# EMC<sup>®</sup> Avamar<sup>®</sup>

Version 7.3

# **Product Security Guide**

302-002-859 REV 02

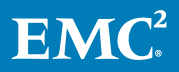

Copyright <sup>©</sup> 2001-2018 Dell Inc. or its subsidiaries. All rights reserved.

#### Published February 2018

Dell believes the information in this publication is accurate as of its publication date. The information is subject to change without notice.

THE INFORMATION IN THIS PUBLICATION IS PROVIDED "AS-IS." DELL MAKES NO REPRESENTATIONS OR WARRANTIES OF ANY KIND WITH RESPECT TO THE INFORMATION IN THIS PUBLICATION, AND SPECIFICALLY DISCLAIMS IMPLIED WARRANTIES OF MERCHANTABILITY OR FITNESS FOR A PARTICULAR PURPOSE. USE, COPYING, AND DISTRIBUTION OF ANY DELL SOFTWARE DESCRIBED IN THIS PUBLICATION REQUIRES AN APPLICABLE SOFTWARE LICENSE.

Dell, EMC, and other trademarks are trademarks of Dell Inc. or its subsidiaries. Other trademarks may be the property of their respective owners. Published in the USA.

EMC Corporation Hopkinton, Massachusetts 01748-9103 1-508-435-1000 In North America 1-866-464-7381 www.EMC.com

# CONTENTS

| Figures   |                                                            | 7     |
|-----------|------------------------------------------------------------|-------|
| Tables    |                                                            | 9     |
| Preface   |                                                            | 11    |
| Chapter 1 | Introduction                                               | 15    |
|           | Security patches                                           | 16    |
|           | Periodic security updates for multiple components          | 16    |
|           | Remedying security patch compatibility issues              | 16    |
|           | Email home notification using ConnectEMC                   | 16    |
|           | Remote access                                              | 17    |
|           | Avamar security features                                   | 17    |
| Chapter 2 | User Authentication and Authorization                      | 19    |
|           | Overview of Avamar user accounts                           | 20    |
|           | Authentication systems                                     | 21    |
|           | Avamar internal authentication                             | 21    |
|           | Directory service authentication                           | 21    |
|           | How Avamar authenticates users and assigns roles           | 22    |
|           | Roles                                                      | 23    |
|           | Administrator roles                                        | 23    |
|           | Operator roles                                             | 23    |
|           | User roles                                                 |       |
|           | Default user accounts                                      |       |
|           | Changing server passwords and OpenSSH keys                 | 27    |
| Chapter 3 | <b>Client/Server Access and Authentication</b>             | 29    |
|           | Network access control                                     | 30    |
|           | Session security features                                  | 30    |
|           | Avamar server authentication                               | 31    |
|           | Avamar client authentication                               | 31    |
|           | Improved security for communications between Avamar system | em    |
|           | processes                                                  |       |
|           | Installing the session security features                   |       |
|           | Requirements                                               | 32    |
|           | Generation and propagation of certificates                 |       |
|           | Authentication based on X.509 V3 certificates              | 34    |
|           |                                                            |       |
|           |                                                            |       |
|           | Client (conversion outbontiestion                          |       |
|           |                                                            | 36    |
|           | One-way authentication                                     |       |
|           | 37                                                         | yuest |

|   |           | Requesting signed certificates using an enrollment form       |          |
|---|-----------|---------------------------------------------------------------|----------|
|   |           | Using a private CA to sign Avamar node certificates           | 39       |
|   |           | Installing certificates in the Avamar system                  | 45       |
|   |           | Configuring Avamar to use server authentication               |          |
|   |           | Importing a CA root certificate to Unix-like clients          | 47       |
|   |           | Importing a CA root certificate to Windows clients            | 48       |
|   |           | Enforcing encrypted client/server communications              | 48       |
|   |           | Two-way authentication                                        |          |
|   |           | Requesting client certificates using a Certificate Signing Re | quest    |
|   |           | Requesting client certificates using an enrollment form       | 50       |
|   |           | Using a private CA to sign client certificates                | 51       |
|   |           | Configuring Avamar to use client authentication               | 55       |
|   |           | Installing a client certificate on a UNIX-like client         | 56       |
|   |           | Installing a client certificate on a Windows client           | 56       |
|   |           | Verify client /server authentication                          |          |
|   |           | Server authentication using Anache                            |          |
|   |           | Support for Subject Alternative Name                          | 57<br>בס |
|   |           | Create a private key for Apacho                               |          |
|   |           | Generating a cortificate signing request for Apacha           |          |
|   |           | Obtein e nublie key eartificate for Anache                    |          |
|   |           | Configuring Anapha to use a leavend a rest CA continents      | 01<br>60 |
|   |           | Configuring Apache to use a key and a root CA certificate     | 02       |
| ( | Chapter 4 | Data Security and Integrity                                   | 65       |
|   |           | Data-in-flight encryption                                     |          |
|   |           | Data-in-flight encryption in Avamar version 6.0 through Ava   | mar      |
|   |           | version 7.0                                                   |          |
|   |           | Avamar data-in-flight encryption                              |          |
|   |           | Unencrypted data-in-flight on new installs of Avamar          |          |
|   |           | Client/server encryption behavior                             |          |
|   |           | Increasing Avamar server cipher strength                      | 69       |
|   |           | Data-at-rest encryption                                       | 70       |
|   |           | Internal data-at-rest encryption key management               | 70       |
|   |           | Avamar Key Manager                                            |          |
|   |           | Data integrity                                                | 77       |
|   |           | Data erasure                                                  | 77       |
|   |           | Requirements for securely deleting backups                    | 78       |
|   |           | Securely deleting a backup                                    | 78       |
| ( | Chapter 5 | System Monitoring, Auditing, and Logging                      | 81       |
|   |           | Client activity monitoring                                    | 82       |
|   |           | Server monitoring                                             | 82       |
|   |           | Monitoring server status                                      | 82       |
|   |           | Monitoring system events                                      | 82       |
|   |           | Event notification profiles                                   | 84       |
|   |           | Email home notification                                       | 84       |
|   |           | Auditing                                                      |          |
|   |           | Logs                                                          | 85       |
| ( | Chapter 6 | Server Security Hardening                                     | 91       |
|   |           | Overview                                                      |          |
|   |           | STIG compliance                                               |          |
|   |           | Server security hardening levels                              |          |
|   |           | Level-1 security hardening                                    |          |
|   |           |                                                               |          |

|            | Advanced Intrusion Detection Environment (AIDE)                                                                                                    | 92                                                                                                    |
|------------|----------------------------------------------------------------------------------------------------|----------------------------------------------------------------------------------------------------|
|            | The auditd service                                                                                                    | 93                                                                                                    |
|            | sudo implementation                                                                                                    | 93                                                                                                    |
|            | Command logging                                                                                                    | 94                                                                                                    |
|            | Locking down single-user mode on RHEL servers                                                                                                    | 94                                                                                                    |
|            | Disabling Samba                                                                                                    | 95                                                                                                    |
|            | Web server cipher suite hardening on pre-7.1 Avamar system                                                                                                    | s 96                                                                                                    |
|            | Web server cipher suite hardening on Avamar server version                                                                                                    | 7.199                                                                                                    |
|            | Removing suid bit from non-essential system binaries on RHE                                                                                                    | EL 101                                                                                                    |
|            | Preventing unauthorized access to GRUB configuration                                                                                                    | 101                                                                                                    |
|            | Level-2 security hardening                                                                                                    | 102                                                                                                    |
|            | Additional operating system hardening                                                                                                    | 102                                                                                                    |
|            | Additional password hardening                                                                                                    | 104                                                                                                    |
|            | Additional firewall hardening (avfirewall)                                                                                                    | 105                                                                                                    |
|            | Installing level-2 security hardening features                                                                                                    | 106                                                                                                    |
|            | Level-3 security hardening                                                                                                    | 109                                                                                                    |
|            | Disabling Apache web server                                                                                                    | 110                                                                                                    |
|            | Stopping the EMT                                                                                                    | 110                                                                                                    |
|            | Disabling Dell OpenManage web server                                                                                                    | 110                                                                                                    |
|            | Disabling SSLv2 and weak ciphers                                                                                                    |                                                                                                    |
|            | Updating OpenSSH.                                                                                                    |                                                                                                    |
|            | Disabling SNMP                                                                                                    | 115                                                                                                    |
|            | Disabling RPC                                                                                                    | 115                                                                                                    |
|            | Configuring the firewall to block access to port 9443                                                                                                    | 116                                                                                                    |
|            | Changing file permissions                                                                                                    | 116                                                                                                    |
|            | Preparing for a system upgrade                                                                                                    | 117                                                                                                    |
| Chapter 7  | Intelligent Platform Management Interface                                                                                                    | 119                                                                                                    |
| •          | IPMI subsystem security                                                                                                    | 120                                                                                                    |
| ·          | IPMI subsystem security                                                                                                    | 120                                                                                                    |
| •          | IPMI subsystem security<br>Finding all LAN channels<br>Disabling privileges for Cipher Suite 0                                                                                                    | 120<br>121<br>122                                                                                                    |
| ·          | IPMI subsystem security<br>Finding all LAN channels<br>Disabling privileges for Cipher Suite 0                                                                                                    | 120<br>121<br>122<br>123                                                                                                    |
| ·          | IPMI subsystem security<br>Finding all LAN channels<br>Disabling privileges for Cipher Suite 0<br>Securing anonymous logins<br>Creating strong passwords for BMC accounts                                                                                                    | 120<br>121<br>122<br>123<br>124                                                                                                    |
| ·          | IPMI subsystem security<br>Finding all LAN channels<br>Disabling privileges for Cipher Suite 0<br>Securing anonymous logins<br>Creating strong passwords for BMC accounts                                                                                                    | 120<br>121<br>122<br>123<br>124<br>125                                                                                                    |
|            | IPMI subsystem security<br>Finding all LAN channels<br>Disabling privileges for Cipher Suite 0<br>Securing anonymous logins<br>Creating strong passwords for BMC accounts<br>Additional BMC security tasks.                                                                                                    | 120<br>121<br>122<br>123<br>124<br>125                                                                                                    |
| Appendix A | IPMI subsystem security<br>Finding all LAN channels<br>Disabling privileges for Cipher Suite 0<br>Securing anonymous logins<br>Creating strong passwords for BMC accounts<br>Additional BMC security tasks                                                                                                    | 120<br>121<br>122<br>123<br>124<br>125<br><b>127</b>                                                                                                    |
| Appendix A | IPMI subsystem security<br>Finding all LAN channels<br>Disabling privileges for Cipher Suite 0<br>Securing anonymous logins<br>Creating strong passwords for BMC accounts<br>Additional BMC security tasks<br><b>Port Requirements</b><br>Terminology                                                                                                    | 120<br>121<br>122<br>123<br>124<br>125<br><b>127</b><br>128                                                                                                    |
| Appendix A | IPMI subsystem security<br>Finding all LAN channels<br>Disabling privileges for Cipher Suite 0<br>Securing anonymous logins<br>Creating strong passwords for BMC accounts<br>Additional BMC security tasks<br><b>Port Requirements</b><br>Terminology<br>Avamar firewall                                                                                                    | 120<br>121<br>122<br>123<br>124<br>125<br><b>127</b><br>128<br>129                                                                                                    |
| Appendix A | IPMI subsystem security<br>Finding all LAN channels<br>Disabling privileges for Cipher Suite 0<br>Securing anonymous logins<br>Creating strong passwords for BMC accounts<br>Additional BMC security tasks<br><b>Port Requirements</b><br>Terminology<br>Avamar firewall<br>Controlling the firewall daemon                                                                                                    | 120<br>121<br>122<br>123<br>124<br>125<br><b>127</b><br>128<br>129<br>129                                                                                                    |
| Appendix A | IPMI subsystem security<br>Finding all LAN channels<br>Disabling privileges for Cipher Suite 0<br>Securing anonymous logins<br>Creating strong passwords for BMC accounts<br>Additional BMC security tasks<br><b>Port Requirements</b><br>Terminology<br>Avamar firewall<br>Controlling the firewall daemon<br>Editing the Firewall in Avamar.                                                                                                    | 120<br>121<br>122<br>123<br>124<br>125<br><b>127</b><br>128<br>129<br>129<br>129                                                                                                    |
| Appendix A | IPMI subsystem security<br>Finding all LAN channels<br>Disabling privileges for Cipher Suite 0<br>Securing anonymous logins<br>Creating strong passwords for BMC accounts<br>Additional BMC security tasks<br><b>Port Requirements</b><br>Terminology<br>Avamar firewall<br>Controlling the firewall daemon<br>Editing the Firewall in Avamar                                                                                                    | 120<br>121<br>122<br>123<br>123<br>124<br>125<br><b>127</b><br>128<br>129<br>129<br>129<br>121                                                                                                    |
| Appendix A | IPMI subsystem security<br>Finding all LAN channels<br>Disabling privileges for Cipher Suite 0<br>Securing anonymous logins<br>Creating strong passwords for BMC accounts<br>Additional BMC security tasks<br><b>Port Requirements</b><br>Terminology<br>Avamar firewall<br>Controlling the firewall daemon<br>Editing the Firewall in Avamar<br>Utility node ports<br>Utility node required inbound ports                                                                                                    | 120<br>121<br>122<br>123<br>124<br>125<br><b>127</b><br>125<br>128<br>129<br>129<br>129<br>129<br>131                                                                                                    |
| Appendix A | IPMI subsystem security<br>Finding all LAN channels<br>Disabling privileges for Cipher Suite 0<br>Securing anonymous logins<br>Creating strong passwords for BMC accounts<br>Additional BMC security tasks<br><b>Port Requirements</b><br>Terminology<br>Avamar firewall<br>Controlling the firewall daemon<br>Editing the Firewall in Avamar<br>Utility node ports<br>Utility node required inbound ports<br>Utility node optional inbound ports                                                                                                    | 120<br>121<br>122<br>123<br>123<br>124<br>125<br><b>127</b><br>128<br>129<br>129<br>129<br>129<br>121<br>131<br>137                                                                                                    |
| Appendix A | IPMI subsystem security<br>Finding all LAN channels<br>Disabling privileges for Cipher Suite 0<br>Securing anonymous logins<br>Creating strong passwords for BMC accounts<br>Additional BMC security tasks<br><b>Port Requirements</b><br>Terminology<br>Avamar firewall<br>Controlling the firewall daemon<br>Editing the Firewall in Avamar<br>Utility node ports<br>Utility node required inbound ports<br>Utility node required inbound ports<br>Utility node required outbound ports                                                                                                    | 120<br>121<br>122<br>123<br>123<br>124<br>125<br><b>127</b><br>125<br>128<br>129<br>129<br>129<br>129<br>131<br>137<br>137                                                                                                    |
| Appendix A | IPMI subsystem security<br>Finding all LAN channels<br>Disabling privileges for Cipher Suite 0<br>Securing anonymous logins<br>Creating strong passwords for BMC accounts<br>Additional BMC security tasks<br><b>Port Requirements</b><br>Terminology<br>Avamar firewall<br>Controlling the firewall daemon<br>Editing the Firewall in Avamar<br>Utility node ports<br>Utility node required inbound ports<br>Utility node required inbound ports<br>Utility node required outbound ports<br>Utility node required outbound ports<br>Utility node ports                                                                                                    | 120<br>121<br>122<br>123<br>123<br>124<br>125<br><b>127</b><br>125<br>128<br>129<br>129<br>129<br>131<br>137<br>137<br>141                                                                                                    |
| Appendix A | IPMI subsystem security<br>Finding all LAN channels<br>Disabling privileges for Cipher Suite 0<br>Securing anonymous logins<br>Creating strong passwords for BMC accounts<br>Additional BMC security tasks<br><b>Port Requirements</b><br>Terminology<br>Avamar firewall<br>Controlling the firewall daemon<br>Editing the Firewall in Avamar<br>Utility node ports<br>Utility node required inbound ports<br>Utility node required inbound ports<br>Utility node required outbound ports<br>Utility node ports<br>Storage node ports<br>Storage node required inbound ports                                                                                                    | 120<br>121<br>122<br>123<br>123<br>124<br>125<br><b>127</b><br>125<br>128<br>129<br>129<br>129<br>131<br>137<br>137<br>141<br>141                                                                                                    |
| Appendix A | IPMI subsystem security<br>Finding all LAN channels<br>Disabling privileges for Cipher Suite 0<br>Securing anonymous logins<br>Creating strong passwords for BMC accounts<br>Additional BMC security tasks<br><b>Port Requirements</b><br>Terminology<br>Avamar firewall<br>Controlling the firewall daemon<br>Editing the Firewall in Avamar<br>Utility node ports<br>Utility node required inbound ports<br>Utility node required inbound ports<br>Utility node required outbound ports<br>Storage node ports<br>Storage node required inbound ports<br>Storage node required inbound ports<br>Storage node required outbound ports<br>Storage node required outbound ports<br>Storage node required outbound ports<br>Storage node required outbound ports<br>Storage node required outbound ports<br>Storage node required outbound ports<br>Storage node required outbound ports                                                                                                    | 120<br>121<br>122<br>123<br>123<br>124<br>125<br><b>127</b><br>128<br>129<br>129<br>129<br>131<br>137<br>137<br>137<br>141<br>141<br>142                                                                                                    |
| Appendix A | IPMI subsystem security<br>Finding all LAN channels<br>Disabling privileges for Cipher Suite 0<br>Securing anonymous logins<br>Creating strong passwords for BMC accounts<br>Additional BMC security tasks<br><b>Port Requirements</b><br>Terminology<br>Avamar firewall<br>Controlling the firewall daemon<br>Editing the Firewall in Avamar<br>Utility node ports<br>Utility node required inbound ports<br>Utility node required outbound ports<br>Utility node required outbound ports<br>Storage node ports<br>Storage node required inbound ports<br>Storage node required inbound ports<br>Storage node required inbound ports<br>Storage node required outbound ports<br>Storage node required outbound ports<br>Storage node required outbound ports<br>Storage node required inbound ports<br>Storage node required inbound ports<br>Storage node required outbound ports<br>Storage node required out | 120<br>121<br>122<br>123<br>124<br>125<br><b>127</b><br>125<br>128<br>129<br>129<br>129<br>129<br>129<br>129<br>131<br>137<br>137<br>141<br>141<br>142<br>143                                                                                                    |
| Appendix A | IPMI subsystem security<br>Finding all LAN channels<br>Disabling privileges for Cipher Suite 0<br>Securing anonymous logins<br>Creating strong passwords for BMC accounts<br>Additional BMC security tasks<br><b>Port Requirements</b><br>Terminology<br>Avamar firewall<br>Controlling the firewall daemon<br>Editing the Firewall in Avamar<br>Utility node ports<br>Utility node required inbound ports<br>Utility node required inbound ports<br>Utility node required outbound ports<br>Storage node ports<br>Storage node required inbound ports<br>Storage node required inbound ports<br>Storage node required inbound ports<br>Avamar client ports<br>Avamar client required inbound ports<br>Avamar client required inbound ports<br>Avamar client required inbound ports<br>Avamar client required inbound ports<br>Avamar client required inbound ports<br>Avamar client required inbound ports<br>Avamar client required inbound ports                                                                                                    | 120<br>121<br>122<br>123<br>123<br>124<br>125<br><b>127</b><br>125<br>125<br>125<br>129<br>129<br>129<br>129<br>129<br>129<br>129<br>129<br>129<br>129<br>121<br>125<br>125<br>125<br>125<br>125<br>125<br>125<br>125<br>125<br>125<br>125<br>125<br>125<br>125<br>125<br>125<br>125<br>125<br>125<br>125<br>125<br>125<br>129<br>131<br>137<br>141<br>141<br>143<br>143                                                                                                    |
| Appendix A | IPMI subsystem security<br>Finding all LAN channels<br>Disabling privileges for Cipher Suite 0<br>Securing anonymous logins<br>Creating strong passwords for BMC accounts<br>Additional BMC security tasks<br><b>Port Requirements</b><br>Terminology<br>Avamar firewall<br>Controlling the firewall daemon<br>Editing the Firewall in Avamar<br>Utility node ports<br>Utility node required inbound ports<br>Utility node required inbound ports<br>Utility node required outbound ports<br>Storage node required inbound ports<br>Storage node required inbound ports<br>Storage node required inbound ports<br>Avamar client ports<br>Avamar client required inbound ports<br>Avamar client required inbound ports<br>Avamar client required inbound ports<br>Avamar client required inbound ports<br>Avamar client required inbound ports<br>Avamar client required inbound ports<br>Avamar client required inbound ports<br>Avamar client required inbound ports<br>Avamar client required inbound ports<br>Avamar client required outbound ports<br>Avamar client required inbound ports<br>Avamar client required inbound ports<br>Avamar client required inbound ports<br>Avamar client required outbound ports<br>Avamar client required outbound ports                                                                                                    | 120<br>121<br>122<br>123<br>124<br>125<br><b>127</b><br>125<br>125<br>128<br>129<br>129<br>129<br>129<br>129<br>129<br>131<br>137<br>137<br>141<br>141<br>143<br>143<br>143                                                                                                    |
| Appendix A | IPMI subsystem security<br>Finding all LAN channels<br>Disabling privileges for Cipher Suite 0<br>Securing anonymous logins<br>Creating strong passwords for BMC accounts<br>Additional BMC security tasks<br><b>Port Requirements</b><br>Terminology<br>Avamar firewall<br>Controlling the firewall daemon<br>Editing the Firewall in Avamar<br>Utility node ports<br>Utility node required inbound ports<br>Utility node optional inbound ports<br>Utility node required outbound ports<br>Storage node ports<br>Storage node required inbound ports<br>Avamar client ports<br>Avamar client required outbound ports<br>Avamar client required inbound ports<br>Avamar client required inbound ports<br>Avamar client required inbound ports<br>Avamar client required outbound ports<br>Avamar client required outbound ports<br>Avamar client ports                              | 120<br>121<br>122<br>123<br>124<br>125<br><b>127</b><br>125<br>125<br>128<br>129<br>129<br>129<br>129<br>129<br>131<br>137<br>137<br>141<br>141<br>143<br>143<br>145                                                                                                    |
| Appendix A | IPMI subsystem security<br>Finding all LAN channels<br>Disabling privileges for Cipher Suite 0<br>Securing anonymous logins<br>Creating strong passwords for BMC accounts<br>Additional BMC security tasks<br><b>Port Requirements</b><br>Terminology<br>Avamar firewall<br>Controlling the firewall daemon<br>Editing the Firewall in Avamar<br>Utility node ports<br>Utility node required inbound ports<br>Utility node required inbound ports<br>Utility node required outbound ports<br>Storage node ports<br>Storage node required outbound ports<br>Storage node required outbound ports<br>Avamar client required outbound ports<br>Avamar client required inbound ports<br>Avamar client required inbound ports<br>Avamar client required outbound ports<br>Avamar client required outbound ports<br>Avamar client required outbound ports<br>Avamar client required outbound ports<br>Avamar client required outbound ports<br>Avamar client required inbound ports<br>Avamar Downloader Service host required inbound port                                                                                                    | 120<br>121<br>122<br>123<br>123<br>124<br>125<br><b>127</b><br>125<br>125<br>129<br>129<br>129<br>129<br>129<br>129<br>129<br>129<br>129<br>129<br>129<br>129<br>131<br>137<br>137<br>137<br>141<br>143<br>143<br>145<br>145                                                                                                    |
| Appendix A | IPMI subsystem security<br>Finding all LAN channels<br>Disabling privileges for Cipher Suite 0<br>Securing anonymous logins<br>Creating strong passwords for BMC accounts<br>Additional BMC security tasks<br><b>Port Requirements</b><br>Terminology<br>Avamar firewall<br>Controlling the firewall daemon<br>Editing the Firewall in Avamar<br>Utility node ports<br>Utility node required inbound ports<br>Utility node required inbound ports<br>Utility node required outbound ports<br>Storage node ports<br>Storage node required outbound ports<br>Storage node required outbound ports<br>Avamar client ports<br>Avamar client required inbound ports<br>Avamar client required outbound ports<br>Avamar client required outbound ports<br>Avamar client required outbound ports<br>Avamar client required outbound ports<br>Avamar client required outbound ports<br>Avamar Downloader Service host required inbound ports<br>Avamar Downloader Service host required outbound ports                                                                                                    | 120<br>121<br>122<br>123<br>123<br>124<br>125<br><b>127</b><br>125<br>125<br>129<br>129<br>129<br>129<br>129<br>129<br>131<br>137<br>137<br>137<br>137<br>141<br>143<br>143<br>145<br>145<br>145                                                                                                    |
| Appendix A | IPMI subsystem security<br>Finding all LAN channels<br>Disabling privileges for Cipher Suite 0<br>Securing anonymous logins<br>Creating strong passwords for BMC accounts<br>Additional BMC security tasks<br><b>Port Requirements</b><br>Terminology<br>Avamar firewall<br>Controlling the firewall daemon<br>Editing the Firewall in Avamar<br>Utility node ports<br>Utility node required inbound ports<br>Utility node optional inbound ports<br>Utility node required outbound ports<br>Storage node ports<br>Storage node required outbound ports<br>Storage node required outbound ports<br>Avamar client ports<br>Avamar client required inbound ports<br>Avamar client required outbound ports<br>Avamar client required outbound ports<br>Avamar client required outbound ports<br>Avamar client required outbound ports<br>Avamar client required outbound ports<br>Avamar Downloader Service host ports<br>Avamar Downloader Service host required outbound ports<br>Ports when using a Data Domain system                                                                                                    | 120<br>121<br>122<br>123<br>123<br>124<br>125<br><b>127</b><br>125<br>128<br>129<br>129<br>129<br>129<br>129<br>129<br>129<br>129<br>129<br>129<br>129<br>129<br>129<br>129<br>129<br>129<br>129<br>129<br>129<br>129<br>129<br>129<br>129<br>121<br>125<br>125<br>125<br>125<br>125<br>125<br>125<br>125<br>125<br>125<br>125<br>125<br>125<br>125<br>125<br>125<br>125<br>125<br>125<br>125<br>125<br>125<br>125<br>125<br>125<br>125<br>125<br>125<br>125<br>125<br>125<br>125<br>125<br>125<br>125<br>125<br>125<br>137<br>141<br>143<br>145<br>145<br>145<br>145<br>146 |

|            | Required ports when using a Data Domain system | 146 |
|------------|------------------------------------------------|-----|
|            | Remote management interface ports              | 147 |
|            | Remote management interface inbound ports      | 147 |
|            | Remote management interface outbound ports     | 149 |
| Appendix B | IAO Information                                | 151 |
|            | System-level accounts                          | 152 |
|            | Files with SUID bit and SGID bit               | 152 |
|            | Permissions within /var folder                 | 153 |
| Appendix C | Enterprise Authentication                      | 155 |
| ••         | Enterprise authentication                      | 156 |
|            | Supported components and systems               | 156 |
|            | Configuring Enterprise authentication          | 157 |
|            | Configuring an LDAP interface                  | 158 |
|            | Configuring an NIS interface                   | 160 |
|            |                                                |     |

# **FIGURES**

| 1 Users in Avamar domains |
|---------------------------|
|---------------------------|

FIGURES

# TABLES

| 1  | Revision history                                                           | 11  |
|----|----------------------------------------------------------------------------|-----|
| 2  | Typographical conventions                                                  | 12  |
| 3  | Avamar user account information                                            | 20  |
| 4  | Supported directory service types                                          | 21  |
| 5  | Administrator roles                                                        | 23  |
| 6  | Operator roles                                                             | 24  |
| 7  | User roles                                                                 | 25  |
| 8  | Avamar server Linux OS default user accounts                               | 26  |
| 9  | Avamar server software default user account                                | 26  |
| 10 | MCS default user accounts                                                  | 26  |
| 11 | MCS PostgreSQL database default user accounts                              | 27  |
| 12 | Proxy virtual machine Linux OS default user account                        | 27  |
| 13 | Cipher levels and associated OpenSSL suites                                | 67  |
| 14 | Options for installAKM.sh.                                                 | 73  |
| 15 | Error messages for installAKM.sh                                           | 74  |
| 16 | Critical files used by Avamar Key Manager                                  | 75  |
| 17 | Component log files on a single-node Avamar system                         | 85  |
| 18 | Component log files on a utility node                                      | 86  |
| 19 | Component log files on a storage node                                      | 88  |
| 20 | Component log file on a spare node                                         | 88  |
| 21 | Component log files for the NDMP Accelerator                               | 88  |
| 22 | Component log files on an access node                                      | 89  |
| 23 | Component log files on an Avamar Administrator client                      | 89  |
| 24 | Component log files for an Avamar backup client                            | 89  |
| 25 | STIG requirements satisfied by AIDE                                        | 92  |
| 26 | STIG requirements satisfied by the auditd service                          | 93  |
| 27 | STIG requirements satisfied by the implementation of sudo                  | 93  |
| 28 | STIG requirements satisfied by the additional OS hardening package         | 103 |
| 29 | STIG requirements satisfied by additional password hardening               | 104 |
| 30 | Cipher levels and associated OpenSSL suites                                | 112 |
| 31 | Descriptions of security tasks for the IPMI subsystem                      | 120 |
| 32 | Required inbound ports on the utility node                                 | 131 |
| 33 | Optional inbound ports on the utility node                                 | 137 |
| 34 | Required outbound ports for the utility node                               | 137 |
| 35 | Required inbound ports on each storage node                                | 141 |
| 36 | Required outbound ports for each storage node                              | 142 |
| 37 | Required inbound ports on an Avamar client                                 | 143 |
| 38 | Required outbound ports for an Avamar client                               | 143 |
| 39 | Required inbound port on an Avamar Downloader Service host                 | 145 |
| 40 | Required outbound ports for an Avamar Downloader Service host              | 145 |
| 41 | Required ports when using a Data Domain system                             | 146 |
| 42 | Inbound ports for the remote management interface on all Gen4T-based nodes | 147 |
| 43 | Inbound ports for the remote management interface on all Gen4S-based nodes | 148 |
| 44 | Inbound ports for the remote management interface on all Gen4-based nodes  | 148 |
| 45 | Outbound ports for the remote management interface on all Avamar nodes     | 149 |
| 46 | Supported external authentication systems                                  | 156 |
|    | •••                                                                        |     |

TABLES

# PREFACE

As part of an effort to improve its product lines, EMC periodically releases revisions of its software and hardware. Some versions of the software or hardware currently in use do not support every function that this document describes. The product release notes provide the most up-to-date information on product features.

If a product does not function correctly or does not function as described in this document contact an EMC technical support professional.

#### Note

This document was accurate at publication time. Go to EMC Online Support (https://support.EMC.com) to find the latest version of this document.

#### Purpose

This publication discusses various aspects of EMC Avamar product security.

#### Audience

This publication is primarily intended for EMC Field Engineers, contracted representatives, and business partners who are responsible for configuring, troubleshooting, and upgrading Avamar systems at customer sites, as well as system administrators or application integrators who are responsible for installing software, maintaining servers and clients on a network, and ensuring network security.

#### **Revision history**

The following table presents the revision history of this document.

 Table 1 Revision history

| Revision | Date          | Description                                              |
|----------|---------------|----------------------------------------------------------|
| 01       | April, 2016   | GA release of Avamar 7.3                                 |
| 02       | January, 2018 | Remote management<br>interface port information<br>added |

#### **Related documentation**

The following EMC publications provide additional information:

- EMC Avamar Release Notes
- EMC Avamar Administration Guide
- EMC Avamar Operational Best Practices Guide

The following other publications also provide information:

 US Department of Defense (DoD) Security Technical Implementation Guide (STIG) for Unix

#### Special notice conventions used in this document

EMC uses the following conventions to alert the reader to particular information.

NOTICE

The Notice convention emphasizes important information about the current topic.

#### Note

The Note convention addresses specific information that is related to the current topic.

#### Typographical conventions

In this document, EMC uses the typographical conventions that are shown in the following table.

Table 2 Typographical conventions

| Convention                             | Example                                                                                              | Description                                                                                                    |
|----------------------------------------|----------------------------------------------------------------------------------------------------|----------------------------------------------------------------------------------------------------|
| Bold typeface                          | Click <b>More Options</b> .                                                                          | Use for names of interface<br>elements, such as names of<br>windows, dialog boxes,<br>buttons, fields, tab names,<br>key names, and menu paths<br>(what a user specifically<br>selects or clicks).         |
| Italic typeface                        | EMC Avamar Administration<br>Guide                                                                   | Use for full titles of<br>publications that are<br>referenced in text.                                                                                                    |
| Monospace font                         | Event Type =<br>INFORMATION<br>Event Severity = OK<br>Event Summary = New<br>group created           | <ul> <li>Use for:</li> <li>System code</li> <li>System output, such as<br/>an error message or<br/>script</li> <li>Pathnames, file names,<br/>prompts, and syntax</li> <li>Commands and options</li> </ul> |
| Monospace font with italic<br>typeface | Type Avamar_server,<br>where Avamar_server is the<br>DNS name or IP address of<br>the Avamar server. | Use for variables.                                                                                                    |
| Monospace font with bold typeface      | Type yes.                                                                                            | Use for user input.                                                                                                    |
| Square brackets                        | [domain=String(/)]<br>name=String                                                                    | Square brackets enclose optional values.                                                                                                    |
| Vertical bar                           | [domain=String(/)]  <br>name=String                                                                  | Vertical bar indicates<br>alternate selections - the bar<br>means "or".                                                                                                    |

Table 2 Typographical conventions (continued)

| Convention | Example                                      | Description                                                                  |
|------------|----------------------------------------------|------------------------------------------------------------------------------|
| Braces     | <pre>{[domain=String(/)]  name=String}</pre> | Braces enclose content that the user must specify.                           |
| Ellipses   | valid hfs                                    | Ellipses indicate nonessential information that is omitted from the example. |

#### Where to get help

The Avamar support page provides access to licensing information, product documentation, advisories, and downloads, as well as how-to and troubleshooting information. This information may enable you to resolve a product issue before you contact EMC Customer Support.

To access the Avamar support page:

- 1. Go to https://support.EMC.com/products.
- 2. Type a product name in the Find a Product box.
- 3. Select the product from the list that appears.
- 4. Click the arrow next to the Find a Product box.
- 5. (Optional) Add the product to the **My Products** list by clicking **Add to my products** in the upper right corner of the **Support by Product** page.

#### Documentation

The Avamar product documentation provides a comprehensive set of feature overview, operational task, and technical reference information. Review the following documents to supplement the information in product administration and user guides:

- Release notes provide an overview of new features and known limitations for a release.
- Technical notes provide technical details about specific product features, including step-by-step tasks, where necessary.
- White papers provide an in-depth technical perspective of a product or products as applied to critical business issues or requirements.

#### Knowledgebase

The EMC Knowledgebase contains applicable solutions that you can search for either by solution number (for example, esgxxxxx) or by keyword.

To search the EMC Knowledgebase:

- 1. Click Search at the top of the page.
- 2. Type either the solution number or keywords in the search box.
- 3. (Optional) Limit the search to specific products by typing a product name in the **Scope by product** box and then selecting the product from the list that appears.
- 4. Select Knowledgebase from the Scope by resource list.
- 5. (Optional) Specify advanced options by clicking **Advanced options** and specifying values in the available fields.
- 6. Click Search.

#### **Online communities**

Go to EMC Community Network at http://community.EMC.com for peer contacts, conversations, and content on product support and solutions. Interactively engage online with customers, partners, and certified professionals for all EMC products.

#### Live chat

To engage EMC Customer Support by using live interactive chat, click **Join Live Chat** on the **Service Center** panel of the Avamar support page.

#### Service Requests

For in-depth help from EMC Customer Support, submit a service request by clicking **Create Service Requests** on the **Service Center** panel of the Avamar support page.

#### Note

To open a service request, you must have a valid support agreement. Contact an EMC sales representative for details about obtaining a valid support agreement or with questions about an account.

To review an open service request, click the **Service Center** link on the **Service Center** panel, and then click **View and manage service requests**.

#### Enhancing support

EMC recommends that you enable ConnectEMC and Email Home on all Avamar systems:

- ConnectEMC automatically generates service requests for high priority events.
- Email Home sends configuration, capacity, and general system information to EMC Customer Support.

#### **Comments and suggestions**

Comments and suggestions help EMC to continue to improve the accuracy, organization, and overall quality of the user publications. Send comments and suggestions about this document to DPAD.Doc.Feedback@emc.com.

Please include the following information:

- Product name and version
- Document name, part number, and revision (for example, 01)
- Page numbers
- Other details to help address documentation issues

# **CHAPTER 1**

# Introduction

This chapter includes the following topics:

| • | Security patches                         | .16  |
|---|------------------------------------------|------|
| • | Email home notification using ConnectEMC | 16   |
| • | Remote access                            | 17   |
| • | Avamar security features                 | . 17 |

# Security patches

Each Avamar release is available with a set of up-to-date security patches.

### Periodic security updates for multiple components

EMC periodically provides a security update for components of the Avamar system's host operating system. These periodic updates combine patches and updates that the operating system's company (Red Hat or SUSE) released since the previous Avamar periodic security update. The updates also include relevant kernel-level and OS-level security patches and changes.

The periodic updates are cumulative. Install each periodic update that is issued for the Avamar system in order of release, starting with the first periodic update issued after the release of the Avamar system software.

EMC announces each periodic update through an EMC Security Advisory (ESA). The ESA provides details about the contents of the periodic update and installation instructions. Go to https://support.emc.com/products/759\_Avamar-Server to view these advisories and to register for email notifications.

EMC provides the periodic updates as Avamar update packages that can normally be installed through Avamar Installation Manager.

### Remedying security patch compatibility issues

If you separately install other security patches or security applications that are found to be incompatible with Avamar:

- 1. Remove the separately installed patches or applications.
- 2. Restore the Avamar system to its previous working configuration.
- 3. File a support case with EMC support that includes a specific description of the separately installed patches or applications.

#### Note

It is the responsibility of the customer to ensure that the Avamar system is configured to protect against unauthorized access. Back up all important files before you apply new security patches, applications, or updates.

# Email home notification using ConnectEMC

When configured and enabled, the "email home" feature automatically emails configuration, capacity, and general system information to EMC Customer Support using ConnectEMC. Summary emails are sent once daily; critical alerts are sent in near-real time on an as needed basis.

The *EMC Avamar Administration Guide* provides details on how to enable the email home feature.

## **Remote access**

If EMC Customer Support must connect to a customer system to perform analysis or maintenance, the customer can initiate a web conference using a web-based conferencing application such as WebEx.

Additionally, beginning with version 6.0, customers can install an EMC Secure Remote Support (ESRS) gateway to allow EMC Customer Support to access their systems without WebEx.

# Avamar security features

Installation of Avamar software, or upgrade to Avamar server version 7.1 or newer, installs hardening and firewall packages that improve security capabilities on the Avamar server. These packages cannot be uninstalled.

Installation of the hardening package will not restrict supported server functionality. Installation of the firewall package will prevent unencrypted backups from running. If you are upgrading from versions prior to 7.1 and our scheduled backups are unencrypted, following instructions in Permitting unencrypted data-in-flight on page 68 to enable unencrypted backups. For some other tasks, EMC Support provides the steps and tools that are required to complete the task (for instance, FTP capabilities for downloading packages to the server). Introduction

# **CHAPTER 2**

# User Authentication and Authorization

This chapter includes the following topics:

| • | Overview of Avamar user accounts | 20 |
|---|----------------------------------|----|
| • | Authentication systems           | 21 |
| • | Roles                            | 23 |
| • | Default user accounts            | 26 |

# **Overview of Avamar user accounts**

A user account in Avamar can administer a domain or client. The user account defines the authentication system that is used to grant users access to the Avamar server. It also defines the role for the user, which controls the operations that a user can perform.

You can add user accounts to domains or individual clients. When you add a user account to a domain, the account can administer that domain and any subdomains beneath it. When you add a user account to an individual client, the account can perform backups and restores of that client, and access backups belonging to that client in the system.

In Avamar, users are entries in a domain or client access list. When you add a user account to the Avamar system, you are adding an entry to a domain or client user access list.

In the following example, the user "Gretchen" has been added to both the Accounting domain and a computer. However, the authentication system and role are completely separate user accounts that happen to have the same username.

Figure 1 Users in Avamar domains

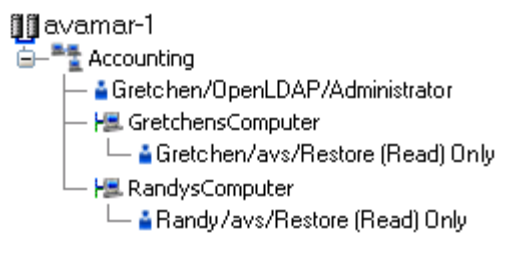

The following table describes the information that comprises an Avamar user account.

Table 3 Avamar user account information

| Information           | Description                                                                                                    |
|-----------------------|----------------------------------------------------------------------------------------------------|
| Username              | The username depends on the authentication<br>system and must be in the format that the<br>authentication system accepts. For example,<br>the internal authentication system uses case-<br>sensitive usernames, whereas Windows Active<br>Directory usernames are case-insensitive.<br>Usernames cannot be longer than 31<br>characters. |
| Authentication system | An authentication system is a username/<br>password system that is used to grant users<br>access to the Avamar server.                                                                                                    |
| Role                  | Roles define the allowable operations for each user account.                                                                                                    |

# Authentication systems

An authentication system is a username/password system that is used to grant domain and client users access to the Avamar server. Avamar supports its own internal authentication system ("Avamar authentication" or "avs"), as well as directory service authentication. Directory service authentication uses an existing LDAP v.3 directory service or an existing Network Information Service (NIS) to provide authentication.

### Avamar internal authentication

With Avamar internal authentication, you define the username and password for Avamar user accounts, and Avamar stores the information. Usernames are casesensitive and cannot be longer than 31 characters.

No additional steps are required to use internal Avamar authentication to authenticate user accounts. You define the username and password for each account when you add the user in Avamar Administrator.

### **Directory service authentication**

Use directory service authentication to authenticate and assign roles to Avamar users by using information from an existing directory service. Directory service authentication works with specific LDAP directory services and provides additional functionality when used with an OpenLDAP directory service. Directory service authentication also works with a Network Information Service (NIS), on its own or with one of the supported LDAP directory services.

#### Avamar products that use directory service authentication

The following Avamar products can use directory service authentication to authenticate and authorize users:

- Avamar Administrator
- Avamar Web Restore
- Avamar client web UI (Avamar Desktop/Laptop)

#### Avamar product that uses directory service client records

Avamar Client Manager does not use directory service authentication to authenticate and authorize user logins. However, Avamar Client Manager can use the directory service mechanism to obtain information about computers that are potential Avamar clients. Avamar Client Manager queries the directory service to obtain information about clients and, if available, directory service organizational units, such as directory domains, and directory groups.

#### **Directory services types**

Directory service authentication supports the following types of directory services:

 Table 4 Supported directory service types

| Туре | Supported implementations                                                        |
|------|----------------------------------------------------------------------------------|
| LDAP | Active Directory for Windows Server 2003                                         |
|      | <ul> <li>Active Directory Domain Services for<br/>Windows Server 2008</li> </ul> |

Table 4 Supported directory service types (continued)

| Туре     | Supported implementations                                                                                                    |  |  |
|----------|----------------------------------------------------------------------------------------------------|--|--|
|          | <ul> <li>Active Directory Domain Services for<br/>Windows Server 2012</li> <li>389 Directory Server version 1.1.35</li> </ul> |  |  |
| OpenLDAP | SUSE OpenLDAP version 2.4                                                                                                    |  |  |
| NIS      | Network Information Service                                                                                                   |  |  |

#### LDAP maps

Directory service authentication uses LDAP maps to form a group of Avamar domain users by using information from a directory service. Create LDAP maps to link Avamar authorization levels to mapped directory service user accounts. The Adding an LDAP map section provides more information.

#### NOTICE

Deleting an Avamar domain removes the LDAP maps that rely on that Avamar domain for access. However, removing LDAP maps does not affect the directory service groups or the directory service user records that are associated with the removed maps.

### How Avamar authenticates users and assigns roles

To provide backward compatibility with enterprise authentication and to account for the possibility of users in more than one LDAP mapped group, Avamar uses the following authentication and role assignment sequence for each login try:

1. When the username is in the format *user*, where *user* is a username without *@server* appended, then Avamar checks the internal Avamar authentication database.

If the username, password, and domain match, then the login is successful and Avamar assigns the user a role in the Avamar database. If they do not match, then the login fails.

- 2. When the username is in the format user@server, where user is a username and server is the fully qualified domain name of the authentication server, then Avamar checks the login information by using enterprise authentication. If the username, password, and domain match, then the login is successful and Avamar assigns the user a role in the Avamar database. If there is no match, then the evaluation continues.
- 3. When the username is in the format *user@server* and authentication by using enterprise authentication fails, then Avamar checks the LDAP mapping system. The login try is checked against all mapped groups for a match of each of the following identifiers:
  - Username, the portion of the User Name field entry before the @ symbol.
  - Password, as typed in the **Password** field.
  - Avamar domain, as typed in the Domain Name field.
  - Directory service domain, the portion of the User Name field entry after the @ symbol.

When all identifiers match, the login is successful and Avamar assigns the user a role from the mapped group.

A user can be the member of mapped groups in different directory service domains. The role of the mapped group that matches the directory service domain that is provided during login is assigned to the user for that session.

When the user is a member of more than one mapped group in the same directory service domain, the role with the greatest authority is assigned.

4. When the login information does not meet the requirements of any of the previous steps, then the login fails and a failure message appears.

# Roles

Roles define the allowable operations for each user account.

There are three types of roles:

- Administrator roles
- Operator roles
- User roles

## Administrator roles

Administrators are responsible for maintaining the system.

You can only assign the role of administrator to user accounts at a domain level. Domain level includes the top-level (root) domain and any other domain or subdomain. You cannot assign the administrator role to user accounts at a client level.

You can assign the administrator role to users at the top-level (root) domain or to a specific domain or subdomain.

Table 5 Administrator roles

| Administrator type    | Description                                                                                                    |
|-----------------------|----------------------------------------------------------------------------------------------------|
| Root administrators   | Administrators at the top-level (root) domain have full control of the system. They are sometimes referred to as "root administrators."                                                                                                    |
| Domain administrators | <ul> <li>Administrators at domains other than root generally have access to most of the features that are described in this guide. Administrators typically can only view or operate on objects in the domain. Any activity that would allow a domain administrator to view data outside the domain is disallowed. Access to server features of a global nature (for example, suspending or resuming scheduled operations or changing runtimes for maintenance activities) is disallowed. Domain administrators:</li> <li>Cannot add or edit other subdomain administrators.</li> <li>Cannot change their assigned role.</li> <li>Can change their password.</li> </ul> |

## **Operator roles**

Operator roles are generally implemented to allow certain users limited access to certain areas of the system to perform backups and restores, or obtain status and run

reports. These roles allow greater freedom in assigning backup, restore, and reporting tasks to persons other than administrators.

You can only assign operator roles to user accounts at the domain level. You cannot assign these roles to user accounts at the client level. To add the user account to subdomains, you must have administrator privileges on the parent domain or above.

Users with an operator role do not have access to all features in Avamar Administrator. Instead, after login, they are presented with a single window that provides access to the features that they are allowed to use.

The following table describes the four operator roles.

Table 6 Operator roles

| Operator type               | Description                                                                                                    |
|-----------------------------|----------------------------------------------------------------------------------------------------|
| Restore only operator       | Restore only operators are generally only allowed to perform restores and to monitor those activities to determine when they complete and if they completed without errors. Restore only operators at the top-level (root) domain can perform restores for any client in the system. Restore only operators at a domain other than root can only perform restores for clients in that domain. Restore only operators can restore backup data and monitor activities in the assigned domain.                                                                                                    |
|                             | <ul> <li>By default, restore only operators cannot perform restores to a different location or restores to<br/>multiple locations. To enable this, you must set the restore_admin_can_direct_restores<br/>attribute to true in the mcserver.xml file.</li> </ul>                                                                                                    |
|                             | <ul> <li>By default, restore only operators cannot browse backups from the command line or the Avamar Web Restore interface. To enable these activities for a restore only operator, add the noticketrequired privilege by using the avmgr chgv command:avmgr chgv acnt=locationu=nameud=auth \ pv="enabled,read,mclogin,noticketrequired" where location is the subdomain of the operator, name is the Avamar username of the user, and auth is the external authentication system used to authenticate the user.</li> </ul>                                                                       |
| Back up only operator       | Back up only operators are generally only allowed to perform backups and to monitor those activities to determine when they complete and if they completed without errors. Back up only operators at the top-level (root) domain can perform backups for any client or group in the system. Back up only operators at domains other than root can only perform backups for clients or groups in that domain. Back up only operators can perform on-demand backups of a client or a group, as well as monitor activities in the assigned domain.                                                     |
|                             | • By default, back up only operators cannot perform restores to a different location or restores to multiple locations. To enable this, you must set the restore_admin_can_direct_restores attribute to true in the mcserver.xml file.                                                                                                    |
|                             | <ul> <li>By default, back up only operators cannot perform backups from the command line. To enable command line backups for a back up only operator, add the noticketrequired privilege by using the avmgr chgv avmgr chgvacnt=locationu=nameud=auth \pv="enabled,read,mclogin,backup,noticketrequired" command: where location is the subdomain of the operator, name is the Avamar username of the user, and auth is the external authentication system used to authenticate the user.</li> </ul>                                                                                                |
| Back up/restore<br>operator | Back up/restore operators are generally only allowed to perform backups or restores and to monitor those activities to determine when they complete and if they completed without errors. As with roles assigned to other domain user accounts, back up/restore operators at the top-level (root) domain can perform backups and restores for any client or group in the system. Back up/restore operators at domains other than root can only perform backups and restores for clients or groups in that domain. Back up/restore operators can perform the following tasks in the assigned domain: |

| Table | 6 | Operator roles | (continued) |
|-------|---|----------------|-------------|
|-------|---|----------------|-------------|

| Operator type     | Description                                                                                                    |  |  |
|-------------------|----------------------------------------------------------------------------------------------------|--|--|
|                   | <ul><li>Perform on-demand backups for a client or group.</li><li>Perform restores.</li></ul>                                                                                                    |  |  |
|                   | Monitor activities.                                                                                                    |  |  |
|                   | By default, back up/restore operators cannot browse backups from the command line or by using the Avamar Web Restore interface, and cannot perform backups from the command line. To enable these activities, add the noticketrequired privilege by using the avmgr chgv command:<br>avmgr chgvacnt=locationu=nameud=auth \<br>pv="enabled,read,mclogin,backup,noticketrequired" where <i>location</i> is the subdomain of the operator, <i>name</i> is the Avamar username of the user, and <i>auth</i> is the external authentication system used to authenticate the user. |  |  |
| Activity operator | Activity operators are generally only allowed to monitor backup and restore activities and to create certain reports. Activity operators at the top-level (root) domain can view or create reports for backup and restore activities in all domains and subdomains. Activity operators at domains other than root can only view or create reports for backup and restore activities in that domain. Activity operators can perform the following tasks in the assigned domain:                                                                                                |  |  |
|                   | Monitor activities.                                                                                                    |  |  |
|                   | View the group status summary.                                                                                                    |  |  |
|                   | View the Activity Report.                                                                                                    |  |  |
|                   | View the Replication Report.                                                                                                    |  |  |

## **User roles**

User roles limit the operations that are allowed for a user account to a specific client.

Users who are assigned to one of the user roles cannot log in to Avamar Administrator, Avamar Client Manager, or the Avamar client web UI.

The following table describes the four user roles.

Table 7 User roles

| User type                                       | Description                                                                                                    |
|-------------------------------------------------|----------------------------------------------------------------------------------------------------|
| Back Up Only User                               | Users assigned this role can start backups directly from the client by using the $avtar$ command line.                                                                                                    |
| Restore (Read) Only<br>User                     | Users assigned this role can start restores directly from the client by using the $avtar$ command line or MCS web services.                                                                                                    |
| Back Up/Restore User                            | Users assigned this role can start backups and restores directly from the client by using the <code>avtar</code> command line or MCS web services.                                                                                                    |
| Restore (Read) Only/<br>Ignore File Permissions | <ul> <li>Similar to the Restore (Read) Only User role except that operating system file permissions are ignored during restores. This user is allowed to restore any file that is stored for an Avamar client. This role is only available when users are authenticated by using Avamar internal authentication. To ensure trouble-free restores, Windows client user accounts should be assigned this role only when both of the following are true:</li> <li>Users are authenticated using Avamar internal authentication.</li> </ul> |

Table 7 User roles (continued)

| User type | Description                                              |
|-----------|----------------------------------------------------------|
|           | Users do not require access to the Avamar client web UI. |

# Default user accounts

The Avamar system uses the following default user accounts and default passwords.

| User account | Default password | Description                                                  |
|--------------|------------------|--------------------------------------------------------------|
| root         | changeme         | Linux OS root account on all Avamar nodes.                   |
|              |                  | Note                                                         |
|              |                  | The use of ssh to the root user is allowed:                  |
|              |                  | Internally on all nodes (via localhost)                      |
|              |                  | From the utility node to<br>itself and to all data<br>nodes. |
| admin        | changeme         | Linux OS account for Avamar administrative user.             |
| dpn          | changeme         | Linux OS account for Avamar maintenance user.                |

Table 8 Avamar server Linux OS default user accounts

Table 9 Avamar server software default user account

| User account | Default password | Description                               |
|--------------|------------------|-------------------------------------------|
| root         | 8RttoTriz        | Avamar server software root user account. |

Table 10 MCS default user accounts

| User account | Default password | Description                                                  |
|--------------|------------------|--------------------------------------------------------------|
| MCUser       | MCUser1          | Default Avamar Administrator<br>administrative user account. |
| backuponly   | backuponly1      | Account for internal use by the MCS.                         |
| restoreonly  | restoreonly1     | Account for internal use by the MCS.                         |

Table 10 MCS default user accounts (continued)

| User account  | Default password | Description                                          |
|---------------|------------------|------------------------------------------------------|
| backuprestore | backuprestore1   | Account for internal use by the MCS.                 |
| repluser      | 9RttoTriz        | Account for internal use by the MCS for replication. |

 Table 11 MCS PostgreSQL database default user accounts

| User account | Default password | Description                                 |
|--------------|------------------|---------------------------------------------|
| admin        |                  | No password, logged in on local node only.  |
| viewuser     | viewuser1        | Administrator server database view account. |

Table 12 Proxy virtual machine Linux OS default user account

| User account | Default password | Description                                                                                                    |
|--------------|------------------|----------------------------------------------------------------------------------------------------|
| root         | avam@r           | Linux OS root account on all<br>proxies deployed using the<br>Avamar proxy appliance. This<br>account is for internal use<br>only. |

### Changing server passwords and OpenSSH keys

Use the change-passwords utility to change the passwords for operating system user accounts and Avamar server user accounts. Also use change-passwords to create and modify SSH keys for those accounts.

The change-passwords utility guides you through the following operations:

- Changing passwords for the operating system accounts: admin, dpn, and root
- Changing passwords for the internal Avamar server accounts: root, MCUser, repluser, and viewuser
- Creating and changing SSH keys

#### Procedure

- 1. Suspend all scheduled operations:
  - a. In Avamar Administrator, select **Tools** > **Manage Schedules**.
  - b. On the Manage All Schedules window, click Suspend All.
- 2. Open a command shell and log in using one of the following methods:
  - To log in to a single-node server, log in to the server as root.
  - To log in to a multi-node server, log in to the utility node as root.
- 3. Start the utility by typing change-passwords.

On a multi-node server, the output prompts you to specify whether to change passwords on all nodes or selected nodes.

4. Type y to change passwords on all nodes or n to change passwords on selected nodes, and then press **Enter**.

The output prompts you to indicate whether you plan to specify SSH private keys that are authorized for root operations.

5. Type n and press Enter.

The output prompts you to specify whether to change admin, dpn, or root operating system user account passwords.

- 6. Type y to change the passwords or n to skip the process of changing the passwords, and then press **Enter**.
- If you typed y in the previous step, then follow the system prompts to change the passwords for one or more of the admin, dpn, or root operating system user accounts.

The output prompts you to specify whether to change SSH keys.

- 8. Type y to change or create an SSH key, or type n, and then press Enter.
- 9. If you typed y in the previous step, then follow the system prompts to change or create the keys.

The output prompts you to specify whether to change Avamar server passwords.

- 10. When prompted, type y to change the MCUser, Avamar root, repluser, and viewuser passwords, or if you do not want to change the passwords, type n, and then press **Enter**.
- 11. If you typed y in the previous step, then follow the system prompts to change the passwords.

The output prompts you to accept or reject the changes that are made to passwords or SSH keys during this utility session.

12. Type y to accept the changes or type n to exit this utility session without changes, and then press **Enter**.

The output provides the status of the operation.

13. When the operation completes, resume scheduled operations:

a. In Avamar Administrator, select **Tools** > **Manage Schedules**.

b. On the Manage All Schedules window, click Resume All.

# **CHAPTER 3**

# **Client/Server Access and Authentication**

This chapter includes the following topics:

| • | Network access control              | 30  |
|---|-------------------------------------|-----|
| • | Session security features           | 30  |
| • | One-way authentication              | 37  |
| • | Two-way authentication              | 49  |
| • | Verify client/server authentication | .57 |
| • | Server authentication using Apache  | 57  |
|   |                                     |     |

# Network access control

Control of networking in the Avamar environment starts with awareness of several parts of the network.

#### Subnet and gateway assignments

Avamar client machines must be able to connect to every node in the Avamar environment directly, and each node in the environment must be able to connect to the client machines.

Assign a default gateway to the router in the Avamar environment.

#### **DNS requirements**

The Avamar environment requires a Domain Name System (DNS) server. Within the DNS domain, assign forward mapping to the Avamar utility node, or to the single-node Avamar server. Optionally, also assign reverse mapping to the utility node or single-node server.

For example, use the following forward mapping entry in a BIND environment:

avamar-1 A 10.0.5.5

Continuing the example, use the following optional reverse mapping for a zone serving the 5.0.10.in-addr.arpa subnet:

5 PTR avamar-1.example.com.

#### **Remote access control**

Protect all nodes and the switch in the Avamar server against unauthorized access. Use a Virtual Private Network (VPN) system when accessing the Avamar system from a remote location.

#### SNMP

Avamar provides support for system monitoring and event notification through the Simple Network Management Protocol (SNMP).

# Session security features

Avamar session security features are provided by the Avamar installation, Avamar Virtual Edition configuration, and upgrade workflow packages as well as a standalone session security workflow.

Session security features include security improvements for communications between Avamar system processes.

The Avamar system secures all communications between Avamar system processes by using session tickets. A valid session ticket is required before an Avamar system process accepts a transmission from another Avamar system process.

The session tickets have the following general characteristics:

- The session ticket is encrypted and signed to protect against modification
- The session ticket is valid for a very short time
- Each session ticket contains a unique signature and is assigned to only one Avamar system process

- The integrity of a session ticket is protected by encryption
- Each Avamar system node separately verifies the session ticket signature
- When required, a session can be extended beyond the life of the session ticket

### Avamar server authentication

After installing the session security features, the Avamar system acts as a private certification authority and generates a unique server certificate for the Avamar system.

The Avamar system installs the public key for the server certificate on every Avamar client that is registered with the Avamar server. Avamar clients use the public key to authenticate transmissions from the Avamar system.

For clients that are currently registered, the public key for the server certificate and other required certificate files are propagated to the client within an hour of the installation.

The Avamar system also automatically shares the Avamar server certificate with the Avamar storage nodes. Sharing the certificate allows the utility node and the storage nodes to provide the same certificate for authentication.

### Avamar client authentication

Enable client authentication when installing the session security features to have the Avamar system act as a private certification authority and generate a unique client certificate for each Avamar client.

A client certificate is generated when the Avamar server registers an Avamar client.

After generating a client certificate, the Avamar system uses an encrypted connection with the Avamar client to install the certificate on the client. The Avamar system also stores the public key for the client certificate. The public key is used to authenticate the client in all subsequent communications.

### Improved security for communications between Avamar system processes

Session security features are provided by the several workflow packages available in the 7.3 Avamar product, including installation, upgrade, and standalone session security workflows.

The security features include:

- Generation and propagation of certificates
- Authentication that is based on X.509 v3 certificates
- Certificate expiration

### Installing the session security features

Session security can be implemented and configured during installation of Avamar 7.3 software, configuration of Avamar Virtual Edition 7.3 software, and upgrade of a previous version of Avamar software to 7.3. Session security also can be implemented post-installation or post-upgrade.

Install the session security features by running one of four workflows, whichever is appropriate to the Avamar system, including:

- Avamar Software Installation workflow
- Avamar Virtual Edition Configuration workflow

- Avamar Upgrade workflow
- Session Security Configuration workflow

Use the workflow's Security Settings tab to configure session security features. See the help file associated with each workflow in the Avamar Installation Manager for additional information about each option. In the Security Settings tab, you can:

- Select the type of communication desired between the Management Server and Avamar client agents.
- Select the type of communication desired between the Avamar clients and Avamar server.
- Select the authentication type to use between the server and client when communication is initiated:
  - Single the client authenticates the server
  - Dual both client and server authenticate each other
- Create and propagate server certificates on the Avamar server and data nodes which are used for server or client authentication (or both). This is done using the CA certificate installed in the keystore.
- Set a timeframe for the generated server certificates to expire.
- Run the mcrootca all command, which generates all new certificates for root, TLS, and EC root. This forces the creation of new server certificates

#### Note

If you wish to generate all new certificates for root, TLS, and EC root on an Avamar system, run the Session Security Configuration workflow and use the last option (Generate All New Certificates) on the Security Settings tab. Refer to the workflow's help file for complete instructions on the use of the workflow.

## Requirements

Avamar session security features should not be used in an environment that includes unsupported operating systems, clients, plug-ins, or devices. Installing session security features will stop communication with Avamar processes on the unsupported operating systems, clients, plug-ins, and devices.

The Avamar software versions requirements for the session security features are described in the following table.

| Software      | Minimum version                                                |  |
|---------------|----------------------------------------------------------------|--|
| Avamar server | Avamar 7.1 Service Pack 1 on SUSE Linux Enterprise Server only |  |
| Avamar client | Avamar 7.1 Service Pack 1                                      |  |

Prepare multiple Avamar clients for the session security features by pushing Avamar client upgrades out with Avamar Client Manager. Individual Avamar clients can be prepared by downloading and running the Avamar client software installer.

The following table describes the port requirements for the session security features.

| Port/Protocol | Source       | Destination  | Description    |
|---------------|--------------|--------------|----------------|
| 29000/TCP     | Utility node | Storage node | GSAN using SSL |
| 29000/TCP     | Storage node | Utility node | GSAN using SSL |
| 30001/TCP     | Utility node | Storage node | MCS using SSL  |

| Port/Protocol | Source        | Destination   | Description                |
|---------------|---------------|---------------|----------------------------|
| 30001/TCP     | Storage node  | Utility node  | MCS using SSL              |
| 30002/TCP     | Avamar system | Avamar client | Avamar client using<br>SSL |
| 30002/TCP     | Avamar client | Avamar system | Avamar client using<br>SSL |
| 30003/TCP     | Utility node  | Storage node  | MCS using SSL              |
| 30003/TCP     | Storage node  | Utility node  | MCS using SSL              |

The Avamar session security features are subject to some limitations.

- Server operating system
   Session security features cannot be used with Avamar server running on the Red Hat Enterprise Linux operating system.
- Clients

Session security features cannot be used with any of the following Avamar clients:

- Avamar Client for HP-UX, on HP-UX 11i
- Avamar Client for Solaris, on Solaris 11 x64
- Avamar Client for Solaris, on Solaris 11 SPARC
- Avamar Cluster Client for Solaris on Veritas Cluster Server
- Avamar Client for Solaris in Solaris Clusters
- Avamar Cluster Client for Windows Server 2008
- Plug-ins

Session security features cannot be used with Avamar Plug-in for the Windows VSS (system state only)

- Devices Session security features cannot be used with the Avamar NDMP Accelerator device.
- Other products

The use of NTP time synchronization of the Avamar server, Avamar clients, and the Data Domain system (if applicable) is strongly encouraged. If the time is not synchronized, it could result in registration and backup/restore failure based on certificate validity and expiration times. Changing the timezone on a host may have a similar impact and may require regeneration of certifications.

## Generation and propagation of certificates

Session security-enabling workflow packages enable automatic generation and propagation of certificates.

The Avamar system acts as a private certification authority and generates the certificates that permit the authentication and encryption of communications between Avamar system processes, including processes running on:

- The Avamar utility node
- The Avamar storage nodes
- Avamar clients

33

The Avamar system also securely propagates the certificates and the public keys to the required locations on each involved computer.

#### Generating new certificates with Data Domain systems

After generating new certificates on the Avamar server, the following steps are required for Data Domain systems that are configured for Avamar backup storage. Session tickets are supported with Data Domain systems at release 5.6 or greater.

#### Procedure

1. Wait for the Data Domain server to be aware of the updated certificate.

The Data Domain server will display a yellow status in the Avamar Administrator with the status message "Unable to retrieve ssh key file pair." This may take up to 30 minutes.

- 2. Open the Data Doman server in the Avamar Administrator:- In Avamar MCGUI, go to Server > Server Management, select the DD server, click on Edit Data Domain System icon and click on OK in the pop-up window
  - a. In Avamar Administrator, click the Server launcher button.

The Server window appears.

- b. Click the Server Management tab.
- c. Select the Data Domain system to edit.
- d. Select Actions > Edit Data Domain System.

The Edit Data Domain System dialog box appears.

e. Click OK.

There is no need to make any changes to the Data Domain configuration.

- 3. Restart DDBoost on the Data Domain system:
  - a. Log into the Data Domain System.
  - b. Enter the following commands in the Data Domain CLI:

ddboost disable ddboost enable

#### Results

If multiple Avamar systems are attached to a single Data Domain system and one of those Avamar systems is detached from the system, ddboost should be disabled and enabled again to ensure that backups from the otehr Avamar systems will be successful.

## Authentication based on X.509 v3 certificates

The Avamar session security features use X.509 v3 certificates.

The X.509 v3 certificates used with the Avamar session security features have the following default characteristics:

- Key type: RSA
- Key length: 3072 bits
- Cryptographic hash function and digest: SHA256

## **Certificate expiration**

To enhance security, the Avamar session security features include the regular expiration of certificates.

The following table describes the default expiration periods and regeneration methods for the certificates used by the Avamar session security features.

| Certificate type              | Default expiration period | Description                                                                                              |
|-------------------------------|---------------------------|----------------------------------------------------------------------------------------------------|
| Root authentication<br>keys   | Five years                | New certificates generated by running the<br>workflow package to modify the session<br>security features |
| Session ticket signing<br>key | One month                 | New key generated automatically on a monthly cycle                                                       |
| Client certificates           | Five years                | New certificate generated by manually reregistering the client.                                          |

## Network configuration changes

The Avamar session security features require changes to some network configuration tasks that are performed after installation.

For a session security-enabled Avamar system, the following actions require additional network configuration tasks:

- Changing the IP address or hostname of the Avamar server
- Replacing the utility node
- Replacing a storage node
- Adding a storage node

Those additional network configuration tasks are described in the following resources:

- EMC Avamar Post-installation Network Configuration Avamar 5.x, 6.x, or 7.x Server Software technical note, part number 300-015-091
- Procedure documentation that is generated by using the EMC Avamar SolVe Generator (SolVe Generator)

## Certificate acceptance workflow

Avamar uses a specific workflow when a client validates a server certificate, and when a server validates a client certificate.

Avamar uses the following workflow when determining whether to accept a certificate:

1. Obtain the fully qualified domain name (FQDN) of the computer.

When connected to a computer through an IP address, use reverse-DNS to determine the FQDN of the computer.

- 2. Compare the FQDN to the value specified in the Common Name (CN) field of the certificate.
  - When the FQDN matches the value specified in the CN field, accept that the certificate validates the computer.

35

- When the FQDN does not match, continue the workflow.
- 3. If the certificate has a wildcard character (\*) in the hostname portion of the value specified in the CN field, perform a simple wildcard match of the FQDN to the CN.
  - When the wildcard match is successful, accept that the certificate validates the computer.
  - When the match is unsuccessful, continue the workflow.

For example, the value "r\*.example.com" in the CN field of the certificate would match an FQDN such as: "real.example.com", "right.example.com", or "reality.example.com"; but would not match "alright.example.com".

- 4. Compare the IP address of the computer to each IP address listed in the Subject Alternative Name (SAN) field of the certificate.
  - When the IP address of the computer matches an IP address in the SAN field, accept that the certificate validates the computer.
  - When the match is unsuccessful, reject the certificate and terminate the connection.

### **Client/server authentication**

Avamar clients and Avamar servers use Transport Layer Security (TLS) certificates and Public Key Infrastructure (PKI) for authentication and optional data-in-flight encryption.

Avamar supports the X.509 v3 standard for formatting digital certificates. To sign the certificates, you can:

- Use a commercial certification authority (CA), such as Verisign.
- Generate a root certificate and set up a private CA.
- Use a self-signed certificate (not recommended in production environments and not discussed in detail in this guide).

### NOTICE

Installing Avamar server automatically generates a public/private key pair and a selfsigned certificate in the /data01/home/admin directory on each Avamar server storage node and in the /usr/local/avamar/etc directory on the utility node. Use these self-signed certificates only for installation and testing. EMC does not recommend the use of self-signed certificates in production environments.

Configure the Avamar environment for one-way or two-way authentication between Avamar clients and the Avamar server:

- Use one-way authentication to have the Avamar client request authentication from the Avamar server, and the server send a certificate to the client. The client then validates the certificate. One-way authentication is also called server-to-client authentication in this guide.
- Use two-way authentication to have the client request authentication from the Avamar server, and have the Avamar server request authentication from the client. This client-to-server authentication combined with server-to-client authentication provides a stronger level of security.

In most cases, one-way authentication provides sufficient security. However, to provide more security, set up two-way authentication. Both configurations provide the capability of data-in-flight encryption.
# **One-way authentication**

With one-way authentication, the Avamar client requests authentication from the Avamar server, and the server sends the appropriate certificate to the client. The client then validates the certificate, using the certificate acceptance workflow.

Obtain the certificates required by one-way authentication through one of the following alternative methods:

Requesting signed certificates using a Certificate Signing Request

This method does not normally result in a certificate that contains multiple IP addresses in the SAN field. To obtain certificates that include the SAN field, use one of the other methods.

- Requesting signed certificates using an enrollment form
- Signed certificates from a private CA

After obtaining signed certificates, complete the following tasks:

- Installing certificates in Avamar
- Configuring Avamar to use server authentication
- Importing a CA root certificate to Unix-like clients
- Importing a CA root certificate to Windows clients
- Enforcing encrypted client/server communications

# **Requesting signed certificates using a Certificate Signing Request**

A Certificate Signing Request (CSR) contains the basic information that a commercial CA uses to issue a certificate. Create separate CSRs for the utility node and for each storage node. Alternatively, create a single CSR that references several nodes through the CN field.

#### Procedure

1. Download and install OpenSSL on the system that generates the CSRs.

OpenSSL is available for Linux, Windows, OpenBSD, and other operating systems. For maximum security, use the OpenBSD operating system as the host for the OpenSSL key and certificate utilities.

2. Using an account with write permission for the current working directory, type the following on a single command line:

```
openssl req -new -newkey rsa:3072 -keyform PEM -keyout avamar-1key.pem -nodes -outform PEM -out avamar-1req.pem
```

where:

- avamar-1 is the Avamar server name.
- *avamar-1key.pem* is the file name for the key.
- avamar-1req.pem is the file name for the CSR.

#### Note

The OpenSSL web site at www.openssl.org provides information about the openssl req command.

3. At each prompt, type the information described in the following table. Press Enter after each entry.

For optional fields, you can provide an empty value by typing a period (.) and pressing Enter.

| Field                       | Description                                                                                                    |
|-----------------------------|----------------------------------------------------------------------------------------------------|
| Country Name                | The two-letter ISO abbreviation for the country. The list<br>of abbreviations is available on the ISO web site at<br>www.iso.org.                                                                                                    |
| State or Province<br>Name   | In countries where it is applicable, the state or province<br>where the organization is located. This entry cannot be<br>abbreviated.                                                                                                    |
| Locality Name               | City where the organization is located.                                                                                                    |
| Organization Name           | The exact legal name of the company. This entry cannot be abbreviated.                                                                                                    |
| Organizational Unit<br>Name | Optional entry for more information about the organization, such as a department name.                                                                                                    |
| Common Name<br>(CN)         | FQDN of the computer, or a wildcard FQDN for several<br>computers. The wildcard character (*) must only appear<br>once, and only in the hostname portion of the FQDN<br>value. Example for single computer:<br>corp-1.example.com. Example wildcard FQDN for<br>several computers: corp-*.example.com. |
| Email Address               | Email address of the primary administrator of the computer or computers.                                                                                                    |
| Challenge password          | A password that must be provided before revoking the certificate. The password is only required if your certificate is compromised. Optional field.                                                                                                    |
| Company name                | Name for your company. The exact legal name is not required. Optional field.                                                                                                    |

OpenSSL creates the CSR and key in the current working directory.

- 4. Repeat these steps for another Avamar server node, or group of nodes sharing the CN field.
- 5. Submit the resulting CSRs to a commercial CA for signing.

# Requesting signed certificates using an enrollment form

Many commercial CAs provide signed certificates that include x509 v3 extensions, such as the Subject Alternative Name (SAN) field. The SAN extension permits the issuance of a certificate that applies to multiple IP addresses. Normally an enrollment form is used to request this type of certificate from these CAs.

When several IP addresses are included in the SAN field of a certificate, Avamar can use that certificate to authenticate:

- A multi-homed server, by using any one of its IP addresses.
- Several servers that share the certificate, by parsing the list of IP addresses.

# Procedure

- 1. Determine the FQDN of the multi-homed computer, or the wildcard FQDN that represents several computers.
- 2. Determine the IP addresses covered by the certificate.
- 3. Select a commercial CA and complete the certificate enrollment process.

The certificate request procedures used by commercial CAs vary. The certificate must meet the requirements in the following table.

| Attribute                         | Requirement                                                                                                    |
|-----------------------------------|----------------------------------------------------------------------------------------------------|
| Key format                        | RSA                                                                                                    |
| Key size                          | 3072 bits                                                                                                    |
| Output format                     | PEM                                                                                                    |
| Private key format<br>(keyout)    | PEM                                                                                                    |
| Private key format<br>(nodes)     | Not encrypted                                                                                                    |
| File Name extension               | .pem                                                                                                    |
| Common Name (CN)                  | FQDN of the computer, or wildcard FQDN for<br>several computers. The wildcard character (*)<br>must only appear once, and only in the hostname<br>portion of the FQDN value.                                         |
| Subject Alternative<br>Name (SAN) | List of several IP addresses for a multi-homed<br>computer, or a list of IP addresses for several<br>computers sharing the certificate. A CIDR notation<br>value can be used to refer to a range of IP<br>addresses. |

# Using a private CA to sign Avamar node certificates

Create a private certification authority (private CA) within your company and use the private CA to sign the certificates for your Avamar nodes.

When creating and signing certificates, EMC recommends that you:

- Properly secure the private key associated with the root certificate.
- In a high-risk environment, use an air-gapped network for signing operations and creating keys, CSRs, and other security-related artifacts. (An air-gapped network is completely physically, electrically, and electromagnetically isolated.)
- Use a hardware Random-number Generator (RNG) to efficiently and quickly generate random numbers with adequate characteristics for cryptographic use.
- For maximum security, use the OpenBSD operating system as the host for the OpenSSL key and certificate utilities.

Creating a private CA, and using the private CA to sign certificates for your Avamar nodes, requires the completion of several tasks. The following steps identify those tasks and the order in which to perform them. Many of the tasks describe the use of the OpenSSL software. Alternatively, other implementations of the SSL/TLS protocols can be used.

# Procedure

- 1. Generate a private CA root certificate and key.
- 2. Create a custom OpenSSL configuration file.
- 3. Create a CSR for each Avamar node.
- 4. Use the private CA to sign the certificates.

# Generating a private CA root certificate and key

Generate a private CA root certificate and key by using OpenSSL.

Complete this task to begin the process of using a private CA to sign certificates.

## Procedure

1. Download and install OpenSSL on the system that generates the CSRs.

OpenSSL is available for Linux, Windows, OpenBSD, and other operating systems. For maximum security, use the OpenBSD operating system as the host for the OpenSSL key and certificate utilities.

- 2. Log in to the private CA computer as root.
- 3. Change the working directory to the location where you want to store the private CA root certificate and key.

For example, you could store the private CA root certificate and key in /etc/ssl/private.

4. Type the following on a single command line:

openssl req -new -x509 -newkey rsa:3072 -keyform PEM -keyout privateCAkey.pem -extensions v3\_ca -outform PEM -out privateCAcert.pem -days 3654

where:

- privateCAkey.pem is the file name of the private CA key
- privateCAcert.pem is the file name of the private CA certificate
- 3654 is the number of days the certificate is valid, here it is 3,654 days

#### Note

Additional details on the openssl req command can be found on the OpenSSL web site at www.openssl.org.

The program prompts for a passphrase.

5. Enter a passphrase for the key.

The passphrase should be memorable. It cannot be retrieved.

The program prompts for the same passphrase.

- 6. Re-enter the passphrase for the key.
- 7. At each prompt, type the information described in the following table. Press Enter after each entry.

For optional fields, you can provide an empty value by typing a period (.) and pressing Enter.

| Field                       | Description                                                                                                    |
|-----------------------------|----------------------------------------------------------------------------------------------------|
| Country Name                | The two-letter ISO abbreviation for the country. The list of abbreviations is available on the ISO web site at www.iso.org.     |
| State or Province Name      | In countries where it is applicable, the state or province where the organization is located. This entry cannot be abbreviated. |
| Locality Name               | Name of the city where the organization is located.                                                                             |
| Organization Name           | The exact legal name of the company. This entry cannot be abbreviated.                                                          |
| Organizational Unit<br>Name | Optional entry for additional organization information, such as a department name.                                              |
| Common Name (CN)            | The display name for the root certificate                                                                                       |
| Email Address               | Contact email address for all CA-related issues.                                                                                |

OpenSSL creates the private CA certificate and key in the current working directory.

8. Create back up copies of privateCAcert.pem and privateCAkey.pem.

# After you finish

Create a custom OpenSSL configuration file.

# Creating a custom OpenSSL configuration file

Modify the OpenSSL configuration file, <code>openssl.cnf</code>, to meet the requirements of your organization for server certificates.

# Before you begin

Generate a private CA root certificate and key.

Use the OpenSSL configuration file to provide the additional information that is required to create a server certificate that includes:

- FQDN that uses a wildcard
- Multiple IP addresses

Use this capability to create a single-server certificate to use with all of the nodes in an Avamar system.

#### Procedure

- 1. Log in to the private CA computer as root.
- 2. Open /etc/ssl/openssl.cnf in a plain text editor.
- 3. For server and server-as-client certificates, add the following to the end of openssl.cnf:

```
[ server_ext ]
basicConstraints = CA:false
keyUsage = critical, digitalSignature, keyEncipherment
nsCertType = server,client
extendedKeyUsage = serverAuth, clientAuth
nsComment = "OpenSSL-generated server certificate"
```

```
subjectKeyIdentifier = hash
authorityKeyIdentifier = keyid:always, issuer:always
subjectAltName = @alt_names
[alt_names]
IP.0 = NNN.NNN.NNN
# add ip for multihomed server or NAT
#IP.1 = MMM.MMM.MMM
DNS.0 = avamar00.example.com
#add hostnames for multihomed server or NAT
#DNS.1 = natavds.example.com
```

where:

- NNN.NNN.NNN.NNN represents an IP address for the server.
- avamar00.example.com represents the FQDN of the server. An asterisk wildcard character can be used in the hostname portion of the FQDN to represent the hostnames of several computers.
- MMM.MMM.MMM represents an extra IP address for the server.
- 4. (Optional) Add more IP keys and IP addresses to the [alt\_names] section, using the following methods:
  - Uncomment the IP.1 key and replace *MMM.MMM.MMM.MMM* with an IP address. Use this format to add more keys and IP addresses as required.

For example:

```
[alt_names]
IP.0 = 192.168.100.21
IP.1 = 192.168.100.22
IP.2 = 192.168.99.16
```

• For any key, IP.0 through IP.*n*, use a CIDR notation value to refer to a range of IP addresses.

For example:

```
[alt_names]
IP.0 = 192.168.100.21
IP.1 = 192.168.100.22
IP.2 = 192.168.99.16
IP.3 = 192.168.101.0/29
```

5. (Optional) Uncomment the DNS.1 key to add an extra FQDN entry, or wildcard FQDN entry, to the [alt names] section.

Use this format to add more keys and FQDN entries as required.

For example:

```
[alt_names]
...
DNS.0 = avamar0*.example0.com
DNS.1 = avamar0*.example1.com
DNS.2 = test.example.com
DNS.3 = node*.home.com
```

where the ellipsis represents IP keys not relevant to the example.

6. Save and close the file.

#### After you finish

Create a CSR for your Avamar nodes.

# Creating a CSR for Avamar nodes

The Certificate Signing Request (CSR) provides the basic information required to create a certificate for an Avamar node.

## Before you begin

Create a custom OpenSSL configuration file for Avamar nodes.

Create a CSR for the utility node, and a separate CSR for each storage node. Alternatively, create a single CSR that references several nodes through the CN field, the SAN field, or both fields.

## Procedure

- 1. Log in to the private CA computer as root.
- 2. Change the working directory to the location where you want to store the CSRs.

For example, /etc/ssl/private.

3. Type the following, on a single command line:

```
openssl req -new -newkey rsa:3072 -keyform PEM -keyout
avamar-1key.pem -nodes -outform PEM -out avamar-1req.pem
```

where:

- avamar-1 is the Avamar server name
- avamar-1key.pem is the file name for the key
- avamar-1req.pem is the file name for the CSR
- 4. At each prompt, type the information described in the following table. Press Enter after each entry.

For optional fields, you can provide an empty value by typing a period (.) and pressing Enter.

| Field                       | Description                                                                                                    |
|-----------------------------|----------------------------------------------------------------------------------------------------|
| Country Name                | The two-letter ISO abbreviation for the country. The list of abbreviations is available on the ISO web site at www.iso.org.           |
| State or Province<br>Name   | In countries where it is applicable, the state or province<br>where the organization is located. This entry cannot be<br>abbreviated. |
| Locality Name               | City where the organization is located.                                                                                               |
| Organization Name           | The exact legal name of the company. This entry cannot be abbreviated.                                                                |
| Organizational Unit<br>Name | Optional entry for more information about the organization, such as a department name.                                                |

| Field               | Description                                                                                                    |
|---------------------|----------------------------------------------------------------------------------------------------|
| Common Name<br>(CN) | FQDN of the computer, or a wildcard FQDN for several computers. The wildcard character (*) must only appear once, and only in the hostname portion of the FQDN value. Example for single computer:<br>corp-1.example.com. Example wildcard FQDN for several computers: corp-*.example.com. |
| Email Address       | Email address of the primary administrator of the computer or computers.                                                                                                    |
| Challenge password  | A password that must be provided before revoking the certificate. The password is only required if your certificate is compromised. Optional field.                                                                                                    |
| Company name        | Name for your company. The exact legal name is not required. Optional field.                                                                                                    |

OpenSSL creates the CSR and key in the current working directory.

5. Repeat these steps to create a CSR for another Avamar server node, or group of nodes.

#### After you finish

Use the private CA to sign certificates for the Avamar nodes.

# Signing Avamar node certificates by using a private CA

Use a private CA to sign X.509-compliant certificates for your Avamar nodes.

# Before you begin

Create at least one CSR for your Avamar nodes.

The procedure assumes the following:

- The CA certificate is in a file named privateCAcert.pem.
- The key for the CA certificate is in a file named privateCAkey.pem.
- A serial number seed file named privateCA.srl does not already exist.
- The default <code>openssl.cnf</code> file that is provided with OpenSSL is modified to include information specific to your organization.

#### Procedure

- 1. Log in to the private CA computer as root.
- 2. Type the following on a single command line:

openssl x509 -CA privateCAcert.pem -CAkey privateCAkey.pem -req -in avamar-1req.pem -extensions server\_ext -extfile openssl.cnf-outform PEM -out avamar-1cert.pem -days 3654 -CAserial privateCA.srl -CAcreateserial

where:

- *privateCAcert.pem* is the full or relative path to the private CA certificate
- privateCAkey.pem is the full or relative path to the private CA certificate key

- avamar-1req.pem is the file name of the CSR
- openssl.cnf is the full or relative path to the OpenSSL configuration file
- avamar-1cert.pem is the file name of the resulting signed certificate
- 3654 is the number of days the certificate is valid, here it is 3,654 days
- privateCA.srl is a temporary serial number seed file

The program prompts for a passphrase for the private CA certificate key.

3. Type the passphrase for the certificate key.

OpenSSL creates the signed certificate in the current working directory.

- 4. Repeat these steps for each CSR.
- 5. (Optional) Display the certificate content in text format by typing:

openssl x509 -in avamar-1cert.pem -noout -text

# After you finish

Install the certificates in the Avamar system.

# Installing certificates in the Avamar system

Install certificates in the Avamar system by copying the certificates to the correct location on each node.

# Before you begin

Obtain certificates from a commercial CA or from your private CA.

# Procedure

- 1. Open a command shell and log in by using one of the following methods:
  - For a single-node server, log in to the server as admin.
  - For a multi-node server, log in to the utility node as admin.
- 2. Copy the certificate to the locations specified for the type of Avamar system.
  - Single-node system
    - Copy the certificate to: /data01/home/admin/cert.pem.
    - Copy the certificate to: /usr/local/avamar/etc/cert.pem.
  - Multi-node system
    - On each storage node, copy the certificate generated for that node to: / data01/home/admin/cert.pem.
    - On the utility node, copy the certificate generated for that node to: /usr/local/avamar/etc/cert.pem.
- 3. Copy the key associated with the certificate to the locations specified for the type of Avamar system.
  - Single-node system
    - Copy to the key to: /data01/home/admin/key.pem.
    - Copy to the key to: /usr/local/avamar/etc/key.pem.
  - Multi-node system

- On each storage node, copy the key generated for that node to: / data01/home/admin/key.pem.
- On the utility node, copy the key generated for that node to: /usr/ local/avamar/etc/key.pem.
- 4. Stop and restart the Avamar server by typing the following commands:

dpnctl stop gsan dpnctl start

## After you finish

Configure the Avamar system to use server authentication.

# Configuring Avamar to use server authentication

Configure the Management Console Server (MCS) to use server authentication.

#### Before you begin

Obtain certificates from a commercial CA or from your private CA, and install the certificates in the Avamar system.

## Procedure

- 1. Open a command shell and log in by using one of the following methods:
  - For a single-node server, log in to the server as admin.
  - For a multi-node server, log in to the utility node as admin.
- 2. Open /usr/local/avamar/var/mc/server\_data/prefs/
   mcserver.xml in a plain text editor.
- 3. In mcserver.xml, locate the encrypt\_server\_authenticate preference and change it as follows:

encrypt\_server\_authenticate=true

- 4. Save and close the file.
- 5. Stop and restart the MCS by typing:

dpnctl stop mcs dpnctl start mcs

- 6. Use the following methods to enforce server authentication for all future client communications:
  - When using Avamar Administrator to create or edit a group, always select **Medium** or **High** from the **Encryption** method list.

#### Note

When you need to override this setting, refer to the EMC Avamar Administration Guide. That guide describes how to override the group encryption method for a specific client, for a specific backup, and for a specific restore.

• When using the avtar command, always include the --encrypt=tls-sa option, and either the --encrypt-strength=medium option or the encrypt-strength=high option.

#### After you finish

Configure all Avamar clients to accept the server certificates.

# Importing a CA root certificate to Unix-like clients

Allow a UNIX-like client to authenticate an Avamar server's certificate by copying the root certificate of the CA that signed the Avamar server's certificate to the UNIX-like client.

## Before you begin

Do the following:

- Install server certificates in the Avamar system and configure the Avamar system to use server authentication.
- Determine the value of the --sysdir argument used when starting avagent on the client.

#### Procedure

- 1. Create the file chain.pem by using the correct method for the number of files in the root certificate:
  - When the root certificate is several files that form a certificate chain, use cat with the redirect and append operators to combine the certificates, by typing:

cat chain-cert-1> chain.pem
cat chain-cert-2>> chain.pem
cat chain-cert-3>> chain.pem

where *chain-cert-1*, *chain-cert-2*, and *chain-cert-3* represent the path to each certificate in the certificate chain.

The resulting combined file must be named chain.pem.

- When the root certificate is a single file, copy the root certificate to a file named chain.pem.
- 2. Copy chain.pem to the following location on the Unix-like client:

/path/chain.pem

where /path is the value of the --sysdir argument. The default value
is: /usr/local/avamar/etc.

For example, when the value of the --sysdir argument is the default, copy chain.pem to /usr/local/avamar/etc/chain.pem.

#### After you finish

Enforce encrypted communication between the Avamar server and its clients.

# Importing a CA root certificate to Windows clients

Allow a Windows client to trust the Avamar server's certificate by making the root certificate of the CA that signed the Avamar server's certificate available on the Windows client.

#### Before you begin

Install server certificates in the Avamar system and configure the Avamar system to use server authentication.

Client computers validate a server certificate based on a chain of trust between the server certificate and a trusted certificate installed on the client. A server certificate issued by a commercial CA is normally accepted by a Windows client because a chain of trust exists between the server certificate and trusted certificates pre-installed on the Windows client. When a public key certificate issued by a commercial CA is not trusted by a Windows client, or when the server certificate is issued by a private CA, import the CA's root certificate.

## Procedure

- 1. Copy the root certificate to the Windows client.
- 2. Determine if the following file exists on the Windows client: C:\Program Files\avs\etc\chain.pem.
- 3. Depending on whether chain.pem exists, do one of the following:

| Condition                   | Action                                                                                       |
|-----------------------------|----------------------------------------------------------------------------------------------|
| chain.pem <b>exists</b>     | Append the information in the root certificate to the existing content of chain.pem.         |
| chain.pem does not<br>exist | Rename the root certificate to chain.pem and copy it to:C:\Program Files\avs\etc \chain.pem. |

# After you finish

Enforce encrypted communication between the Avamar server and its clients.

# Enforcing encrypted client/server communications

Configure the MCS to refuse plain-text communication from Avamar clients.

Completing this task forces Avamar clients to use the Avamar server's trusted public key to encrypt all communication sent to the Avamar server.

# Procedure

- 1. Open a command shell and log in by using one of the following methods:
  - For a single-node server, log in to the server as admin.
  - For a multi-node server, log in to the utility node as admin.
- 2. Open /usr/local/avamar/var/mc/server\_data/prefs/ mcserver.xml in a plain text editor.
- Locate the enforce\_client\_msg\_encryption preference and change it to the following:

#### enforce\_client\_msg\_encryption=true

- 4. Save and close the file.
- 5. Restart the MCS by typing the following commands:

```
dpnctl stop mcs
dpnctl start mcs
```

# Two-way authentication

When two-way authentication is enabled, the Avamar server provides authentication to the Avamar client and the Avamar client provides authentication to the Avamar server.

With two-way authentication, both of the following occur:

- The Avamar client requests authentication from the Avamar server, and the server sends the appropriate certificate to the client. The client then validates the certificate, using the certificate acceptance workflow.
- The Avamar server requests authentication from the Avamar client, and the client sends the appropriate certificate to the server. The server then validates the certificate, using the certificate acceptance workflow.

#### NOTICE

Before beginning these tasks, enable one-way authentication.

Obtain the client certificates required for two-way authentication through one of the following alternative methods:

Requesting client certificates using a Certificate Signing Request

This method does not result in a certificate that contains multiple IP addresses in the SAN field. To obtain certificates that include the SAN field, use one of the other methods.

- Requesting client certificates using an enrollment form
- Use a private CA to sign client certificates

After obtaining signed certificates, complete the following tasks:

- Configuring Avamar for client authentication
- Installing a client certificate on a UNIX-like client
- Installing a client certificate on a Windows client

# Requesting client certificates using a Certificate Signing Request

A Certificate Signing Request (CSR) contains the basic information that a commercial CA uses to issue a client certificate. Create a blanket CSR for all clients by using a wildcard FQDN in the CN field. To enhance security, create separate CSRs for each client.

#### Procedure

1. Download and install OpenSSL on the system that generates the CSRs.

OpenSSL is available for Linux, Windows, OpenBSD, and other operating systems. For maximum security, use the OpenBSD operating system as the host for the OpenSSL key and certificate utilities.

Using an account with write permission for the current working directory, type the following on a single command line: openssl req -new -newkey rsa:3072 -keyform PEM -keyout avamarclientkey.pem -nodes -outform PEM -out avamarclientreq.pem

where:

- *avamarclientkey.pem* is the file name for the key.
- avamarclientreq.pem is the file name for the CSR.
- 3. At each prompt, type the information described in the following table. Press Enter after each entry.

For optional fields, you can provide an empty value by typing a period (.) and pressing Enter.

| Field                       | Description                                                                                                    |
|-----------------------------|----------------------------------------------------------------------------------------------------|
| Country Name                | The two-letter ISO abbreviation for the country. The list of abbreviations is available on the ISO web site at www.iso.org.                                                                                                    |
| State or Province<br>Name   | In countries where it is applicable, the state or province<br>where the organization is located. This entry cannot be<br>abbreviated.                                                                                                    |
| Locality Name               | City where the organization is located.                                                                                                    |
| Organization Name           | The exact legal name of the company. This entry cannot be abbreviated.                                                                                                    |
| Organizational Unit<br>Name | Optional entry for more information about the organization, such as a department name.                                                                                                    |
| Common Name<br>(CN)         | FQDN of the computer, or a wildcard FQDN for several computers. The wildcard character (*) must only appear once, and only in the hostname portion of the FQDN value. Example for single computer:<br>corp-1.example.com. Example wildcard FQDN for several computers: corp-*.example.com. |
| Email Address               | Email address of the primary administrator of the computer or computers.                                                                                                    |
| Challenge password          | A password that must be provided before revoking the certificate. The password is only required if your certificate is compromised. Optional field.                                                                                                    |
| Company name                | Name for your company. The exact legal name is not required. Optional field.                                                                                                    |

OpenSSL creates the CSR and key in the current working directory.

- 4. (Optional) When obtaining separate certificates for several groups of clients, or for several clients, repeat these steps for each required certificate.
- 5. Submit the resulting CSRs to a commercial CA for signing.

# Requesting client certificates using an enrollment form

Many commercial CAs provide signed certificates that include x509 v3 extensions, such as the Subject Alternative Name (SAN) field. The SAN extension permits the

issuance of a certificate that applies to multiple IP addresses. Normally an enrollment form is used to request this type of certificate from these CAs.

When several IP addresses are included in the SAN field of a certificate, Avamar can use that certificate to authenticate:

- A multi-homed client, by using any one of its IP addresses.
- Several clients that share the certificate, by parsing the list of IP addresses.

#### Procedure

- 1. Determine the FQDN of the multi-homed computer, or the wildcard FQDN that represents several computers.
- 2. Determine the IP addresses covered by the certificate.
- 3. Select a commercial CA and complete the certificate enrollment process.

The certificate request procedures used by commercial CAs vary. The certificate must meet the requirements in the following table.

| Attribute                         | Requirement                                                                                                    |
|-----------------------------------|----------------------------------------------------------------------------------------------------|
| Key format                        | RSA                                                                                                    |
| Key size                          | 3072 bits                                                                                                    |
| Output format                     | PEM                                                                                                    |
| Private key format<br>(keyout)    | PEM                                                                                                    |
| Private key format<br>(nodes)     | Not encrypted                                                                                                    |
| File Name extension               | .pem                                                                                                    |
| Common Name (CN)                  | FQDN of the computer, or wildcard FQDN for<br>several computers. The wildcard character (*)<br>must only appear once, and only in the hostname<br>portion of the FQDN value.                                         |
| Subject Alternative<br>Name (SAN) | List of several IP addresses for a multi-homed<br>computer, or a list of IP addresses for several<br>computers sharing the certificate. A CIDR notation<br>value can be used to refer to a range of IP<br>addresses. |

# Using a private CA to sign client certificates

Use your company's private certification authority (private CA) to sign client certificates.

#### Before you begin

Generate a private CA root certificate and key.

Using a private CA to sign client certificates requires the completion of several tasks. The following steps identify those tasks and the order in which to perform them.

#### Procedure

1. Create a custom OpenSSL configuration file for the clients.

- 2. Create a CSR for the clients
- 3. Sign client certificates by using a private CA.

## After you finish

Create a custom OpenSSL configuration file for the clients.

# Creating a custom OpenSSL configuration file for clients

Modify the OpenSSL configuration file, <code>openssl.cnf</code>, to meet the requirements of your organization for client certificates.

## Before you begin

Generate a private CA root certificate and key.

Use the OpenSSL configuration file to provide the additional information that is required to create a server certificate that includes:

- FQDN that uses a wildcard
- Multiple IP addresses

Use this capability to create a single client certificate to use with a group of Avamar clients.

#### Procedure

- 1. Log in to the private CA computer as root.
- 2. Open /etc/ssl/openssl.cnf in a plain text editor.
- 3. For client certificates, add the following at the end of openssl.cnf (after the server entry):

```
[ client ext ]
basicConstraints = CA:false
keyUsage = critical, digitalSignature, keyEncipherment
nsCertType = client
extendedKeyUsage = clientAuth
nsComment = "OpenSSL-generated client certificate"
subjectKeyIdentifier = hash
authorityKeyIdentifier = keyid:always, issuer:always
subjectAltName = @alt names
[alt names]
IP.0 = NNN.NNN.NNN
# add ip for multihomed server or NAT
#IP.1 = MMM.MMM.MMM
DNS.0 = client00.example.com
#add hostnames for multihomed server or NAT
#DNS.1 = natavds.example.com
```

where:

- NNN.NNN.NNN.NNN represents an IP address for the client.
- client00.example.com represents the FQDN of the client. An asterisk wildcard character can be used in the hostname portion of the FQDN to represent the hostnames of several computers.
- 4. (Optional) Add more IP addresses to the [alt\_names] section, using the following methods:
  - Uncomment the IP.1 key and replacing *MMM.MMM.MMM.MMM* with an IP address. Use this format to add more keys and IP addresses as required.

- For any key, IP.0 through IP.*n*, use a CIDR notation value to refer to a range of IP addresses.
- 5. (Optional) Uncomment the DNS.1 key to add an extra FQDN entry, or wildcard FQDN entry, to the [alt names] section.
  - Use this format to add more keys and FQDN entries as required.
- 6. Save and close the file.

#### After you finish

Create a CSR for your Avamar clients.

# Creating a CSR for Avamar clients

The Certificate Signing Request (CSR) provides the basic information required to create a certificate for an Avamar client.

## Before you begin

Create a custom OpenSSL configuration file for Avamar clients.

Create a separate CSR for each Avamar client. Alternatively, create a single CSR that references a group of Avamar clients through the CN field, the SAN field, or both fields.

## Procedure

- 1. Log in to the private CA computer as root.
- 2. Change the working directory to the location where you want to store the CSRs.

For example, /etc/ssl/private.

3. Type the following, on a single command line:

openssl req -new -newkey rsa:3072 -keyform PEM -keyout avamarclientkey.pem -nodes -outform PEM -out avamarclientreq.pem

where:

- *avamarclientkey.pem* is the file name for the key.
- *avamarclientreq.pem* is the file name for the CSR.
- 4. At each prompt, type the information described in the following table. Press Enter after each entry.

For optional fields, you can provide an empty value by typing a period (.) and pressing Enter.

| Field                     | Description                                                                                                    |
|---------------------------|----------------------------------------------------------------------------------------------------|
| Country Name              | The two-letter ISO abbreviation for the country. The list<br>of abbreviations is available on the ISO web site at<br>www.iso.org.     |
| State or Province<br>Name | In countries where it is applicable, the state or province<br>where the organization is located. This entry cannot be<br>abbreviated. |
| Locality Name             | City where the organization is located.                                                                                               |

| Field                       | Description                                                                                                    |
|-----------------------------|----------------------------------------------------------------------------------------------------|
| Organization Name           | The exact legal name of the company. This entry cannot be abbreviated.                                                                                                    |
| Organizational Unit<br>Name | Optional entry for more information about the organization, such as a department name.                                                                                                    |
| Common Name<br>(CN)         | FQDN of the computer, or a wildcard FQDN for several computers. The wildcard character (*) must only appear once, and only in the hostname portion of the FQDN value. Example for single computer:<br>corp-1.example.com. Example wildcard FQDN for several computers: corp-*.example.com. |
| Email Address               | Email address of the primary administrator of the computer or computers.                                                                                                    |
| Challenge password          | A password that must be provided before revoking the<br>certificate. The password is only required if your<br>certificate is compromised. Optional field.                                                                                                    |
| Company name                | Name for your company. The exact legal name is not required. Optional field.                                                                                                    |

OpenSSL creates the CSR and key in the current working directory.

5. Repeat these steps to create a CSR for additional clients, or groups of clients.

# Signing Avamar client certificates by using a private CA

Use a private CA to sign X.509-compliant certificates for your Avamar clients.

# Before you begin

Do the following:

- Generate a private CA root certificate and key
- Create a custom OpenSSL configuration file for clients
- Create a CSR for each client or group of clients

The procedure assumes the following:

- The CA certificate is in *privateCAcert.pem*.
- The key for the CA certificate is in *privateCAkey.pem*.
- The *privateCA.srl* serial number seed file does not already exist.
- The default *openssl.cnf* file that is provided with OpenSSL is modified to include information specific to your organization.

## Procedure

- 1. Log in to the private CA computer as root.
- 2. Type the following on a single command line:

openssl x509 -CA privateCAcert.pem -CAkey privateCAkey.pem-req -in avamarclientreq.pem -extensions client\_ext -extfile openssl.cnf outform PEM -out avamarclientcert.pem -days 3654 -CAserial privateCA.srl -CAcreateserial

where:

- privateCAcert.pem is the full or relative path to the private CA certificate
- privateCAkey.pem is the full or relative path to the private CA certificate key
- avamarclientreq.pem is the file name of the CSR
- *openssl.cnf* is the full or relative path to the OpenSSL configuration file
- avamarclientcert.pem is the file name of the resulting signed certificate
- 3654 is the number of days the certificate is valid, here it is 3,654 days
- privateCA.srl is a temporary serial number seed file
- 3. Type the passphrase for the certificate key and press Enter.

OpenSSL creates the signed certificate in the current working directory.

- 4. Repeat these steps for each CSR.
- 5. (Optional) Display the certificate content in text format by typing:

openssl x509 -in avamarclientcert.pem -noout -text

# Configuring Avamar to use client authentication

Configure the Avamar system to authenticate client certificates.

# Before you begin

Obtain signed client certificates, and the signing authority's root certificate. The root certificate comes from either a commercial CA or your private CA.

# Procedure

- 1. Open a command shell and log in to the server as admin.
- 2. Stop the Avamar server by typing:

dpnctl stop gsan

- 3. Determine if the file chain.pem exists in the following locations:
  - Single-node system

/data01/home/admin/chain.pem

/usr/local/avamar/etc/chain.pem

- Multi-node system
  - On each storage node:

/data01/home/admin/chain.pem

• On the utility node:

/usr/local/avamar/etc/chain.pem

4. Depending on whether chain.pem exists, do one of the following:

| Condition               | Action                                                                                                    |
|-------------------------|----------------------------------------------------------------------------------------------------|
| chain.pem <b>exists</b> | Append the contents of the signing authority's root certificate to the contents of chain.pem in each location. |

| Condition                          | Action                                                                                                    |
|------------------------------------|----------------------------------------------------------------------------------------------------|
| chain.pem <b>does not</b><br>exist | Copy the signing authority's root certificate to chain.pem in the each of the locations specified in the previous step. |

5. Restart the Avamar server by typing:

dpnctl start

6. Enable client authentication by typing:

```
avmaint config verifypeer=yes --avamaronly
```

# Installing a client certificate on a UNIX-like client

Install a client certificate on a UNIX-like client. The Avamar server uses this certificate to authenticate the client when two-way authentication is enabled.

# Before you begin

Do the following:

- Configure the Avamar server for client authentication.
- Determine the value of the --sysdir argument used when starting avagent on the client.

# Procedure

- 1. Obtain a signed certificate and private key file for the client.
- 2. Copy the client's certificate to the following location:

# /path/cert.pem

where /path is the value of the --sysdir argument. The default value
is: /usr/local/avamar/etc.

For example, when the value of the --sysdir argument is the default, copy cert.pem to /usr/local/avamar/etc/cert.pem.

The certificate file must be named cert.pem.

3. Copy the private key file for the client's certificate to the following location:

#### /path/key.pem

where */path* is the value of the --sysdir argument. The default value is: /usr/local/avamar/etc.

The key file must be named key.pem.

# Installing a client certificate on a Windows client

Install a client certificate on a Windows client. The Avamar server uses this certificate to authenticate the client when two-way authentication is enabled.

# Before you begin

Configure the Avamar server for client authentication.

#### Procedure

- 1. Obtain a signed certificate and private key file for the client.
- 2. Copy the client's certificate to C:\Program Files\avs\etc\cert.pem.

The certificate file must be named cert.pem.

3. Copy the private key file for the client's certificate to C:\Program Files \avs\etc\key.pem.

The key file must be named key.pem.

# Verify client/server authentication

Verify an implementation of client/server authentication by running a test backup with server authentication enabled.

The test backup can be run by using either avtar from the command line or by using Avamar Administrator.

#### Verify authentication with the avtar command

Use the avtar command to verify client/server authentication by running a backup and including the server authentication option --encrypt=tls-sa.

The server authentication option requires authentication of the Avamar server based on the trusted certificates installed on the Avamar client.

#### Verify authentication with Avamar Administrator

To verify client/server authentication with Avamar Administrator, run a backup and select medium or high from the **Encryption** method list. The **Encryption** method list appears on both the **On Demand Backup Options** dialog box and the **Restore Options** dialog box.

The *EMC Avamar Administration Guide* provides more information on how to run a backup with the Avamar Administrator.

# Server authentication using Apache

Several Avamar web-based services use the Apache HTTP server (Apache) to supply a secure web browser-based user interface. Web browser connections with these applications use secure socket layer/transport layer security (SSL/TLS) to provide authentication and data security.

Apache handles the SSL/TLS sockets for Avamar web-based services when a connection is made on the default HTTP port. Apache redirects the connection request to an SSL/TLS socket and handles the encryption and authentication for that socket.

## Web browser authentication warning

When a web browser accesses a secure web page from an unauthenticated web server, the SSL/TLS protocol causes it to display an authentication warning. An unauthenticated web server is one that does not authenticate itself using a trusted public key certificate.

The Apache HTTP server provided with Avamar is installed with a self-signed certificate, not a trusted public key certificate. The self-signed certificate is sufficient to establish an encrypted channel between web browsers and the server, but it cannot be used for authentication.

57

To enable Apache to provide authentication, and prevent web browser authentication warnings, complete the following tasks:

- Create a private key for Apache
- Generate a certificate signing request for Apache
- Obtain a public key certificate for Apache
- Configure Apache to provide public key authentication

The tools that are used to perform these tasks are part of the OpenSSL toolkit. OpenSSL is provided with Avamar.

# Support for Subject Alternative Names

On an Avamar system, the Apache HTTP server (Apache), and each Apache Tomcat (Tomcat) web server, supports the X509 Version 3 (RFC 2459, section 4.2.1.7) extension. This extension provides support for certificates that include the Subject Alternative Name (SAN) field.

Apache and Tomcat can use a certificate with several IP addresses in the SAN field to provide authentication for:

- A multi-homed server, by using any one of its IP addresses.
- Several servers that share the certificate, by parsing the list of IP addresses.

Not all combinations of browser and OS support Subject Alternative Names. Test a SAN certificate with the browser and OS combinations used by your company before installing the certificate on a production system.

# Create a private key for Apache

The public key infrastructure (PKI) private key for an Avamar system's Apache HTTP server (Apache) can be generated using various levels of security.

Use the private key generation method that is appropriate for the level of security required by your organization.

The methods for generating a private key are:

- Create a private key without randomness and without a passphrase
- Create a private key with randomness and without passphrase
- Create a private key with passphrase and without randomness
- Create a private key with randomness and with a passphrase

When a passphrase-protected private key is used, Apache prompts for the passphrase every time the Apache process starts. The Apache configuration setting SSLPassPhraseDialog can be used to obtain the passphrase from a script. For more information, refer to Apache documentation available through the Apache web site at www.apache.org.

# Creating a private key for Apache

Create a public key infrastructure (PKI) private key for the Avamar system's Apache HTTP server (Apache).

#### Procedure

- 1. Open a command shell:
  - a. Log in to the server as admin.

- b. Switch user to root by typing su -.
- c. For a multi-node server, load the rootid OpenSSH key by typing:

ssh-agent bash
ssh-add ~admin/.ssh/rootid

2. Type one of the following alternative commands.

| Key type                                                            | Command                                                                         |
|---------------------------------------------------------------------|---------------------------------------------------------------------------------|
| Private key<br>without<br>randomness and<br>without a<br>passphrase | openssl genrsa -out <i>server.key</i> 3072                                      |
| Private key with<br>randomness and<br>without a<br>passphrase       | openssl genrsa -rand <i>binary-files</i> -out <i>server.key</i> 3072            |
| Private key<br>without<br>randomness and<br>with a passphrase       | openssl genrsa -aes128 -out <i>server.key</i> 3072                              |
| Private key with<br>randomness and<br>with a passphrase             | openssl genrsa -rand <i>binary-files</i> -aes128 -out<br><i>server.key</i> 3072 |

where:

- *server.key* is a pathname you provide for the private key.
- *binary-files* is a colon-separated list of paths to two or more binary files that OpenSSL uses to generate randomness.
- 3. (Key with passphrase) At the prompt, type a passphrase.
- 4. (Key with passphrase) At the prompt, retype the passphrase.

# Generating a certificate signing request for Apache

Create a certificate signing request (CSR) for the Apache HTTP server (Apache) on an Avamar system.

#### Before you begin

Generate a private key for Apache.

A commercial certification authority (CA) uses the CSR when issuing a trusted private key certificate.

#### Procedure

- 1. Open a command shell:
  - a. Log in to the server as admin.
  - b. Switch user to root by typing su -.

c. For a multi-node server, load the rootid OpenSSH key by typing:

```
ssh-agent bash
ssh-add ~admin/.ssh/rootid
```

2. Generate the CSR by typing:

openssl req -new -key server.key -out server.csr

where:

- *server.key* is a name you provide for the private key.
- server.csr is a name you provide for the CSR.
- 3. (Key with passphrase) Type the passphrase for the private key and press **Enter**.
- 4. At each prompt, type the information described in the following table. Press Enter after each entry.

For optional fields, you can provide an empty value by typing a period (.) and pressing Enter.

| Field                       | Description                                                                                                    |  |
|-----------------------------|----------------------------------------------------------------------------------------------------|--|
| Country Name                | The two-letter ISO abbreviation for the country. The list of abbreviations is available on the ISO web site at www.iso.org.                                                                                                    |  |
| State or Province<br>Name   | In countries where it is applicable, the state or province<br>where the organization is located. This entry cannot be<br>abbreviated.                                                                                                    |  |
| Locality Name               | City where the organization is located.                                                                                                    |  |
| Organization Name           | The exact legal name of the company. This entry cannot be abbreviated.                                                                                                    |  |
| Organizational Unit<br>Name | Optional entry for more information about the organization, such as a department name.                                                                                                    |  |
| Common Name<br>(CN)         | FQDN of the computer, or a wildcard FQDN for several computers. The wildcard character (*) must only appear once, and only in the hostname portion of the FQDN value. Example for single computer:<br>corp-1.example.com. Example wildcard FQDN for several computers: corp-*.example.com. |  |
| Email Address               | Email address of the primary administrator of the computer or computers.                                                                                                    |  |
| Challenge password          | A password that must be provided before revoking the<br>certificate. The password is only required if your<br>certificate is compromised. Optional field.                                                                                                    |  |
| Company name                | Name for your company. The exact legal name is not required. Optional field.                                                                                                    |  |

OpenSSL creates the CSR and key in the current working directory.

#### After you finish

Use the CSR to obtain a trusted public key certificate from a commercial CA.

# Obtain a public key certificate for Apache

Obtain a public key certificate for the Avamar system's Apache HTTP server (Apache) from a commercial CA.

Provide a commercial CA with the CSR that was generated for Apache and complete any other requirements specific to that CA. After its requirements are met, the CA provides a public key certificate for Apache in the form of an electronic file, usually with the .crt filename extension.

The CA may also provide a certificate chain. A certificate chain is a series of certificates that link the public key certificate you receive to a trusted root CA certificate. Combine the certificate chain into a single file.

## Combining a multiple file certificate chain

Commercial certification authorities sometime provide a multiple file certificate chain that links the private key certificate to a trusted root CA certificate. Use this procedure to combine those files into a single file.

## Before you begin

From a commercial CA, obtain a multiple file trusted root CA certificate chain.

#### Procedure

1. Open a command shell:

a. Log in to the server as admin.

- b. Switch user to root by typing su -.
- c. For a multi-node server, load the rootid OpenSSH key by typing:

```
ssh-agent bash
ssh-add ~admin/.ssh/rootid
```

 Use cat with the redirect and append operators to combine the certificates by typing:

cat chain-cert-1> cachain.crt
cat chain-cert-2>> cachain.crt
cat chain-cert-3>> cachain.crt
cat chain-cert-4>> cachain.crt
cat chain-cert-5>> cachain.crt

where *chain-cert-1* through *chain-cert-5* represent the path to each certificate in the certificate chain and *cachain.crt* is a name you provide for the combined file.

#### Results

The  ${\tt cat}\;$  command with the redirect and append operators combines all of the files into a single file.

61

# Configuring Apache to use a key and a root CA certificate

Configure the Avamar system's Apache HTTP server (Apache) to use a private key, a public key certificate, and a trusted root CA certificate.

#### Before you begin

Place in a temporary directory on the Avamar system's utility node the following:

- Private key for Apache
- Public key certificate for Apache
- Trusted root CA certificate for the public key certificate used by Apache

## Procedure

- 1. Open a command shell:
  - a. Log in to the server as admin.
  - b. Switch user to root by typing su -.
  - c. For a multi-node server, load the rootid OpenSSH key by typing:

```
ssh-agent bash
ssh-add ~admin/.ssh/rootid
```

- 2. Change the working directory to the temporary location of the certificate, key, and certificate chain file.
- 3. Use the correct command sequence to move the certificate, key, and certificate chain file to the OS-specific default locations.
  - On Red Hat Enterprise Linux:

mv server.crt /etc/httpd/conf/ssl.crt/server.crt
mv server.key /etc/httpd/conf/ssl.key/server.key
mv cachain.crt /etc/httpd/conf/ssl.crt/ca.crt

On SUSE Linux Enterprise Server:

```
mv server.crt /etc/apache2/ssl.crt/server.crt
mv server.key /etc/apache2/ssl.key/server.key
mv cachain.crt /etc/apache2/ssl.crt/ca.crt
```

#### NOTICE

Custom locations can be specified for these files by changing the Apache SSL configuration file. However, the Apache SSL configuration file is overwritten during Avamar system upgrades. Restore that file after a system upgrade.

4. Restart Apache by typing:

website restart

# Restoring the Apache SSL configuration file

The Apache SSL configuration file is overwritten during Avamar system upgrades. This also overwrites custom paths for the certificate, key, and certificate chain file. To use

custom paths restore the Apache SSL configuration file from the backup copy made during the upgrade.

# Procedure

- 1. Open a command shell:
  - a. Log in to the server as admin.
  - b. Switch user to root by typing su -.
  - c. For a multi-node server, load the rootid OpenSSH key by typing:

```
ssh-agent bash
ssh-add ~admin/.ssh/rootid
```

- 2. Back up the latest version of the Apache SSL configuration file.
  - On Red Hat Enterprise Linux:

cd /etc/httpd/conf.d/
cp ssl.conf ssl.conf.orig

On SUSE Linux Enterprise Server:

cd /etc/apache2/vhosts.d/
cp vhost-ssl.conf vhost-ssl.conf.orig

3. Change the current working directory.

cd /usr/local/avamar/var/avi/server\_data/package\_data/ UPGRADE\_FROM\_VERSION/ConfigureApacheSs1/

where *UPGRADE\_FROM\_VERSION* is the name of the directory created during the latest upgrade.

4. Extract the previous version backup copy of the Apache SSL configuration file, by typing:

tar -xzf node\_0.s\_\*.\*.tgz -C /

5. Restart Apache, by typing:

website restart

Client/Server Access and Authentication

# **CHAPTER 4**

# Data Security and Integrity

This chapter includes the following topics:

| • | Data-in-flight encryption | 66 |
|---|---------------------------|----|
| • | Data-at-rest encryption   | 70 |
| • | Data integrity            | 77 |
| • | Data erasure              | 77 |

# **Data-in-flight encryption**

Avamar can encrypt all data sent between Avamar clients and the Avamar server during transmission (data-in-flight encryption). Encryption methodology and levels are different depending on the Avamar system version.

You specify the default encryption method to use for client/server data transfers when you create and edit groups. You also can override the group encryption method for a specific client on the **Client Properties** tab of the **Edit Client** dialog box, for a specific backup on the **On Demand Backup Options** dialog box, or for a specific restore on the **Restore Options** dialog box. The *EMC Avamar Administration Guide* provides details.

To enable encryption of data in transit, the Avamar server data nodes each require a unique public/private key pair and a signed X.509 certificate that is associated with the public key.

When the Avamar server is installed, a public/private key pair and a self-signed certificate are generated automatically in the /data01/home/admin directory on each Avamar server storage node and in the /usr/local/avamar/etc directory on the utility node. However, because self-signing is not recommended in production environments, you should generate and install a key and signed certificate from either a commercial or private CA.

You can also configure Avamar for two-way authentication, where the client requests authentication from the Avamar server, and then the Avamar server also requests authentication from the client. One-way, or server-to-client, authentication typically provides sufficient security. However, in some cases, two-way authentication is required or preferred.

The following steps detail the encryption and authentication process for client/server data transfers in a server-to-client authentication environment:

- 1. The Avamar client requests authentication from the Avamar server.
- The server sends the appropriate certificate to the client. The certificate contains the public key.
- 3. The client verifies the server certificate and generates a random key, which is encrypted using the public key, and sends the encrypted message to the server.
- 4. The server decrypts the message by using its private key and reads the key generated by the client.
- 5. This random key is then used by both sides to negotiate on a set of temporary symmetric keys to perform the encryption. The set of temporary encryption keys is refreshed at a regular interval during the backup session.

#### Note

Higher cipher levels result in slower Avamar system performance.

# Data-in-flight encryption in Avamar version 6.0 through Avamar version 7.0

To provide enhanced security during client/server data transfers, Avamar systems, with Avamar server version 6.0 through Avamar server version 7.0, support two levels of data-in-flight encryption: Medium and High. The exact encryption technology and bit strength that is used for a client/server connection depends on a number of factors, including the client platform and specific server version.

When you store Avamar version 6.0 through Avamar version 7.0 client backups on a Data Domain system, the connection between the Avamar client and the Data Domain system is not encrypted. Those Avamar versions use the Data Domain Distributed Deduplication Bandwidth Optimized OST (DDBOOST) SDK to access the Data Domain system. That SDK does not support data encryption between the client and the Data Domain system.

# Avamar data-in-flight encryption

To provide enhanced security during client/server data transfers, Avamar version 7.1 and newer supports six levels of data-in-flight encryption: cleartext, insecure, low, legacy, medium, and high. The exact encryption technology and bit strength that is used for a client/server connection depends on a number of factors, including the client platform and Avamar server version.

Each cipher level maps to a specific set of OpenSSL suites as shown in the following table.

| Avamar cipher level | OpenSSL suites                                                                                                    |
|---------------------|----------------------------------------------------------------------------------------------------|
| cleartext           | NULL-SHA                                                                                                    |
| insecure            | ALL:NULL-SHA                                                                                                    |
| low                 | EDH-DSS-DES-CBC3-SHA:EDH-RSA-DES-<br>CBC3-SHA:DES-CBC3-SHA                                                                                                    |
| legacy              | EDH-DSS-DES-CBC3-SHA:EDH-RSA-DES-<br>CBC3-SHA:DES-CBC3-SHA:AES128-<br>SHA:AES256-SHA                                                                                               |
| medium              | ECDHE-ECDSA-AES128-GCM-<br>SHA256:ECDHE-ECDSA-AES128-<br>SHA256:ECDHE-ECDSA-AES128-<br>SHA:ECDHE-RSA-AES128-GCM-<br>SHA256:ECDHE-RSA-AES128-<br>SHA256:AES128-SHA:AECDH-AES128-SHA |
| high                | ECDHE-ECDSA-AES256-GCM-<br>SHA256:ECDHE-ECDSA-AES256-<br>SHA384:ECDHE-ECDSA-AES256-<br>SHA:ECDHE-RSA-AES256-GCM-<br>SHA384:AES256-SHA                                              |

Table 13 Cipher levels and associated OpenSSL suites

The insecure and low settings provide server-side only encryption.

The default Avamar cipher level is the legacy setting, which matches the behavior of Avamar version 7.0 in the following ways:

- When you use the avtar command with the --encrypt-strength=medium option or you include -encrypt-strength=medium in /usr/local/ avamar/var/avtar.cmd, the shared cipher is AES128-SHA.
- When you use the avtar command with the --encrypt-strength=high option or you include -encrypt-strength=high in /usr/local/ avamar/var/avtar.cmd, the shared cipher is AES256-SHA.

Avamar version 7.1 and newer clients support TLS encryption of the data-in-flight for backups that are stored on a Data Domain version 5.5 or newer system. However,

Avamar client cannot provide encryption of the data-in-flight for backups that are stored on a Data Domain version 5.4 or earlier system.

# Unencrypted data-in-flight on new installs of Avamar

On new installs of Avamar server version 7.1 and newer, the Avamar firewall blocks all transfers of unencrypted data-in-flight.

To prevent disruption of existing backup tasks, upgrading a pre-7.1 version Avamar system to Avamar server version 7.1 or newer does not block unencrypted data-in-flight. Upgrading to Avamar server version 7.1 or newer does not block existing backup policies that include transfer of unencrypted data-in-flight.

However, new installs of Avamar server version 7.1 and newer include firewall settings that block unencrypted data-in-flight. This firewall policy increases data security. To allow unencrypted data-in-flight on new installs of Avamar 7.1 and newer, manually change the firewall settings.

# Permitting unencrypted data-in-flight

Change the Avamar firewall settings to permit unencrypted data-in-flight on new installs of Avamar 7.1 and newer.

## NOTICE

This task reduces the security of data-in-flight. Only perform this task to meet a specific business requirement.

#### Procedure

- 1. Open a command shell:
  - a. Log in to the server as admin.
  - b. Switch user to root by typing su -.
  - c. For a multi-node server, load the rootid OpenSSH key by typing:

ssh-agent bash
ssh-add ~admin/.ssh/rootid

- Open in a plain text editor a new file named /usr/local/avamar/lib/ admin/security/gsan-port.
- 3. Add the following line to the new file:

GSAN\_PLAIN\_TEXT='27000,'

- 4. Save and close the file.
- 5. (Multi-node systems only) Use mapall to copy the file to the storage nodes, by typing:

mapall --user=root copy /usr/local/avamar/lib/admin/security/
gsan-port

6. (Multi-node systems only) Use mapall to move the file, by typing:

mapall --user=root mv gsan-port /usr/local/avamar/lib/admin/ security/

7. Restart the Avamar firewall service.

- For a single-node server, type: service avfirewall restart
- For a multi-node server, type: mapall --noerror --all+ --user=root 'service avfirewall restart'

# **Client/server encryption behavior**

Client/server encryption functional behavior in any given circumstance is dependent on a number of factors, including the mcserver.xml

encrypt\_server\_authenticate value, and the avtar encryption settings used
during that activity.

The encrypt\_server\_authenticate value is set to true when you configure server-to-client authentication.

During backup and restore activities, you control client/server encryption by specifying an option flag pair: --encrypt and --encrypt-strength. The -- encrypt-strength option takes one of three values: None, Medium, or High.

# Increasing Avamar server cipher strength

By default, the Management Console server supports cipher strengths up to 128-bit. You can increase the cipher strength that is used by this server to 256-bit for communications on the following ports:

- Ports 7778 and 7779 for the Management Console Server (MCS)
- Port 9443 for the Management Console Web Services

# Increasing cipher strength for the MCS

#### Procedure

- 1. Open a command shell and log in by using one of the following methods:
  - For a single-node server, log in to the server as admin.
  - For a multi-node server, log in to the utility node as admin.
- 2. Open /usr/local/avamar/var/mc/server\_data/prefs/
   mcserver.xml in a plain text editor.
- 3. Locate the rmi cipher strength setting and change it to high.

rmi cipher strength=high

- 4. Close mcserver.xml and save your changes.
- 5. Download and install the Java Cryptography Extension (JCE) Unlimited Strength Jurisdiction Policy Files 6:
  - a. In a web browser, go to http://java.sun.com.
  - b. Search for "Java Cryptography Extension."
  - c. Download the file associated with Java Cryptography Extension (JCE) Unlimited Strength Jurisdiction Policy Files 6 (jce policy-6.zip).
  - d. Unzip the jce\_policy-6.zip file in a temporary folder and follow the instructions in the README.txt file to install.
- 6. Restart the MCS and the scheduler by typing:

69

dpnctl stop mcs dpnctl start mcs dpnctl start sched

# **Data-at-rest encryption**

An Avamar server can be configured to encrypt the data that is stored on it. This configuration is called data-at-rest encryption.

Avamar provides two choices for managing data-at-rest encryption keys:

- Internal key management using the avmaint command
- External key management using the Avamar Key Manager program

# Internal data-at-rest encryption key management

When you enable data-at-rest encryption with Avamar's internal key management the server accepts a user-defined salt that is then used to generate an encryption key. The salt is stored on the Avamar server for subsequent encryption/decryption activities.

The internal key management is completely automatic:

- Old encryption keys are automatically stored in a secure manner so that data stripes encrypted with previous keys can always be decrypted and read.
- During server maintenance, crunched stripes are, over time, converted to use the current key.

Note that since any reads/writes from disk require encryption processing with this feature enabled, there is a performance impact to the Avamar server of approximately 33 percent.

#### Note

Avamar server version 7.1 and newer systems perform encryption using the AES 256 CFB block cipher mode. Avamar server version 7.0 and earlier systems can continue to use another block cipher mode until the salt is changed.

# Enabling data-at-rest encryption using internal key management

Normally you enable data-at-rest encryption using internal key management during the installation or upgrade workflow. Alternatively, enable it from the utility node command line after you complete an installation or upgrade. Also, use this method to rotate in a new data-at-rest encryption key.

#### Note

Do not enable data-at-rest encryption during the maintenance window or when backups are running. For best results, perform this task during the backup window with the scheduler disabled.

#### Procedure

- 1. Open a command shell and log in by using one of the following methods:
  - For a single-node server, log in to the server as admin.
  - For a multi-node server, log in to the utility node as admin.

2. Type the following commands:

```
avmaint atrestencryption --restpassword='password' --avamaronly
avmaint atrestencryption --restsalt='salt' --avamaronly
```

where:

- password is a new data-at-rest encryption password.
- salt is a user-defined character string (salt), which is used to create secure encryption key. salt can contain any character (ASCII as well as multibyte character sets are supported) and should be enclosed in single quotes. Empty strings are not allowed.
- 3. Wait for these commands to complete.
- 4. Verify success by typing:

```
avmaint nodelist --xmlperline=99999 | grep atrestencryption
```

Information similar to the following appears in the command shell:

<atrestencryption-status enabled="true" nr-salts="1"/>

where:

- enabled="true" nr-salts="1" indicates that data-at-rest encryption is enabled.
- enabled="false" nr-salts="0" indicates that data-at-rest encryption is not enabled.

# Changing the salt table password

The Avamar system uses a password to access the salt table in the persistent store. Use the utility node command line to supply a new password.

## Procedure

- 1. Open a command shell and log in by using one of the following methods:
  - For a single-node server, log in to the server as admin.
  - For a multi-node server, log in to the utility node as admin.
- 2. Type the following command:

avmaint atrestencryption --restpassword='password' --avamaronly

where *password* is the new salt table password. *password* can contain any character (ASCII as well as multibyte character sets are supported) and should be enclosed in single quotes. Empty strings are not allowed.

# Avamar Key Manager

An alternative to internal key management for data-at-rest encryption is to use external key management by enabling Avamar Key Manager. Avamar Key Manager acts as a client of RSA Data Protection Manager to allow external key management through RSA Data Protection Manager.

When you install Avamar Key Manager it configures data-at-rest encryption on all Avamar nodes and registers with RSA Data Protection Manager. Avamar Key Manager then acts as a client of RSA Data Protection Manager and permits RSA Data Protection Manager to handle all key management tasks for Avamar data-at-rest encryption.

Avamar Key Manager uses public-key cryptography to secure all communications with RSA Data Protection Manager. As preparation for using external key management, you install a private key for Avamar Key Manager and a public key certificate for RSA Data Protection Manager on the Avamar system. Also the RSA Data Protection Manager administrator installs the public key for Avamar Key Manager on RSA Data Protection Manager.

#### Note

Data-at-rest encryption through Avamar Key Manager cannot be reversed. Data encrypted by this process can only be read using Avamar Key Manager's decryption algorithms and through keys that are stored in the RSA Data Protection Manager database. Avamar files that are required by this process are stored in /usr/local/ avamar/etc/akm. Do not delete these files. The RSA Data Protection Manager database must be backed up as described in that product's documentation.

# Preparing the server for external key management

Avamar Key Manager uses public-key cryptography to secure all communications with RSA Data Protection Manager. Create and install certificates for this cryptography method.

## Procedure

1. Obtain the certificate of a certification authority (CA) to use when generating and signing a public/private key pair.

The certificate must be in a Base64 encoded file. The certification authority can be commercial or private.

2. Generate a public/private key pair for the Avamar system.

The resulting files must be:

- Private key and certificate that is contained in a PKCS#12 file named client.p12
- Public key certificate that is contained in a Base64 encoded file named client.pem
- 3. Change the file name of the CA certificate to rt.pem.
- 4. Copy client.p12 and rt.pem to the /usr/local/avamar/etc/akm directory on the Avamar utility node or single-node server.
- 5. Set the permissions of these files to read-only, 0444 (-r--r--).
- 6. Use the Appliance Management Console of RSA Data Protection Manager to add client.pem and rt.pem into an Identity.
- 7. In RSA Data Protection Manager, associate the Identity for the Avamar system with the **Identity** group and **Keyclass** assigned to the Avamar system.

# Switching from internal to external key management

You can switch data-at-rest encryption from internal key management to external key management. During server maintenance, crunched stripes are converted to use the new external key.
#### Note

Before enabling external key management using Avamar Key Manager, ensure that old internal encryption keys are automatically stored in a secure manner so that data stripes encrypted with previous keys can always be decrypted and read.

## installAKM.sh

The installAKM.sh script installs, configures, and starts Avamar Key Manager.

## **General information**

You can install Avamar Key Manager on an Avamar system when the internal key managed data-at-rest encryption is already enabled. The installation of Avamar Key Manager changes the data-at-rest encryption key to one that is managed through RSA Data Protection Manager.

### Usage

The following table lists the options that are available for  ${\tt installAKM.sh}.$ 

#### Note

Enclose options that include a space character within quotes.

Table 14 Options for installAKM.sh

| Option                                          | Description                                                                                                    |  |
|-------------------------------------------------|----------------------------------------------------------------------------------------------------|--|
| -h<br>help                                      | Displays command line help.                                                                                                    |  |
| -i <i>dpm-server</i><br>ip= <i>dpm-server</i>   | Identifies the fully qualified domain name<br>(FQDN) or IP address of the RSA Data<br>Protection Manager computer, where <i>dpm-<br/>server</i> represents the fully qualified domain<br>name, or IP address in dotted-quad format.<br>This option is required.                                                                                               |  |
| -k <i>keyclass</i><br>keyclass= <i>keyclass</i> | Provides the RSA Data Protection Manager<br>key class to use, where <i>keyclass</i> represents<br>the name that identifies the key class in RSA<br>Data Protection Manager. The key class value<br>must be in quotes when the name includes a<br>space character. Providing a key class value is<br>optional. The default key class is Avamar<br>AES 256 CFB. |  |
| updatepassword                                  | Replaces the private key certificate password<br>that Avamar Key Manager stores with a new<br>one. When the password of the private key<br>certificate for the Avamar server is changed,<br>use this option to provide Avamar Key<br>Manager with the new password.                                                                                           |  |

#### Error messages

The following table provides information about error messages that can appear when you run installAKM.sh.

Table 15 Error messages for installAKM.sh

| Message                                          | Description                                                                                                    |
|--------------------------------------------------|----------------------------------------------------------------------------------------------------|
| Error: No version(s) of dpnakm are installed     | The Avamar Key Manager rpm is not installed.<br>Install the required rpm by installing or<br>upgrading to Avamar server version 7.1.0 or<br>later.                                                              |
| Error: <i>avmaint</i> is not executable          | The avmaint utility cannot be started, where<br><i>avmaint</i> is the full path to the expected<br>location. The default location is /usr/<br>local/avamar/bin/avmaint.                                         |
| Error: <i>akm.xml</i> is not writable            | The akm.xml file cannot be opened for write<br>access, where <i>akm.xml</i> is the full path to the<br>expected location. The default location<br>is /usr/local/avamar/etc/akm/<br>akm.xml.                     |
| Error: <i>hosts</i> is not readable              | The hosts file cannot be read, where <i>hosts</i> is the full path to the expected location. The default location is /etc/hosts.                                                                                |
| Error: <i>mapall</i> is not executable           | The mapall utility cannot be started, where <i>mapall</i> is the full path to the expected location. The default location is /usr/local/avamar/bin/mapall.                                                      |
| Error: <i>probe.xml</i> is not readable          | The probe.xml file cannot be opened for<br>reading, where <i>probe.xm</i> /is the full path to<br>the expected location. The default location<br>is /usr/local/avamar/var/probe.xml.                            |
| Error: <i>akm_appreg.cfg</i> is not readable     | The akm_appreg.cfg file cannot be opened<br>for reading, where <i>akm_appreg.cfg</i> is the full<br>path to the expected location. The default<br>location is /usr/local/avamar/bin/<br>akm_appreg.cfg.         |
| Error: <i>akm_appreg.cfg.org</i> is not readable | The akm_appreg.cfg.org file cannot be<br>opened for reading, where<br>akm_appreg.cfg.org is the full path to the<br>expected location. The default location<br>is /usr/local/avamar/bin/<br>akm_appreg.cfg.org. |

## Enabling data-at-rest encryption using Avamar Key Manager

Run installAKM.sh to enable data-at-rest encryption using Avamar Key Manager.

## Before you begin

Install RSA Data Protection Manager on a separate computer and ensure that the Avamar utility node can communicate with that computer. By default, Avamar firewall opens the required ports on the utility node and on the storage nodes.

## Procedure

- 1. Open a command shell and log in by using one of the following methods:
  - For a single-node server, log in to the server as admin.
  - For a multi-node server:
    - a. Log in to the utility node as admin.
    - b. Load the admin OpenSSH key by typing:

ssh-agent bash
ssh-add ~admin/.ssh/admin key

- 2. Change the working directory by typing cd /usr/local/avamar/bin.
- 3. Type the following command:

./installAKM.sh -i dpm-server -k keyclass

where:

- *dpm-server* is the fully qualified domain name , or the IP address, of the RSA Data Protection Manager computer.
- *keyclass* is the name of the key class in RSA Data Protection Manager.

#### Note

The key class name must be the valid name of an existing RSA Data Protection Manager key class.

4. At the Please enter the DPM Password prompt, type the password for the Avamar system's private key certificate.

#### Results

The script starts the Avamar Key Manager service, registers as a client of RSA Data Protection Manager, and enables data-at-rest encryption.

## Backing up critical Avamar Key Manager files

Avamar Key Manager relies on files stored in /usr/local/avamar/etc/akm. Without these files Avamar Key Manager cannot function normally and data cannot be encrypted or decrypted.

To protect these files, back them up after the first time you run installAKM.sh. In most cases, a backup is made automatically. The following table describes the possible configurations and the associated backup considerations.

Table 16 Critical files used by Avamar Key Manager

| Configuration                              | Backup considerations                                                                                                    |
|--------------------------------------------|----------------------------------------------------------------------------------------------------|
| Multi-node Avamar server                   | Required files are automatically backed up to the storage nodes by the installAKM.sh script.                                 |
| Single-node Avamar server with Data Domain | Required files are automatically backed up to<br>the Data Domain system through the<br>Checkpoint Backup feature (cpbackup). |

Table 16 Critical files used by Avamar Key Manager (continued)

| Configuration                                    | Backup considerations                                                                                           |  |
|--------------------------------------------------|----------------------------------------------------------------------------------------------------|--|
| Single-node Avamar server without Data<br>Domain | Required files are not automatically backed<br>up. Manually back up all files in /usr/<br>local/avamar/etc/akm. |  |

#### Note

The RSA Data Protection Manager database stores the keys used to encrypt Avamar's at rest data. Back up this database to assure continued access to Avamar's at rest encrypted data. If an encryption key is lost then the encrypted data cannot be decrypted.

## Avamar Key Manager unavailability

After enabling data-at-rest encryption using Avamar Key Manager, Avamar server relies on communication with RSA Data Protection Manager to perform the following:

- Restart the gsan process on any node
- Restart the gsan process during a restart of the Avamar server
- Rotate in a new data-at-rest encryption external key
- Run an HFS check

When Avamar Key Manager cannot contact RSA Data Protection Manager, running these tasks fails and the Avamar server logs the events.

## Changing the private key certificate password

If you change the private key certificate password, provide Avamar Key Manager with the new password.

## Note

Do not update the private key certificate password during the maintenance window or when backups are running. For best results, perform this task during the backup window with the scheduler disabled.

## Procedure

- 1. Open a command shell and log in by using one of the following methods:
  - For a single-node server, log in to the server as admin.
  - For a multi-node server:
    - a. Log in to the utility node as admin.
    - b. Load the admin OpenSSH key by typing:

ssh-agent bash

ssh-add ~admin/.ssh/admin\_key

- 2. Change the working directory by typing cd /usr/local/avamar/bin.
- 3. Type the following command:

```
./installAKM.sh --updatepassword -i dpm-server
```

where *dpm-server* is the fully qualified domain name , or the IP address, of the RSA Data Protection Manager computer.

4. Ensure that the storage server (also known as GSAN) is idle.

The GSAN is idle when it is not doing any of the following: backups, restores, and maintenance activities.

- 5. Type y and then press **Enter** to confirm that the storage server is idle.
- 6. At the Please enter the DPM Password prompt, type the new private key certificate password, and then press Enter.

#### Results

The password update is complete and Avamar Key Manager stores the new password.

## Data integrity

Checkpoints are server backups taken for the express purpose of assisting with disaster recovery. Checkpoints are typically scheduled twice daily and validated once daily (during the maintenance window). You also can create and validate additional server checkpoints on an on-demand basis. The *EMC Avamar Administration Guide* provides details on creating, validating, and deleting server checkpoints. *EMC Avamar Administration Guide* 

Checkpoint validation, which is also called an Avamar Hash Filesystem check (HFS check), is an internal operation that validates the integrity of a specific checkpoint. Once a checkpoint has passed an HFS check, it can be considered reliable enough to be used for a system rollback.

The actual process that performs HFS checks is  $\tt hfscheck$ ; it is similar to the UNIX <code>fsck</code> command.

You can schedule HFS checks by using Avamar Administrator. You also can manually initiate an HFS check by running avmaint hfscheck directly from a command shell.

An HFS check might take several hours depending on the amount of data on the Avamar server. For this reason, each validation operation can be individually configured to perform all checks (full validation) or perform a partial rolling check which fully validates all new and modified stripes, then partially checks a subset of unmodified stripes.

Initiating an HFS check requires significant amounts of system resources. To reduce contention with normal server operation, an HFS check can be throttled.

Additionally, during this time, the server is placed in read-only mode. Once the check has been initiated, normal server access is resumed. You can also optionally suspend command dispatches during this time, although this is not typically done.

If HFS check detects errors in one or more stripes, it automatically attempts to repair them.

## Data erasure

When you manually delete a backup using Avamar Administrator or you automatically delete a backup when its retention policy expires and garbage collection runs, data is marked as deleted but is left on disk.

You can permanently and securely delete backups from an Avamar server in a manner that satisfies stringent security requirements by overwriting the data that is unique to a backup with random data.

## Requirements for securely deleting backups

## Avamar requirements

- All nodes must be in the ONLINE state, and no stripes should be in the OFFLINE state. This can be checked using the status.dpn command.
- The most recent checkpoint must have been successfully validated.
- Pending garbage collection operations can increase the time needed to complete the secure deletion process, or can cause extra data to be overwritten. Therefore, you should run garbage collection until all pending non-secure deletions have successfully completed. No errors should be reported by the garbage collection process.
- The server should be idle:
  - There should be no backups in progress, nor should the server be running garbage collection or HFS checks.
  - The backup scheduler and maintenance windows scheduler should be stopped for the duration of the secure deletion process, so that no new backups or maintenance activities are initiated.
- Avamar storage node ext3 file systems should not be configured to operate in data=journal mode. If this is the case, data might persist on the disk after the secure deletion process has completed.

## Other requirements

- You must be familiar with basic- to intermediate-level Avamar server terminology and command-line administration.
- Some steps to securely delete backups might require the use of third party tools such as the open-source srm or GNU shred utilities. The documentation for those utilities provides additional information regarding proper use, capabilities, and limitations of those utilities.
- Use of any non-certified storage hardware, including RAID controllers and disk storage arrays, might impact the effectiveness of the secure backup deletion. Consult the manufacturers of those devices for information about disabling or clearing write caches, or about any other features that impact data transfer to the storage media.

## Securely deleting a backup

The securedelete program enables you to securely erase a backup on the Avamar server.

This procedure can be used in conjunction with the existing procedures at a company to securely delete data from other parts of the operating system or hardware. Contact EMC Customer Support for any questions regarding the effect of company procedures on the Avamar server software.

## Procedure

- 1. Open a command shell and log in by using one of the following methods:
  - For a single-node server, log in to the server as admin.

• For a multi-node server:

a. Log in to the utility node as admin.

b. Load the admin OpenSSH key by typing:

ssh-agent bash
ssh-add ~admin/.ssh/admin key

2. Locate the backups to securely delete by typing the following command:

```
securedelete getb --id=user@auth --password=password --
account=domain/client
```

where:

- *user* is the Avamar username.
- *auth* is is the authentication system used by that user (the default internal authentication domain is avamar).
- password is the password for the user@auth account.
- *domain/ client* is the full location of the client machine.
- 3. Locate the backup to delete in the list, and then note the date in the **created** field.
- 4. Securely delete the backup by typing the following command:

```
securedelete delb --account=location --date=date --id=user@auth
--password=password
```

where:

- *location* is is the location of the backup, expressed as a file path relative to the current working directory. However, if the first character is a slash (/), the value is treated as an absolute file path.
- *date* is the backup date noted in the previous step.
- user is the Avamar username.
- *auth* is is the authentication system used by that user (the default internal authentication domain is avamar).
- password is the password for the user@auth account.

This operation typically takes several minutes to complete while the server securely overwrites data.

#### Note

Do not interrupt securedelete delb command. If interrupted, all data will not be securely deleted.

If successful, the securedelete delb command returns the following response:

```
1 Request succeeded
```

If unsuccessful, the securedelete delb command returns the following response:

0 ERROR! Exit code 0: Request failed.

- 5. If an error is encountered:
  - Search the knowledge base on EMC Online Support, for the specific error code.
  - If the required information is not found, engage EMC Customer Support using Live Chat, or create a Service Request.
- 6. Check the server logs for any ERROR or WARN messages that might indicate a failure of the secure deletion operation by typing:

```
mapall --noerror 'grep "ERROR\|WARN" /data01/cur/gsan.log*'
```

- 7. If any such messages are present:
  - Search the knowledge base on EMC Online Support, for the specific error code.
  - If the required information is not found, engage EMC Customer Support using Live Chat, or create a Service Request.
- 8. If any stripes on the system have been repaired or rebuilt due to data corruption, then the bad versions remain on disk. Overwrite or securely delete these files by using an appropriate third-party tool.

Locate these stripes by typing:

mapall --noerror 'ls /data??/cur/\*.bad\*'

Information similar to the following appears in the command shell:

```
/data06/cur/
000000300000016.000000300000016.bad1240015157
/data06/cur/000000300000016.cdt.bad1240015157
/data06/cur/000000300000016.chd.bad1240015157
/data06/cur/000000300000016.wlg.bad1240015157
```

- 9. If backups were performed before the most recent checkpoint was taken, roll the server back to the most recent checkpoint, and then attempt to securely delete the backup again.
- 10. Repeat the previous step for all applicable checkpoints.
- 11. Repeat this entire procedure on all other Avamar servers to which this Avamar server replicates backups.

# **CHAPTER 5**

# System Monitoring, Auditing, and Logging

This chapter includes the following topics:

| ٠ | Client activity monitoring | 32 |
|---|----------------------------|----|
| • | Server monitoring          | 32 |

# **Client activity monitoring**

You can monitor client backup, restore, and validation activity to verify that backups are successfully completing and that no abnormal activity is occurring.

The Activity Monitor tab on the Activity window in Avamar Administrator provides details on client activity, including the type, status, start, and end time, error code (if applicable), and other details for each client activity.

The *EMC Avamar Administration Guide* provides details on how to access the Activity Monitor tab and filter the activities that appear in the tab.

## Server monitoring

There are several features available to assist you in monitoring the Avamar environment, including server status and system events.

## Monitoring server status

Avamar systems provide monitoring of several items on the Avamar server.

You can monitor the status of the following items on the Avamar server:

- Overall Avamar server status
- Capacity usage
- Modules
- Nodes
- Partitions
- Checkpoints
- Garbage collection
- Maintenance activities

If you use a Data Domain system as storage for Avamar client backups, you also can monitor CPU, disk activity, and network activity for each node on the Data Domain system.

This status information is provided on the tabs in the Avamar Server window in Avamar Administrator. The *EMC Avamar Administration Guide* provides details on how to access the Avamar Server window and the information available on each tab.

## Monitoring system events

All Avamar system activity and operational status is reported as various events to the MCS. Examples of various Avamar events include client registration and activation, successful and failed backups, hard disk status, and others.

Events are listed in the Event Management tab in the Administration window of Avamar Administrator. The *EMC Avamar Administration Guide* provides details on how to access the Event Management tab and filter the events that appear in the tab.

You can also configure Avamar to notify you when events occur. There are several features and functions available.

## Pop-up alerts

Events can be configured on an event-by-event basis to generate a graphical pop-up alert each time one of these events occurs. One significant limitation of this feature is

that Avamar Administrator software must be running in order for the pop-up alerts to be displayed.

#### Acknowledgment required list

Events can be configured on an event-by-event basis such that when events of this type occur, an entry is added to a list of events that requires interactive acknowledgment by the Avamar system administrator.

### **Email messages**

Events can be configured on an event-by-event basis to send an email message to a designated list of recipients. Email notifications can be sent immediately or in batches at regularly scheduled times.

#### Syslog support

Events can be configured on an event-by-event basis to log information to local or remote syslog files that are based on filtering rules that are configured for the syslog daemon receiving the events.

Third-party monitoring tools and utilities capable of examining log entries can access the syslog files and process them to integrate Avamar event information into larger site activity and status reports.

#### NOTICE

For maximum security, EMC recommends implementing remote syslog monitoring as described in the *EMC Avamar Administration Guide*.

#### SNMP support

Simple Network Management Protocol (SNMP) is a protocol for communicating monitoring and event notification information between an application, hardware device or software application, and any number of monitoring applications or devices.

The Avamar SNMP implementation provides two distinct ways to access Avamar server events and activity completion status:

- SNMP requests provide a mechanism for SNMP management applications to "pull" information from a remote SNMP-enabled client (in this case, the Avamar server).
- SNMP traps provide a mechanism for the Avamar server to "push" information to SNMP management applications whenever designated Avamar events occur.
   Events can be configured on an event-by-event basis to output SNMP traps.

Avamar also can collect and display data for health monitoring, system alerts, and capacity reporting on a configured Data Domain system by using SNMP. The *EMC Avamar and EMC Data Domain System Integration Guide* provides details on how to configure SNMP for Avamar with Data Domain.

## ConnectEMC support

Events can be configured on an event-by-event basis to send a notification message directly to EMC Customer Support using ConnectEMC.

The *EMC Avamar Administration Guide* provides details on how to configure each of these notification mechanisms.

## **Event notification profiles**

Profiles are a notification management feature that are used to logically group certain event codes together and specify which notifications should be generated when these events occur.

You can create custom profiles to organize system events and generate the selected notifications when any of those events occur. The *EMC Avamar Administration Guide* provides details on how to create and manage profiles.

## **Email home notification**

Avamar systems provide an email home feature.

When fully configured and enabled, the email home feature automatically emails the following information to EMC Customer Support twice daily:

- Status of the daily data integrity check
- Selected Avamar server warnings and information messages
- Any Avamar server errors
- Any RAID errors (single-node servers only)

By default, these email messages are sent at 6 a.m. and 3 p.m. each day (based on the local time on the Avamar server). The timing of these messages is controlled by the Notification Schedule.

The *EMC Avamar Administration Guide* provides details on how to enable and schedule the email home feature.

## Auditing

The Avamar Audit Log provides details on the operations that users start in the Avamar system.

The data in this log allows enterprises that deploy Avamar to enforce security policies, detect security breaches or deviation from policies, and hold appropriate users accountable for those actions. The audit log includes the following information for each operation:

- The date and time the action occurred
- The event code number that is associated with the action
- The ID and role of the user that started the action
- The product and component from which the action was started
- The severity of the action
- The domain in which the action occurred

The Audit Log is available in Avamar Administrator as a subtab of the Event Management tab in the Administration window. The EMC Avamar Administration Guide provides details on how to access the Audit Log and filter the events that appear in the log.

Gen4 and later Avamar Data Stores running the SUSE Linux Enterprise Server (SLES) operating system implement improved auditing features, such as Advanced Intrusion Detection Environment (AIDE) and the auditd service.

## Logs

Avamar software includes log files for server and client components, maintenance tasks, various utilities, and backup clients. These log files enable you to examine various aspects of the Avamar system.

Log information is organized into tables for each Avamar component. For more information about log files, refer to the Avamar guide for the specific component.

## Single-node system log files

The following table lists the pathnames for the log files that are created by components of a single-node Avamar system.

| Component             | Pathname                                                                                                    |
|-----------------------|----------------------------------------------------------------------------------------------------|
| Avamar Administrator  | /usr/local/avamar/var/mc/server_log/flush.log<br>/usr/local/avamar/var/mc/server_log/restore.log<br>/usr/local/avamar/var/mc/server_log/mcserver.log.#<br>/usr/local/avamar/var/mc/server_log/pgsql.log<br>/usr/local/avamar/var/mc/server_data/postgres/data/pg_log/postgresql-<br>DATE_TIME.log<br>/usr/local/avamar/var/mc/server_data/mcs_data_dump.sql                            |
| Avamar EM (Server)    | <pre>/usr/local/avamar/var/em/server_log/flush.log<br/>/usr/local/avamar/var/em/server_log/restore.log<br/>/usr/local/avamar/var/em/server_log/emserver.log.#<br/>/usr/local/avamar/var/em/server_log/pgsql.log<br/>/usr/local/avamar/var/em/server_data/postgres/data/pg_log/postgresql-<br/>DATE_TIME.log<br/>/usr/local/avamar/var/em/server_data/emt_data_dump.sql</pre>           |
| Maintenance           | <pre>/usr/local/avamar/var/cron/clean_emdb.log<br/>/usr/local/avamar/var/cron/dpn_crontab.log<br/>/usr/local/avamar/var/cron/cp.log<br/>/usr/local/avamar/var/cron/gc.log<br/>/usr/local/avamar/var/cron/hfscheck.log<br/>/usr/local/avamar/var/cron/ntpd_keepalive_cron.log<br/>/usr/local/avamar/var/cron/ntpd_keepalive_cron.log.#<br/>/usr/local/avamar/var/cron/suspend.log</pre> |
| avw_install utility   | /usr/local/avamar/var/avw_cleanup.log<br>/usr/local/avamar/var/avw_install.log<br>/usr/local/avamar/var/avw-time.log<br>/usr/local/avamar/var/log/dpnavwinstall-VERSION.log                                                                                                    |
| axion_install utility | /usr/local/avamar/var/axion_install_DATE_TIME.log                                                                                                    |

Table 17 Component log files on a single-node Avamar system

| Component                    | Pathname                                                                                                    |
|------------------------------|----------------------------------------------------------------------------------------------------|
| Avamar File System<br>(AvFS) | /usr/local/avamar/var/axionfs.log                                                                                                    |
| change-passwords<br>utility  | /usr/local/avamar/var/change-passwords.log                                                                                                    |
| ddrmaint utility             | /usr/local/avamar/var/log/ddrmaint.log                                                                                                    |
| dpnctl utility               | /usr/local/avamar/var/log/dpnctl.log                                                                                                    |
| dpnnetutil utility           | /usr/local/avamar/var/log/dpnnetutil-version.log<br>/usr/local/avamar/var/log/dpnnetutil.log*<br>/usr/local/avamar/var/log/dpnnetutilbgaux.log<br>/usr/local/avamar/var/log/dpnnetutilbgaux-stdout-stderr.log |
| permctl utility              | /usr/local/avamar/var/log/permctl.log                                                                                                    |
| resite utility               | /usr/local/avamar/var/dpnresite-version.log<br>/usr/local/avamar/var/mcspref.log<br>/usr/local/avamar/var/nataddr.log<br>/usr/local/avamar/var/smtphost.log                                                   |
| timedist utility             | /usr/local/avamar/var/timedist.log                                                                                                    |
| timesyncmon program          | /usr/local/avamar/var/timesysncmon.log                                                                                                    |
| Avamar Replicator            | /usr/local/avamar/var/cron/replicate.log                                                                                                    |
| Avamar license server        | /usr/local/avamar/var/ascd-PORT.log                                                                                                    |
| Storage server               | /data01/cur/err.log<br>/data01/cur/gsan.log                                                                                                    |

## Table 17 Component log files on a single-node Avamar system (continued)

## Utility node log files

# The following table lists the pathnames for the log files that are created by components of the utility node.

## Table 18 Component log files on a utility node

| Component            | Pathname                                           |
|----------------------|----------------------------------------------------|
| Avamar Administrator | /usr/local/avamar/var/mc/server_log/flush.log      |
|                      | /usr/local/avamar/var/mc/server_log/restore.log    |
|                      | /usr/local/avamar/var/mc/server_log/mcddrssh.log   |
|                      | /usr/local/avamar/var/mc/server_log/mcddrsnmp.out  |
|                      | /usr/local/avamar/var/mc/server_log/mcddrsnmp.log  |
|                      | /usr/local/avamar/var/mc/server_log/mcserver.log.# |
|                      | /usr/local/avamar/var/mc/server_log/mcserver.out   |
|                      | /usr/local/avamar/var/mc/server_log/pgsql.log      |

| Component                    | Pathname                                                              |
|------------------------------|-----------------------------------------------------------------------|
|                              | /usr/local/avamar/var/mc/server_data/postgres/data/pg_log/postgresql- |
|                              | DATE_TIME.log                                                         |
|                              | /usi/iocai/avamar/var/mc/server_data/mcs_data_dump.sqr                |
| Avamar EM (Server)           | /usr/local/avamar/var/em/server_log/flush.log                         |
|                              | /usr/local/avamar/var/em/server_log/restore.log                       |
|                              | /usr/local/avamar/var/em/server_log/emserver.log.#                    |
|                              | /usr/local/avamar/var/em/server_log/emserver.out                      |
|                              | /usr/local/avamar/var/em/server_log/pgsql.log                         |
|                              | /usr/local/avamar/var/em/server_data/postgres/data/pg_log/postgresql- |
|                              | DATE_TIME.log                                                         |
|                              | /usr/local/avamar/var/em/server_data/emt_data_dump.sql                |
| Maintenance                  | /usr/local/avamar/var/cron/clean_emdb.log                             |
|                              | /usr/local/avamar/var/cron/dpn_crontab.log                            |
|                              | /usr/local/avamar/var/cron/cp.log                                     |
|                              | /usr/local/avamar/var/cron/gc.log                                     |
|                              | /usr/local/avamar/var/cron/hfscheck.log                               |
|                              | /usr/local/avamar/var/cron/ntpd_keepalive_cron.log                    |
|                              | /usr/local/avamar/var/cron/ntpd_keepalive_cron.log.#                  |
|                              | /usr/local/avamar/var/cron/suspend.log                                |
| avw_install utility          | /usr/local/avamar/var/avw_cleanup.log                                 |
|                              | /usr/local/avamar/var/avw_install.log                                 |
|                              | /usr/local/avamar/var/avw-time.log                                    |
|                              | /usr/local/avamar/var/log/dpnavwinstall-VERSION.log                   |
| axion_install utility        | /usr/local/avamar/var/axion_install_DATE_TIME.log                     |
| Avamar File System<br>(AvFS) | /usr/local/avamar/var/axionfs.log                                     |
| change-passwords<br>utility  | /usr/local/avamar/var/change-passwords.log                            |
| ddrmaint utility             | /usr/local/avamar/var/log/ddrmaint.log                                |
| dpnctl utility               | /usr/local/avamar/var/log/dpnctl.log                                  |
| dpnnetutil utility           | /usr/local/avamar/var/log/dpnnetutil-version.log                      |
|                              | /usr/local/avamar/var/log/dpnnetutil.log*                             |
|                              | /usr/local/avamar/var/log/dpnnetutilbgaux.log                         |
|                              | /usr/local/avamar/var/log/dpnnetutilbgaux-stdout-stderr.log           |
| permctl utility              | /usr/local/avamar/var/log/permctl.log                                 |
| timedist utility             | /usr/local/avamar/var/timedist.log                                    |
| timesyncmon program          | /usr/local/avamar/var/timesyncmon.log                                 |

## Table 18 Component log files on a utility node (continued)

| Component                    | Pathname                                        |
|------------------------------|-------------------------------------------------|
| Avamar Replicator            | /usr/local/avamar/var/cron/replicate.log        |
| Avamar license server        | /usr/local/avamar/var/ascd-PORT.log             |
| switch_monitoring<br>utility | /usr/local/avamar/var/log/switch_monitoring.log |

## Table 18 Component log files on a utility node (continued)

## Storage node log files

The following table lists the pathnames for the log files that an Avamar storage node creates.

## Table 19 Component log files on a storage node

| Component           | Pathname                                                                                                    |
|---------------------|----------------------------------------------------------------------------------------------------|
| Storage server log  | /data01/cur/err.log<br>/data01/cur/gsan.log                                                                  |
| dpnnetutil utility  | /usr/local/avamar/var/log/dpnnetutilbgaux-stdout-stderr.log<br>/usr/local/avamar/var/log/dpnnetutilbgaux.log |
| Maintenance task    | /usr/local/avamar/var/ntpd_keepalive_cron.log*                                                               |
| timesyncmon program | /usr/local/avamar/var/timesyncmon.log*                                                                       |

## Spare node log file

## The following table lists the pathname for the spare node log file.

## Table 20 Component log file on a spare node

| Component          | Pathname                                                                                                    |
|--------------------|----------------------------------------------------------------------------------------------------|
| dpnnetutil utility | /usr/local/avamar/var/log/dpnnetutilbgaux-stdout-stderr.log<br>/usr/local/avamar/var/log/dpnnetutibgaux.log |

## Avamar NDMP Accelerator log files

The following tables list the pathnames for the log files created by the Avamar NDMP Accelerator.

## Table 21 Component log files for the NDMP Accelerator

| Component          | Pathname                                                    |  |
|--------------------|-------------------------------------------------------------|--|
| avndmp log         | /usr/local/avamar/var/{FILER-NAME}/*.avdnmp.log             |  |
| dpnnetutil utility | /usr/local/avamar/var/log/dpnnetutilbgaux-stdout-stderr.log |  |

## Table 21 Component log files for the NDMP Accelerator (continued)

| Component | Pathname                                      |  |
|-----------|-----------------------------------------------|--|
|           | /usr/local/avamar/var/log/dpnnetutilbgaux.log |  |

## Access node log files

The following table lists the pathname for the log files created by an access node.

## Table 22 Component log files on an access node

| Component          | Pathname                                                                                                    |
|--------------------|----------------------------------------------------------------------------------------------------|
| dpnnetutil utility | /usr/local/avamar/var/log/dpnnetutilbgaux-stdout-stderr.log<br>/usr/local/avamar/var/log/dpnnetutilbgaux.log |
|                    |                                                                                                    |

## Avamar Administrator client log files

The following tables list the pathnames for the log files created by the Avamar Administrator client.

| Component                                                         | Operating system                               | Pathname                                                                                                    |
|-------------------------------------------------------------------|------------------------------------------------|----------------------------------------------------------------------------------------------------|
| Avamar Administrator management<br>console                        | Windows 7<br>Windows Vista Windows XP<br>Linux | C:\Users\USERNAME<br>\.avamardata\var\mc\gui_log<br>C:\Documents and Settings<br>\USERNAME\.avamardata\var<br>\mc\gui_log<br>\$HOME/.avamardata/var/mc/<br>gui_log/mcclient.log.0 |
| Avamar Administrator management<br>console command line interface | UNIX                                           | <pre>\$HOME/.avamardata/var/mc/ gui_log/mccli.log.0</pre>                                                                                                    |

## Backup client log files

The following table lists the pathnames for the log files created by Avamar components on an Avamar backup client.

| Component                                | Pathname                                                                                                    |  |
|------------------------------------------|----------------------------------------------------------------------------------------------------|--|
| Client avagent process<br>(all clients)  | C:\Program Files\avs\var\avagent.log                                                                             |  |
| Client avtar process (all clients)       | C:\Program Files\avs\var\clientlogs\{WORKORDER-ID}.alg<br>C:\Program Files\avs\var\clientlogs\{WORKORDER-ID}.log |  |
| Avamar Client for<br>Windows tray applet | C:\Program Files\avs\var\avscc.log                                                                               |  |

#### Table 24 Component log files for an Avamar backup client

| Component                        | Pathname                                        |
|----------------------------------|-------------------------------------------------|
| Avamar Plug-in for DB2           | /usr/local/avamar/var/client/{WORKORDER-ID}.log |
| Avamar Exchange<br>Client        | /usr/local/avamar/var/client/{WORKORDER-ID}.log |
| Avamar NDMP<br>Accelerator       | /usr/local/avamar/var/client/{WORKORDER-ID}.log |
| Avamar Client for<br>NetWare     | /usr/local/avamar/var/client/{WORKORDER-ID}.log |
| Avamar Plug-in for<br>Oracle     | /usr/local/avamar/var/client/{WORKORDER-ID}.log |
| Avamar Plug-in for SQL<br>Server | /usr/local/avamar/var/client/{WORKORDER-ID}.log |

## Table 24 Component log files for an Avamar backup client (continued)

# **CHAPTER 6**

# Server Security Hardening

This chapter includes the following topics:

| • | Overview                   | 92    |
|---|----------------------------|-------|
| • | Level-1 security hardening | 92    |
| • | Level-2 security hardening | 102   |
| • | Level-3 security hardening | . 109 |
|   |                            |       |

## Overview

Avamar 6.0 and later servers running the SUSE Linux Enterprise Server (SLES) operating system can implement various server security hardening features.

## STIG compliance

Beginning with version 6.0, Avamar servers running the SLES operating system offer a number of improved security features, which are primarily targeted for customers needing to comply with *US Department of Defense (DoD) Security Technical Implementation Guide (STIG) for Unix* requirements.

## Server security hardening levels

The server security hardening features are grouped in increasingly more secure levels. Select a level of security appropriate for your organization, and make the changes in that level and any level beneath it. For example, level-3 security requires all changes described in level-1 and level-2 in addition to those described in level-3.

# Level-1 security hardening

Many Level-1 security hardening features are part of the base SUSE Enterprise Linux Server (SLES) operating system on Gen4 and later Avamar Data Stores.

## Advanced Intrusion Detection Environment (AIDE)

The Advanced Intrusion Detection Environment (AIDE) is a SLES feature that is used to take a snapshot of an Avamar server configuration for purposes of establishing a reliable system baseline reference.

AIDE is a level-1 hardening feature that is implemented as part of the base SLES operating system on Gen4 and later Avamar Data Stores. AIDE satisfies the STIG requirements in the following table.

Table 25 STIG requirements satisfied by AIDE

| Requirement ID | Requirement title                                          |
|----------------|------------------------------------------------------------|
| GEN000140      | Create and maintain system baseline                        |
| GEN000220      | System baseline for system libraries and binaries checking |
| GEN002260      | System baseline for device files checking                  |
| GEN002380      | SUID files baseline                                        |
| GEN002400      | System baseline for SUID files checking                    |
| GEN002440      | SGID files baseline                                        |
| GEN002460      | System baseline for SGID files checking                    |

The system baseline snapshot is stored in /var/lib/aide/aide.db.

AIDE reports are run weekly as part of the /etc/cron/weekly/aide cron job.

AIDE output is logged to /var/log/secure.

## The auditd service

The <code>auditd</code> service is a SLES feature that implements a CAPP-compliant (Controlled Access Protection Profiles) auditing feature, which continually monitors the server for any changes that could affect the server's ability to perform as intended. The <code>auditd</code> service writes log output in <code>/var/log/audit/audit.log</code>.

The auditd service is a level-1 hardening feature that is implemented as part of the base SLES operating system on Gen4 and later Avamar Data Stores.

The auditd service feature satisfies the STIG requirements in the following table.

| Requirement ID | Requirement title                                              |
|----------------|----------------------------------------------------------------|
| GEN002660      | Configure and implement auditing                               |
| GEN002680      | Audit logs accessibility                                       |
| GEN002700      | Audit Logs Permissions                                         |
| GEN002720      | Audit Failed File and Program Access<br>Attempts               |
| GEN002740      | Audit File and Program Deletion                                |
| GEN002760      | Audit Administrative, Privileged, and Security Actions         |
| GEN002800      | Audit Login, Logout, and Session Initiation                    |
| GEN002820      | Audit Discretionary Access Control<br>Permission Modifications |
| GEN002860      | Audit Logs Rotation                                            |

Table 26 STIG requirements satisfied by the auditd service

## sudo implementation

The sudo command is an alternative to direct root login. On Gen4 and later Avamar Data Stores, the admin and dpn user accounts are automatically added to the sudoers file. This enables admin and dpn users to execute commands that would otherwise require operating system root permission.

Implementation of the sudo command for admin and dpn users is a level-1 hardening feature that is implemented as part of the base SLES operating system on Gen4 and later Avamar Data Stores.

Implementation of the sudo command for admin and dpn users satisfies the STIG requirements in the following table.

**Table 27** STIG requirements satisfied by the implementation of sudo

| Requirement ID | Requirement title            |
|----------------|------------------------------|
| GEN000260      | Shared Account Documentation |
| GEN000280      | Shared Account Direct Logon  |
| GEN001100      | Encrypting Root Access       |

93

Table 27 STIG requirements satisfied by the implementation of sudo (continued)

| Requirement ID | Requirement title      |
|----------------|------------------------|
| GEN001120      | Encrypting Root Access |

#### Prefixing commands with "sudo"

Instead of switching user to root with the su command, admin and dpn users can directly issue commands normally requiring root permissions by prefixing each command with sudo. For example, the following command installs MyPackage.rpm:

sudo rpm -ivh MyPackage.rpm

If prompted for a password, type the password and press Enter.

You might be periodically prompted to retype your admin or dpn password when prefixing other commands with sudo. This is normal.

#### Spawning a sudo Bash subshell

If you need to execute several commands normally requiring root permissions, you can also spawn a persistent sudo Bash subshell by typing sudo bash.

Commands normally requiring root permissions can now be typed directly with no additional modifications to the command line syntax. For example:

```
sudo bash
rpm -ivh MyPackage1.rpm
rpm -ivh MyPackage2.rpm
rpm -ivh MyPackage3.rpm
exit
```

## **Command logging**

Gen4 and later Avamar Data Stores log all Bash shell commands issued by any user.

Bash command logging is a level-1 hardening feature that is implemented as part of the base SLES operating system on Gen4 and later Avamar Data Stores.

Bash command logging does not satisfy any particular STIG requirements. It is intended to be used as a generalized debugging and forensics tool.

## Locking down single-user mode on RHEL servers

For RHEL servers, limit access in single-user mode to the root user. This task is not required on SLES servers.

#### Procedure

- 1. Open a command shell:
  - a. Log in to the server as admin.
  - b. Switch user to root by typing su -.
  - c. For a multi-node server, load the rootid OpenSSH key by typing:

ssh-agent bash
ssh-add ~admin/.ssh/rootid

- 2. Create a backup copy of /etc/inittab:
  - Single-node server:
     cp -p /etc/inittab /etc/inittab.backup

- Multi-node server: mapall --all --user=root "cp /etc/inittab /etc/inittab.backup"
- 3. Open /etc/inittab in a plain text editor.
- 4. Add the following entry:

#### Change:

```
# System initialization
si::sysinit:/etc/rc.d/rc.sysinit
```

## To:

```
# System initialization
si::sysinit:/etc/rc.d/rc.sysinit
ss:S:respawn:/sbin/sulogin
```

- 5. Close inittab and save your changes.
- (Multi-node system only) Copy the changes made to /etc/inittab to all nodes by typing:

```
cd /etc
mapall --all --user=root copy inittab
mapall --all --user=root "cp /root/inittab /etc/inittab"
mapall --all --user=root "rm -f /root/inittab"
```

## **Disabling Samba**

For RHEL servers, and SLES servers with the optional Samba packages installed, disabling Samba prevents the use of Samba commands to obtain valid local and domain usernames and to obtain the Avamar server's browse list. The browse list is a list of the computers nearest to the Avamar server.

## Procedure

- 1. Open a command shell:
  - a. Log in to the server as admin.
  - b. Switch user to root by typing su -.
  - c. For a multi-node server, load the rootid OpenSSH key by typing:

```
ssh-agent bash
ssh-add ~admin/.ssh/rootid
```

- 2. Disable Samba:
  - Single-node server:

service smb stop chkconfig smb off

Multi-node server:

mapall --all --user=root "service smb stop"
mapall --all --user=root "chkconfig smb off"

### Results

Samba is disabled and will not start when the Avamar system boots.

## Web server cipher suite hardening on pre-7.1 Avamar systems

Harden the cipher suite used by the web servers on pre-7.1 Avamar systems to prevent intrusions.

#### NOTICE

The tasks listed in this section only apply to pre-7.1 Avamar server versions.

To help prevent security intrusions that take advantage of weaker default cipher suites on pre-7.1 Avamar server versions, complete the following tasks:

- Force strong ciphers for Apache on pre-7.1 Avamar server versions
- Force strong ciphers for Java on pre-7.1 Avamar server versions
- Force strong ciphers for Tomcat on pre-7.1 Avamar server versions
- Configure IE8 to use strong encryption

## Forcing strong ciphers for Apache on pre-7.1 Avamar server versions

Harden the cipher suite used by the Apache HTTP server (Apache) on pre-7.1 Avamar systems.

## Procedure

- 1. Open a command shell:
  - a. Log in to the server as admin.
  - b. Switch user to root by typing su -.
  - c. For a multi-node server, load the rootid OpenSSH key by typing:

ssh-agent bash
ssh-add ~admin/.ssh/rootid

- 2. Make a backup copy of the SSL configuration file for Apache.
  - On SLES, make a copy of /etc/apache2/vhosts.d/vhost-ssl.conf.
  - On RHEL, make a copy of /etc/httpd/conf.d/ssl.conf.
- 3. Open the SSL configuration file in a plain text editor.
  - On SLES, open /etc/apache2/vhosts.d/vhost-ssl.conf.
  - On RHEL, open /etc/httpd/conf.d/ssl.conf.
- 4. In the SSL configuration file, move the line that reads SSLHonorCipherOrder On before the line that starts with SSLCipherSuite.
- 5. In the SSL configuration file, replace the existing SSLCipherSuite line with the following:

SSLCipherSuite DHE-RSA-AES256-SHA:DHE-RSA-AES128-SHA:AES256-SHA:AES128-SHA:DES-CBC3-SHA

- 6. Save the changes and close the SSL configuration file.
- 7. Restart the Apache web server by typing:

• On SLES:

/etc/init.d/apache2 stop
/etc/init.d/apache2 start

On RHEL:

/etc/init.d/httpd stop
/etc/init.d/httpd start

Forcing strong ciphers for Java on pre-7.1 Avamar server versions

Harden the cipher suite used by the Java on pre-7.1 Avamar systems.

## Procedure

- 1. Open a command shell and log in by using one of the following methods:
  - For a single-node server, log in to the server as admin.
  - For a multi-node server, log in to the utility node as admin.
- 2. Stop the MCS by typing dpnctl stop mcs.
- Open /usr/local/avamar/var/mc/server\_data/prefs/ mcserver.xml in a plain text editor.
- 4. Replace the existing cipher\_suite\_128 line with the following :

<entry key="cipher\_suite\_128"
value="TLS\_RSA\_WITH\_AES\_128\_CBC\_SHA,TLS\_DHE\_RSA\_WITH\_AES\_128\_CBC
SHA,TLS\_DHE\_DSS\_WITH\_AES\_128\_CBC\_SHA"/>

- 5. Save the changes, and close mcserver.xml.
- 6. Start the MCS and the scheduler by typing:

dpnctl start mcs dpnctl start sched

## Forcing strong ciphers for Tomcat on pre-7.1 Avamar server versions

Harden the cipher suite used by the Apache Tomcat (Tomcat) servers on pre-7.1 Avamar systems.

## Procedure

- 1. Open a command shell:
  - a. Log in to the server as admin.
  - b. Switch user to root by typing su -.
  - c. For a multi-node server, load the rootid OpenSSH key by typing:

ssh-agent bash
ssh-add ~admin/.ssh/rootid

2. Stop the Tomcat components by typing

```
emwebapp.sh --stop
```

 Open /usr/local/avamar-tomcat/conf/server.xml in a plain text editor. 4. Find and change the cipher suite in the SSL connector, as follows:

<Connector SSLEnabled="true" Server="Avamar" ciphers=" TLS\_RSA\_WITH\_AES\_128\_CBC\_SHA,TLS\_DHE\_RSA\_WITH\_AES\_128\_CBC\_SHA,TL S\_DHE\_DSS\_WITH\_AES\_128\_CBC\_SHA" clientAuth="false" maxKeepAliveRequests="1" maxThreads="150" port="8543" protocol="org.apache.coyote.http11.Http11NioProtocol" scheme="https" secure="true" sslProtocol="TLS"/>

- 5. Save your changes, and close server.xml.
- 6. Start the Tomcat components by typing emwebapp.sh --start.
- 7. Return the active account to admin by typing su admin.
- 8. Stop the EMS web components by typing emwebapp.sh --stop.
- 9. Open /usr/local/avamar/var/mc/server\_data/prefs/
  emserver.xml in a plain text editor.
- 10. Find and change the cipher suite in the cipher\_suite\_128 setting, as follows:

```
<entry key="cipher_suite_128"
value="TLS_RSA_WITH_AES_128_CBC_SHA,TLS_DHE_RSA_WITH_AES_128_CBC
_SHA,TLS_DHE_DSS_WITH_AES_128_CBC_SHA " />
```

- 11. Save the changes, and close <code>emserver.xml</code>.
- 12. Start the EMS web components by typing emwebapp.sh --start.

## Configuring IE8 to use strong encryption

After changes are made to prohibit SSL 2.0 connections, Internet Explorer 8 (IE8) must be configured to use only SSL 3.0 protocols, and the TLS 1.0, 1.1, and 1.2 protocols. This change can be accomplished by pushing out a new domain group policy or by manually changing the setting in each web browser.

This task describes how to manually change IE8 to use strong encryption.

## Procedure

- 1. Start IE8.
- 2. On the menu bar, click **Tools** > **Internet Options**.
- 3. Click the Advanced tab and complete the following settings:
  - Clear Use SSL 2.0.
  - Select Use SSL 3.0.
  - Select Use TLS 1.0.
  - Select Use TLS 1.1.
  - Select Use TLS 1.2.

Click OK.

## Web server cipher suite hardening on Avamar server version 7.1

Harden the cipher suite used by the web servers on an Avamar version 7.1 system to prevent Browser Exploit Against SSL/TLS (BEAST) attacks and other intrusions.

## NOTICE

Installing or upgrading to Avamar server version 7.1.1 and newer automatically installs hardened cipher suites for the system's web servers. The tasks listed in this section are not required for Avamar server version 7.1.1 and newer systems.

To help prevent security intrusions that take advantage of weaker default cipher suites on Avamar server version 7.1, complete the following tasks:

- Force strong ciphers for Apache on Avamar server version 7.1
- Force strong ciphers for Tomcat on Avamar server version 7.1

## Forcing strong ciphers for Apache on Avamar server version 7.1

Modify the cipher suite that is used by the Apache HTTP server (Apache) to force the use of strong ciphers on Avamar server version 7.1 systems.

## Procedure

- 1. Open a command shell:
  - a. Log in to the server as admin.
  - b. Switch user to root by typing su -.
  - c. For a multi-node server, load the rootid OpenSSH key by typing:

ssh-agent bash
ssh-add ~admin/.ssh/rootid

- 2. Make a backup copy of the SSL configuration file for Apache.
  - On SLES, make a copy of /etc/apache2/vhosts.d/vhost-ssl.conf.
  - On RHEL, make a copy of /etc/httpd/conf.d/ssl.conf.
- 3. Open the SSL configuration file in a plain text editor.
  - On SLES, open /etc/apache2/vhosts.d/vhost-ssl.conf.
  - On RHEL, open /etc/httpd/conf.d/ssl.conf.
- 4. In the SSL configuration file, move the line that reads SSLHonorCipherOrder On before the line that starts with SSLCipherSuite.
- 5. In the SSL configuration file, replace the existing SSLCipherSuite line with the following:

SSLCipherSuite DHE-RSA-AES256-SHA:DHE-RSA-AES128-SHA:AES256-SHA:AES128-SHA:DES-CBC3-SHA

- 6. Save the changes and close the SSL configuration file.
- 7. Restart the Apache web server by typing:

service apache2 restart

99

## Forcing strong ciphers for Tomcat on Avamar server version 7.1

Modify the cipher suite that is used by the Apache Tomcat (Tomcat) servers to force the use of strong ciphers on Avamar server version 7.1 systems.

## Procedure

- 1. Open a command shell:
  - a. Log in to the server as admin.
  - b. Switch user to root by typing su -.
  - c. For a multi-node server, load the rootid OpenSSH key by typing:

ssh-agent bash
ssh-add ~admin/.ssh/rootid

- 2. Make a backup copy of /usr/local/avamar-tomcat/conf/server.xml.
- Open /usr/local/avamar-tomcat/conf/server.xml in a plain text editor.
- 4. Change the ciphers line to the following:

ciphers="TLS\_DHE\_DSS\_WITH\_AES\_128\_CBC\_SHA256,TLS\_DHE\_DSS\_WITH\_AE S\_256\_CBC\_SHA256,TLS\_DHE\_RSA\_WITH\_AES\_128\_CBC\_SHA256,TLS\_DHE\_RSA \_WITH\_AES\_256\_CBC\_SHA256,TLS\_ECDHE\_ECDSA\_WITH\_AES\_128\_CBC\_SHA256 ,TLS\_ECDHE\_ECDSA\_WITH\_AES\_256\_CBC\_SHA384,TLS\_ECDHE\_RSA\_WITH\_AES\_ 128\_CBC\_SHA256,TLS\_ECDHE\_RSA\_WITH\_AES\_256\_CBC\_SHA384,TLS\_ECDH\_EC DSA\_WITH\_AES\_128\_CBC\_SHA256,TLS\_ECDH\_ECDSA\_WITH\_AES\_256\_CBC\_SHA3 84,TLS\_ECDH\_RSA\_WITH\_AES\_128\_CBC\_SHA256,TLS\_ECDH\_RSA\_WITH\_AES\_25 6\_CBC\_SHA384"

- 5. Save the changes and close the file.
- 6. Restart the Tomcat server:

dpnctl stop mcs dpnctl start mcs emwebapp.sh --stop emwebapp.sh --start

- 7. Make a backup copy of /usr/local/avamar-tomcat/conf/server.xml.
- 8. Open /usr/local/avamar-tomcat/conf/server.xml in a plain text editor.
- 9. Change the ciphers line to the following:

ciphers="TLS\_DHE\_DSS\_WITH\_AES\_128\_CBC\_SHA256,TLS\_DHE\_DSS\_WITH\_AE S\_256\_CBC\_SHA256,TLS\_DHE\_RSA\_WITH\_AES\_128\_CBC\_SHA256,TLS\_DHE\_RSA \_WITH\_AES\_256\_CBC\_SHA256,TLS\_ECDHE\_ECDSA\_WITH\_AES\_128\_CBC\_SHA256 ,TLS\_ECDHE\_ECDSA\_WITH\_AES\_256\_CBC\_SHA384,TLS\_ECDHE\_RSA\_WITH\_AES\_ 128\_CBC\_SHA256,TLS\_ECDHE\_RSA\_WITH\_AES\_256\_CBC\_SHA384,TLS\_ECDH\_EC DSA\_WITH\_AES\_128\_CBC\_SHA256,TLS\_ECDH\_ECDSA\_WITH\_AES\_256\_CBC\_SHA3 84,TLS\_ECDH\_RSA\_WITH\_AES\_128\_CBC\_SHA256,TLS\_ECDH\_RSA\_WITH\_AES\_256\_CBC\_SHA3 84,TLS\_ECDH\_RSA\_WITH\_AES\_128\_CBC\_SHA256,TLS\_ECDH\_RSA\_WITH\_AES\_25 6\_CBC\_SHA384"

- 10. Save the changes and close the file.
- 11. Restart the Desktop/Laptop Tomcat server, by restarting the DTLT service:

dpnctl stop dtlt dpnctl start dtlt

## Removing suid bit from non-essential system binaries on RHEL

On RHEL systems, remove the suid bit from non-essential system binaries to prevent them from running with elevated permissions.

#### Procedure

- 1. Open a command shell:
  - a. Log in to the server as admin.
  - b. Switch user to root by typing su -.
  - c. For a multi-node server, load the rootid OpenSSH key by typing:

ssh-agent bash
ssh-add ~admin/.ssh/rootid

2. Type the following commands:

```
chmod u-s /sbin/pam_timestamp_check
chmod u-s /opt/dell/srvadmin/oma/bin/omcliproxy
chmod u-s /usr/lib64/squid/pam auth
```

## Preventing unauthorized access to GRUB configuration

Changes to the configuration file of GNU GRUB bootloader (GRUB) can change the startup configuration of the Avamar system. Install an encrypted password to prevent unauthorized changes to this file.

## Procedure

- 1. Open a command shell:
  - a. Log in to the server as admin.
  - b. Switch user to root by typing su -.
  - c. For a multi-node server, load the rootid OpenSSH key by typing:

```
ssh-agent bash
ssh-add ~admin/.ssh/rootid
```

- 2. Start the encryption application.
  - On SLES, type /usr/sbin/grub-md5-crypt.
  - On RHEL, type /sbin/grub-md5-crypt.
- 3. When prompted, type the GRUB password.

The MD5 hash of the password appears.

- 4. Copy and save the MD5 hash.
- 5. Open /boot/grub/menu.1st in a plain text editor.
- 6. Add the following entry below the timeout entry:

password --md5 hash

where *hash* is the MD5 hash.

- 7. Close menu.1st and save your changes.
- 8. (Multi-node system only) Push the change to the storage nodes by typing the following commands:

```
cd /boot/grub
mapall --all --user=root copy menu.1st
mapall --all --user=root "cp /root/menu.1st /boot/grub/menu.1st"
mapall --all --user=root "rm -f /root/menu.1st"
```

## Level-2 security hardening

Level-2 security hardening features can be installed on a feature-by-feature basis.

All level-2 security hardening features can be installed on Avamar server version 6.0 and newer systems on supported versions of SLES.

Password hardening and firewall hardening features can be installed on supported versions of Red Hat Enterprise Linux (RHEL).

#### Note

Installation of Avamar software, or upgrade to Avamar server version 7.1 or newer, installs hardening and firewall packages that improve security capabilities on the Avamar server. Installation of the hardening package will not restrict supported server functionality. Installation of the firewall package will prevent unencrypted backups from running. If you are upgrading from versions prior to 7.1 and our scheduled backups are unencrypted, following instructions in Permitting unencrypted data-in-flight on page 68 to enable unencrypted backups. For some other tasks, EMC Support provides the steps and tools that are required to complete the task (for instance, FTP capabilities for downloading packages to the server).

## Additional operating system hardening

The additional Operating System (OS) hardening package provides the following capabilities for Avamar 6.0 and later servers running supported versions of SLES:

- Setting terminal timeout at 15 minutes
- Applying read-only permission to root home directory
- Removal of world read permissions on log files
- · Removal of world read permissions on cron files
- Lockdown of some important /etc system configuration files
- Removal of world read permissions from admin, dpn, and gsan home directories
- Removal of unnecessary default accounts and groups
- Disabling of SSH v1 protocol
- Removal of unnecessary tomcat directories
- Changing system and user umask settings to 077
- Removing unowned files
- Enabling cron logging in syslog

The additional OS hardening package is a level-2 hardening feature that can be installed during Avamar server software installation, or manually after server software installation. This package satisfies the STIG requirements in the following table.

| Requirement ID | Requirement title                                          |
|----------------|------------------------------------------------------------|
| GEN000460      | Unsuccessful Login Attempts - Account<br>Disabled          |
| GEN000480      | Unsuccessful Login Attempts - Fail Delay                   |
| GEN000500      | Terminal Lockout                                           |
| GEN000980      | Root Console Access                                        |
| GEN001000      | Remote Consoles Defined                                    |
| GEN001020      | Direct Root Login                                          |
| GEN001120      | Encrypting Root Access                                     |
| GEN001160      | Unowned Files                                              |
| GEN001240      | System Files, Programs, and Directories<br>Group Ownership |
| GEN001260      | Log File Permissions                                       |
| GEN001480      | User Home Directory Permissions                            |
| GEN001500      | Home Directory Permissions                                 |
| GEN001560      | Home Directories Files Permissions                         |
| GEN002420      | User Filesystems Not Mounted With NoSUID                   |
| GEN002580      | Permissive umask Documentation                             |
| GEN002680      | Audit Logs Accessiblity                                    |
| GEN002700      | Audit Logs Permissions                                     |
| GEN002960      | Cron Utility Accessibility                                 |
| GEN002980      | The cron.allow Permissions                                 |
| GEN003000      | Cron Executes World Writable Programs                      |
| GEN003020      | Cron Executes Programs in World Writable<br>Directories    |
| GEN003040      | Crontabs Ownership                                         |
| GEN003080      | Crontab Files Permissions                                  |
| GEN003100      | Cron and Crontab Directories Permissions                   |
| GEN003160      | Cron Logging                                               |
| GEN003180      | Cronlog Permissions                                        |
| GEN003200      | cron.deny Permissions                                      |
| GEN003400      | The at Directory Permissions                               |
| GEN003520      | Core Dump Directory Ownership and Permissions              |

Table 28 STIG requirements satisfied by the additional OS hardening package

## Additional password hardening

Avamar 6.0 and later servers running supported versions of SLES and RHEL operating systems can be configured to provide additional password hardening features such as:

- Aging how long a password can be used before it must be changed
- Complexity required number and type of characters in passwords
- Reuse number of previously used passwords that can be recycled
- Lockout denial of login after a specified number of unsuccessful login attempts
- Account lockout after 35 days without a login

### Note

Password hardening is not appropriate for all customers. Successful implementation of this feature requires structures and policies that enforce changes to all operating system user accounts every 60 days, and require users to log into those accounts at least once every 35 days. Failure to implement proper structures and policies before installing the password hardening feature might cause you to be locked out of your Avamar server.

Additional password hardening is a level-2 hardening feature that can be installed during Avamar server software installation, or manually after server software installation.

Additional password hardening satisfies the STIG requirements in the following table.

| Table 29 STIG requirements satisfied by additional password hardening |  |
|-----------------------------------------------------------------------|--|
|                                                                       |  |

| Requirement ID | Requirement title                   |
|----------------|-------------------------------------|
| GEN000540      | Password Change 24 Hours            |
| GEN000560      | Password Protect Enabled Accounts   |
| GEN000580      | Password Length                     |
| GEN000600      | Password Character Mix              |
| GEN000620      | Password Character Mix              |
| GEN000640      | Password Character Mix              |
| GEN000660      | Password Contents                   |
| GEN000680      | Password Contents                   |
| GEN000700      | Password Change Every 60 Days       |
| GEN000740      | Password Change Every Year          |
| GEN000760      | Inactive Accounts are not locked    |
| GEN000780      | Easily Guessed Passwords            |
| GEN000800      | Password Reuse                      |
| GEN000820      | Global Password Configuration Files |
| GEN000840      | Root Account Access                 |

Following successful installation and configuration, the following rules are enforced for all local Avamar server operating system user accounts and passwords:

- Account lockout
- Password aging
- Password complexity, length, and reuse

## Account lockout

All local Avamar server operating system accounts must log in at least once every 35 days.

Furthermore, after three unsuccessful login attempts, that account will be administratively locked out.

#### Note

The SLES operating system allows expired root passwords to be used for logins until a new password is set. This is done to prevent inadvertent root lockouts. This is a feature of the SLES operating system and cannot be overridden.

## **Password aging**

All local Avamar server operating system accounts must have their passwords changed every 60 days. Once a password is changed, it cannot be changed again for at least 24 hours.

## Password complexity, length, and reuse

All local Avamar server operating accounts are required to have passwords with the following characteristics:

- Password complexity requires that you use at least three of the following four character sets:
  - Two or more lowercase characters.
  - Two or more uppercase characters.
  - Two or more numeric characters.
  - Two or more special (non-alphanumeric) characters.
- Minimum length is determined by complexity:
  - If you use any three character sets, the password must be at least 14 characters.
  - If you use all four character sets, the password must be at least 11 characters.
- Passwords must contain at least three characters that are different from the last password.
- The previous 10 passwords cannot be reused.

## Additional firewall hardening (avfirewall)

Avamar 6.0 and later servers running supported versions of SLES and RHEL operating systems can be configured to use Linux IPTABLES.

Additional firewall hardening is a level-2 hardening feature that can be installed during Avamar server software installation, or manually after server software installation.

Additional server firewall hardening satisfies the GEN006580 - Access Control Program STIG requirement.

This feature is implemented by way of the avfirewall service.

The output for avfirewall is logged to /var/log/firewall on SLES servers only. The /var/log/firewall file is not available on RHEL servers. However,

105

firewall logging can be implemented using syslog on RHEL servers. The *EMC Avamar Administration Guide* provides details about implementing syslog.

#### Note

If you are backing up a Hyper-V or Microsoft SQL plug-in to a server running the avfirewall service and the encryption method for the backup is set to None, the backup will fail with errors indicating a problem connecting to the server. Set the encryption method to Medium or High.

## Installing level-2 security hardening features

Level-2 security hardening features can be installed during Avamar server software installation. The *Avamar SLES Installation Workflow Guide* provides information about installing and enabling security hardening features. This guide is available during installation when you click the help icon in Avamar Installation Manager. If you did not install level-2 security hardening features during Avamar server software installation, you can manually install them after server software installation is complete.

## Manually installing level-2 hardening packages on SLES

#### Note

This topic is applicable to Avamar 7.0.x and earlier servers.

#### Procedure

1. Open a command shell:

a. Log in to the server as admin.

- b. Switch user to root by typing su -.
- c. For a multi-node server, load the rootid OpenSSH key by typing:

ssh-agent bash
ssh-add ~admin/.ssh/rootid

2. Change directory to where the install packages reside by typing:

cd /usr/local/avamar/src/SLES11 64/

3. If installing on a multi-node server, copy one or more level-2 hardening packages to all other server nodes by typing the following commands:

```
mapall --all+ --user=root copy avhardening-version.x86_64.rpm
mapall --all+ --user=root copy avpasswd-version.x86_64.rpm
```

where version is the specific version you are installing.

If you are not installing a particular level-2 hardening feature, omit the command to copy that install package.

- 4. Install the hardening packages by doing one of the following:
  - If installing on a single-node server, type:

rpm -Uvh avhardening-version.x86\_64.rpm rpm -Uvh avpasswd-version.x86\_64.rpm rpm -Uvh avfwb-version.x86 64.rpm • If installing on a multi-node server, type:

```
mapall --all+ --user=root "rpm -Uvh avhardening-
version.x86_64.rpm"
mapall --all+ --user=root "rpm -Uvh avpasswd-
version.x86_64.rpm"
mapall --all+ --user=root "rpm -Uvh avfwb-version.x86 64.rpm"
```

where *version* is the specific version you are installing.

If you are not installing a particular level-2 hardening feature, omit the command to copy that install package.

5. If installing on a multi-node server, delete the install packages by typing:

```
mapall --user=root "rm -f avhardening*"
mapall --user=root "rm -f avpasswd*"
mapall --user=root "rm -f avfwb*"
```

If you did not copy a particular install package, omit the command to delete that package.

## Manually installing level-2 hardening packages on RHEL

## Procedure

- 1. Open a command shell:
  - a. Log in to the server as admin.
  - b. Switch user to root by typing su -.
  - c. For a multi-node server, load the rootid OpenSSH key by typing:

```
ssh-agent bash
ssh-add ~admin/.ssh/rootid
```

2. Change directory to where the install packages reside by typing:

cd /usr/local/avamar/src/RHEL4\_64/

 If installing on a multi-node server, copy one or more level-2 hardening packages to all other server nodes by typing:

```
mapall --all+ --user=root copy avpasswd-version.x86_64.rpm
mapall --all+ --user=root copy avfwb-version.x86 64.rpm
```

where version is the specific version you are installing.

- 4. Install the hardening packages by doing one of the following:
  - If installing on a single-node server, type:

rpm -Uvh avpasswd-version.x86\_64.rpm
rpm -Uvh avfwb-version.x86\_64.rpm

If installing on a multi-node server, type:

```
mapall --all+ --user=root "rpm -Uvh avpasswd-
version.x86_64.rpm"
mapall --all+ --user=root "rpm -Uvh avfwb-version.x86_64.rpm"
```

where version is the specific version you are installing.

If you are not installing a particular level-2 hardening feature, omit the command to copy that install package.

5. If installing on a multi-node server, delete the install packages by typing:

```
mapall --user=root "rm -f avpasswd*"
mapall --user=root "rm -f avfwb*"
```

If you did not copy a particular install package, omit the command to delete that package.

## Configuring replication for level-2 firewall hardening

Implementing level-2 firewall hardening can cause replication to fail unless TLS encryption is enabled on the destination server.

## Configuring policy-based replication for level-2 firewall hardening

Installing the level-2 firewall hardening package might cause policy-based replication to fail. If this occurs, enable TLS encryption on the destination server by including the **--dstencrypt=tls** option with each <code>avrepl</code> command.

The *EMC Avamar Administration Guide* provides additional information about policybased replication and the avrepl command.

## Configuring cron-based replication for level-2 firewall hardening

Installing the level-2 firewall hardening package might cause cron-based replication to fail. If this occurs, modify the <code>repl\_cron.cfg</code> file to enable TLS encryption on the destination server.

## Procedure

- 1. Open a command shell and log in by using one of the following methods:
  - For a single-node server, log in to the server as admin.
  - For a multi-node server, log in to the utility node as admin.
- 2. Open /usr/local/avamar/etc/repl cron.cfg in a plain text editor.
- 3. Add the following entry:

--dstencrypt=tls

4. Close repl cron.cfg and save your changes.

## Configuring a pre-7.1 Avamar server to permit Avamar Client Manager management

Installing the level-2 firewall hardening package on a pre-7.1 Avamar server prevents Avamar Client Manager from managing clients that are associated with the server. To remedy this problem, allow a range of IP addresses to access the server through port 5555.

Specify a limited range of IP addresses that includes the IP addresses of the Avamar system that is running Avamar Client Manager.

#### Procedure

- 1. Open a command shell:
  - a. Log in to the server as admin.
  - b. Switch user to root by typing su -.
c. For a multi-node server, load the rootid OpenSSH key by typing:

```
ssh-agent bash
ssh-add ~admin/.ssh/rootid
```

- 2. Open /etc/firewall.base in a plain text editor.
- 3. Define one or more IP addresses as M\_SUBNET by typing the following entry after the BEGIN UTILITY NODE SPECIFIC RULES comment line and before the END UTILITY NODE SPECIFIC RULES comment line:

#### $\texttt{M\_SUBNET}{=}\textit{IP-address-range}$

where *IP-address-range* is range of IP addresses that are allowed to access port 5555, in one of the following formats:

- A single IP address. For example: 192.25.113.29
- A comma-separated list of IP addresses. For example: 192.25.113.29, 192.25.113.50
- A CIDR notation address range. For example: 192.25.113.0/24
- Beneath the entry defining the value of M\_SUBNET, type the following if/then statement to allow the IP addresses defined by M\_SUBNET to have access to port 5555.

```
if [ $THISNODE == "$UTILITY" ]; then
$IPT -A INPUT -p tcp -m multiport --dport 5555 -s $M_SUBNET -j
ACCEPT
fi
```

- 5. Close firewall.base and save the changes.
- 6. Restart the avfirewall service by typing the following commands:

```
service avfirewall stop
service avfirewall start
```

- (Multi-node servers only) Perform the following steps on each server storage node:
  - a. Open a command shell and log in to the storage node as admin.
  - b. Switch user to root by typing su -.
  - c. Modifying /etc/firewall.base as described previously.
  - d. Restart the avfirewall service as described previously.

# Level-3 security hardening

Level-3 security hardening disables all web-based services and reduces other services to the minimum required to manage and use the Avamar system.

Level-3 security hardening features can be applied to a running, fully functional Avamar server

#### Note

Level-1 and level-2 security hardening must be completely implemented prior to implementing level-3 security hardening.

# **Disabling Apache web server**

#### Procedure

- 1. Open a command shell:
  - a. Log in to the server as admin.
  - b. Switch user to root by typing su -.
  - c. For a multi-node server, load the rootid OpenSSH key by typing:

```
ssh-agent bash
ssh-add ~admin/.ssh/rootid
```

- 2. Turn off the Apache web server by typing website stop.
- 3. Disable the Apache web server by typing chkconfig apache2 off.

#### Results

The Apache web server is disabled and will not automatically run when the Avamar server is restarted.

# Stopping the EMT

#### Procedure

- 1. Open a command shell and log in by using one of the following methods:
  - For a single-node server, log in to the server as admin.
  - For a multi-node server, log in to the utility node as admin.
- 2. Stop the EM Tomcat server by typing dpnctl stop emt.

#### Results

Although the EMT is stopped, it restarts when the server is restarted. Repeat this task each time the Avamar server is restarted.

## Disabling Dell OpenManage web server

Disabling the web server for Dell OpenManage prevents web browser access to that service. The Dell OpenManage services remain available at the console.

#### Procedure

- 1. Open a command shell:
  - a. Log in to the server as admin.
  - b. Switch user to root by typing su -.
  - c. For a multi-node server, load the rootid OpenSSH key by typing:

- 2. Stop the Dell OpenManage web server.
  - On multi-node servers, type: mapall --all+ --user=root "service dsm om connsvc stop"
  - On single-node servers, type: service dsm om connsvc stop
- 3. Disable the Dell OpenManage web server.
  - On multi-node servers, type: mapall --all+ --user=root "chkconfig dsm\_om\_connsvc off"
  - On single-node servers, type: chkconfig dsm\_om\_connsvc off
- 4. (Optional) Verify that the Dell OpenManage web server is not running.
  - On multi-node servers, type: mapall --all+ --user=root "chkconfig dsm\_om\_connsvc --list"
  - On single-node servers, type: chkconfig dsm\_om\_connsvc -list

# Disabling SSLv2 and weak ciphers

Configure the Avamar server to disallow the use of SSL v.2 and weak ciphers in communication between server nodes and backup clients.

#### Note

Enforcing the use of strong ciphers prevents clients that do not support strong ciphers from connecting with Avamar server. For example, clients running any of the following OS versions that do not support strong ciphers are blocked by this configuration: Microsoft Windows NT, Microsoft Windows 2000, and Microsoft Windows 2003 (without strong cipher patches).

#### Configuring Avamar servers to use strong ciphers

Complete this task to enforce the use of strong ciphers on Avamar systems with Avamar server version 7.1 or newer.

#### Procedure

- 1. Open a command shell:
  - a. Log in to the server as admin.
  - b. Switch user to root by typing su -.
  - c. For a multi-node server, load the rootid OpenSSH key by typing:

ssh-agent bash
ssh-add ~admin/.ssh/rootid

2. Type the following command:

avmaint config sslciphers=level --ava

where *level* is the Avamar cipher level in the following table.

| Avamar cipher level | OpenSSL suites                                                                                                    |
|---------------------|----------------------------------------------------------------------------------------------------|
| cleartext           | NULL-SHA                                                                                                    |
| insecure            | ALL:NULL-SHA                                                                                                    |
| low                 | EDH-DSS-DES-CBC3-SHA:EDH-RSA-DES-<br>CBC3-SHA:DES-CBC3-SHA                                                                                                    |
| legacy              | EDH-DSS-DES-CBC3-SHA:EDH-RSA-DES-<br>CBC3-SHA:DES-CBC3-SHA:AES128-<br>SHA:AES256-SHA                                                                                               |
| medium              | ECDHE-ECDSA-AES128-GCM-<br>SHA256:ECDHE-ECDSA-AES128-<br>SHA256:ECDHE-ECDSA-AES128-<br>SHA:ECDHE-RSA-AES128-GCM-<br>SHA256:ECDHE-RSA-AES128-<br>SHA256:AES128-SHA:AECDH-AES128-SHA |
| high                | ECDHE-ECDSA-AES256-GCM-<br>SHA256:ECDHE-ECDSA-AES256-<br>SHA384:ECDHE-ECDSA-AES256-<br>SHA:ECDHE-RSA-AES256-GCM-<br>SHA384:AES256-SHA                                              |

Table 30 Cipher levels and associated OpenSSL suites

3. Repeat these steps on each server node.

# Configuring Avamar 6.1 through 7.0 servers to use strong ciphers

# Procedure

- 1. Open a command shell:
  - a. Log in to the server as admin.
  - b. Switch user to root by typing su -.
  - c. For a multi-node server, load the rootid OpenSSH key by typing:

ssh-agent bash
ssh-add ~admin/.ssh/rootid

2. Type the following command:

```
avmaint config --ava sslciphers='TLSv1+HIGH:!SSLv2:!aNULL:!
eNULL:@STRENGTH'
```

3. Repeat these steps on each server node.

## Configuring Avamar 6.0.x servers to use strong ciphers

#### Procedure

- 1. Open a command shell:
  - a. Log in to the server as admin.
  - b. Switch user to root by typing su -.
  - c. For a multi-node server, load the rootid OpenSSH key by typing:

```
ssh-agent bash
ssh-add ~admin/.ssh/rootid
```

- 2. Open /usr/local/avamar/etc/stunnel.conf in a plain text editor.
- 3. Add the following entries:

Change:

```
foreground = no
client = no
cert = /usr/local/avamar/etc/stunnel/stunnel.pem
pid = /usr/local/avamar/var/stunnel.pid
[axionssl]
accept = 29000
connect = 27000
```

## To:

```
foreground = no
client = no
cert = /usr/local/avamar/etc/stunnel/stunnel.pem
pid = /usr/local/avamar/var/stunnel.pid
options = NO_SSLv2
ciphers = ALL:+HIGH:!LOW:!EXP
[axionssl]
accept = 29000
connect = 27000
```

- 4. Close stunnel.conf and save your changes.
- 5. Stop and start stunnel by typing:

stunctl stop stunctl start

## Configuring the NDMP accelerator to use strong ciphers

### Procedure

- 1. Open a command shell and log in to the accelerator as admin.
- 2. Switch user to root by typing su -.
- 3. Open /usr/local/avamar/var/avtar.cmd in a plain text editor.
- 4. Add the following entries:

--encrypt=tls

--encrypt-strength=high

5. Close avtar.cmd and save your changes.

## Configuring replication to use strong ciphers

#### Procedure

1. Open a command shell and log in by using one of the following methods:

- For a single-node server, log in to the server as admin.
- · For a multi-node server, log in to the utility node as admin.
- 2. Switch user to root by typing su -.
- 3. Open /usr/local/avamar/etc/repl cron.cfg in a plain text editor.
- 4. Add the following entries:

```
--avtar=--encrypt=tls
--avtar=--encrypt:1=tls
--dstavmgr=--encrypt=tls
--dstavmaint=--encrypt=tls
--encrypt-strength=high
```

5. Close repl cron.cfg and save your changes.

# Updating OpenSSH

## Before you begin

Contact your EMC Customer Support professional to obtain and install the latest Avamar platform security rollup package. The platform security rollup package installs the latest version of OpenSSH.

Updating to the latest version of OpenSSH and performing this task configures OpenSSH to:

- Deny empty passwords
- Log at INFO level
- Use protocol 2
- Harden for security audit vulnerabilities

#### Procedure

- 1. Open a command shell:
  - a. Log in to the server as admin.
  - b. Switch user to root by typing su -.
  - c. For a multi-node server, load the rootid OpenSSH key by typing:

ssh-agent bash
ssh-add ~admin/.ssh/rootid

- 2. Open /etc/ssh/sshd config in a plain text editor.
- 3. Add the following entries:

PermitEmptyPasswords no LogLevel INFO Protocol 2 Ciphers *cipher\_suite* 

where *cipher\_suite* is one of the following:

For SLES:

aes128-ctr, aes192-ctr, aes256-ctr, arcfour256, arcfour

• For RHEL:

arcfour, aes128-ctr, aes192-ctr, aes256-ctr

- 4. Close sshd config and save your changes.
- 5. Restart the sshd service by typing service sshd restart.

Restarting the sshd service can cause current SSH sessions to terminate.

# **Disabling SNMP**

#### Procedure

- 1. Open a command shell:
  - a. Log in to the server as admin.
  - b. Switch user to root by typing su -.
  - c. For a multi-node server, load the rootid OpenSSH key by typing:

```
ssh-agent bash
ssh-add ~admin/.ssh/rootid
```

- 2. Stop the snmpd service by typing service snmpd stop.
- 3. Disable the snmpd service on startup by typing chkconfig snmpd off.
- 4. Open /etc/init.d/dataeng in a plain text editor.
- 5. Edit the following entry:

#### Change:

OS SNMP SVCNAME="snmpd"

To:

OS SNMP SVCNAME=""

- 6. Close dataeng and save your changes.
- 7. Reboot the server by typing reboot.
- 8. (Optional) After the system is up, search /var/log/messages for the following warning:

dataeng: warning: not started. must be started to manage this system using  $\ensuremath{\mathsf{SNMP}}$ 

This warning means that snmpd is disabled.

# **Disabling RPC**

#### Procedure

- 1. Open a command shell:
  - a. Log in to the server as admin.
  - b. Switch user to root by typing su -.
  - c. For a multi-node server, load the rootid OpenSSH key by typing:

- 2. Stop the RPC service.
  - On SLES, type service rpcbind stop.
  - On RHEL, type service portmap stop.
- 3. Disable the RPC service at startup.
  - On SLES, type:

chkconfig nfs off chkconfig rpcbind off

- On RHEL, type chkconfig portmap off.
- 4. Repeat these steps on each server node.

## Configuring the firewall to block access to port 9443

Avamar Management Console Web Services normally use Port 9443 for Java Remote Method Invocation (RMI). Configure iptables to block port 9443.

#### Procedure

- 1. Open a command shell:
  - a. Log in to the server as admin.
  - b. Switch user to root by typing su -.
  - c. For a multi-node server, load the rootid OpenSSH key by typing:

ssh-agent bash
ssh-add ~admin/.ssh/rootid

- 2. Open /etc/firewall.default in a plain text editor.
- 3. Add the following entries:

\$IPT -A INPUT -p tcp -m tcp --dport 9443 -j DROP \$IPT -A INPUT -p udp -m udp --dport 9443 -j DROP

- 4. Close firewall.default and save your changes.
- 5. Restart the avfirewall service by typing the following commands:

service avfirewall stop service avfirewall start

## Changing file permissions

Use the <code>chmod o-w</code> command to prevent users in the Others group from writing to specific folders and files.

#### Procedure

- 1. Open a command shell:
  - a. Log in to the server as admin.
  - b. Switch user to root by typing su -.
  - c. For a multi-node server, load the rootid OpenSSH key by typing:

#### 2. Type the following commands:

```
chmod o-w -R /etc/open1dap
chmod o-w -R /root/
chmod o-w /data01/avamar/var
chmod o-w /data01/avamar/var/change-passwords.log
chmod o-w /data01/avamar/var/local
chmod o-w /data01/avamar/var/local/ziptemp
chmod o-w /data01/avamar/var/p_*dat
chmod o-w /opt/dell/srvadmin/iws/config/keystore.db.bak
chmod o-w /tmp/replicate
chmod o-w /usr/local/avamar/bin/benchmark
chmod o-w /.avamardata/var/mc/cli data/prefs/mcclimcs.xml
chmod o-w /.avamardata/var/mc/cli data/prefs/
mccli_logging.properties
chmod o-w /.avamardata/var/mc/cli_data/prefs/prefs.tmp
chmod o-w /.avamardata/var/mc/cli data/prefs/mccli.xml
chmod o-w /data01/home/admin/.avamardata/var/mc/cli data/prefs/
mccli.xml
chmod o-w /data01/home/admin/.avamardata/var/mc/cli_data/prefs/
mcclimcs.xml
chmod o-w /data01/home/admin/.avamardata/var/mc/cli data/prefs/
mccli logging.properties
chmod o-w /data01/home/admin/.avamardata/var/mc/cli data/prefs/
prefs.tmp
chmod o-w /data01/home/dpn/.avamardata/var/mc/cli data/prefs/
mccli.xml
chmod o-w /data01/home/dpn/.avamardata/var/mc/cli_data/prefs/
mcclimcs.xml
chmod o-w /data01/home/dpn/.avamardata/var/mc/cli data/prefs/
mccli logging.properties
chmod o-w /data01/home/dpn/.avamardata/var/mc/cli_data/prefs/
prefs.tmp
chmod o-w /data01/avamar/var/mc/server_log/mcddrsnmp.out
```

# Preparing for a system upgrade

To permit a successful system upgrade, some of the level-3 security hardening changes must be temporarily reversed. After the system upgrade is complete, reapply those changes.

#### Enabling the Apache web server

#### Procedure

- 1. Open a command shell:
  - a. Log in to the server as admin.
  - b. Switch user to root by typing su -.
  - c. For a multi-node server, load the rootid OpenSSH key by typing:

- Enable the Apache web server by typing the following command: chkconfig --add apache2
- Start the Apache web server by typing the following command: website start

# Starting the EMT

#### Procedure

- 1. Open a command shell and log in by using one of the following methods:
  - For a single-node server, log in to the server as admin.
  - For a multi-node server, log in to the utility node as admin.
- 2. Start the EM Tomcat server by typing dpnctl start emt.

# **CHAPTER 7**

# Intelligent Platform Management Interface

This chapter includes the following topics:

| • | IPMI subsystem security                    | 120 |
|---|--------------------------------------------|-----|
| • | Finding all LAN channels                   | 121 |
| • | Disabling privileges for Cipher Suite 0    | 122 |
| • | Securing anonymous logins                  | 123 |
| • | Creating strong passwords for BMC accounts | 124 |
| • | Additional BMC security tasks              | 125 |
|   |                                            |     |

# **IPMI** subsystem security

Avamar system computer hardware can contain manufacturer-specific implementations of the Intelligent Platform Management Interface (IPMI). The IPMI subsystem provides out-of-band management of a computer system. A comprehensive plan to secure an Avamar system includes tasks that secure the IPMI subsystem.

IPMI software interacts with the hardware through the baseboard management controller (BMC). IPMI provides management and monitoring of the computer through a subsystem that is separate from the computer's operating system, CPU, and firmware.

On July 26, 2013 the United States Computer Emergency Response Team (US-CERT) released an alert that is entitled: "Risks of Using the Intelligent Platform Management Interface (IPMI)" (TA13-207A). In the alert US-CERT warns that:

Attackers can use IPMI to essentially gain physical-level access to the server. An attacker can reboot the system, install a new operating system, or compromise data, bypassing any operating system controls.

To secure the IPMI subsystem of an Avamar system, complete the tasks that are described in the following table.

| Task                                                                           | Description                                                                                                    |  |
|--------------------------------------------------------------------------------|----------------------------------------------------------------------------------------------------|--|
| Find all channels with the "802.3 LAN" media type                              | Channels with the "802.3 LAN" media type<br>provide access to the IPMI subsystem from<br>the LAN. LAN access is a known attack<br>vector.                                                                                                    |  |
| Disable privileges for Cipher Suite 0                                          | IPMI subsystems provide Cipher Suite 0 as an<br>option that permits unauthenticated access<br>for the designated privilege level. Prevent<br>unauthenticated access for all privilege levels<br>by setting the privilege level of this cipher<br>suite to 0. |  |
| Secure anonymous logins                                                        | IPMI subsystems reserve the account with<br>user ID 1 for anonymous log in. Secure<br>anonymous logins by:                                                                                                    |  |
|                                                                                | <ul> <li>Disabling the anonymous account for<br/>Serial over LAN access</li> </ul>                                                                                                    |  |
|                                                                                | <ul> <li>Placing the privileges for the account at<br/>the lowest level</li> </ul>                                                                                                    |  |
|                                                                                | Disabling IPMI support for the account                                                                                                    |  |
| Create strong passwords for each baseboard management controller (BMC) account | Strong passwords reduce the possibility of unauthorized access to the IPMI subsystem.                                                                                                    |  |
| Isolate the LAN port that is used for BMC management                           | Limit access to the BMC management LAN port.                                                                                                    |  |

Table 31 Descriptions of security tasks for the IPMI subsystem

Table 31 Descriptions of security tasks for the IPMI subsystem (continued)

| Task                                                                    | Description                                                                                                    |
|-------------------------------------------------------------------------|----------------------------------------------------------------------------------------------------|
| Disable remote media redirection                                        | Disable BMC access to remote media. Only<br>allow access to remote media during the time<br>it is required to perform a valid IPMI task.                                |
| Disable the keyboard/video/monitor (KVM)<br>functionality of the BMC    | Disable the KVM functionality of the BMC.<br>Only allow KVM functionality during the time<br>it is required to perform a valid IPMI task.                               |
| Prevent access to the BIOS and POST serial interfaces                   | Isolate the BIOS and POST serial interfaces within the corporate LAN.                                                                                                   |
| Disable boot from USB and boot from<br>CD/DVD                           | Prevent the possibility of the computer<br>starting from unauthorized media by changing<br>the computer BIOS settings to prevent boot<br>from USB and boot from CD/DVD. |
| Redirect all incoming HTTP packets sent to<br>Port 80 to the HTTPS port | Force encryption of all HTTP packets by redirecting HTTP sockets to the HTTPS port.                                                                                     |

# **Finding all LAN channels**

Channels with the "802.3 LAN" media type provide access to the IPMI subsystem from the LAN. LAN access is a known attack vector. Find all LAN channels to help manage LAN access to the IPMI subsystem.

#### Before you begin

Obtain console access to the Avamar system computers.

#### Procedure

- 1. At the Avamar system utility node console, log in as root.
- 2. Type the following command for each channel ID:

ipmitool channel info channel\_id

where *channel\_id* is each of the following channel ID hexadecimal values: 0x00, 0x01, 0x02, 0x03, 0x04, 0x05, 0x06, 0x07, 0x08, 0x09, 0x0A, 0x0B, 0x0C, and 0x0D.

Each time the command is typed, the system displays information for the specified channel ID.

3. Record the value of the Channel Medium Type field for each channel ID.

When the value of the Channel Medium Type field is  $802.3\,$  LAN the channel is accessible from the LAN.

4. Repeat these steps for each storage node.

#### Results

This task creates a record of all IPMI subsystem channels that can be accessed from the LAN.

For example, to determine whether channel with the ID value of 0x01 is accessible from the LAN, type the following command:

ipmitool channel info 0x01

The system returns the following information:

```
Channel 0x1 info:

Channel Medium Type : 802.3 LAN

Channel Protocol Type : IPMB-1.0

Session Support : multi-session

Active Session Count : 1

Protocol Vendor ID : 7154

Volatile(active) Settings

Alerting : disabled

Per-message Auth : enabled

User Level Auth : enabled

Access Mode : always available

Non-Volatile Settings

Alerting : disabled

Per-message Auth : enabled

User Level Auth : enabled

User Level Auth : enabled

Access Mode : always available

Non-Volatile Settings
```

# **Disabling privileges for Cipher Suite 0**

IPMI subsystems provide Cipher Suite 0 as an option that permits access without authentication, without integrity checks, and without encryption to ensure confidential communication. Prevent unauthenticated access for all privilege levels by setting the privilege level of this cipher suite to 0.

#### Before you begin

Find all channels with the "802.3 LAN" media type.

#### Procedure

- 1. At the Avamar system utility node console, log in as root.
- 2. Type the following command:

ipmitool raw 0x0C 0x02 channel\_id 0x18 0x00 0x00

where *channel\_id* is a channel ID hexadecimal value for a channel that has the "802.3 LAN" media type.

For example, for channel 0x01, type:

ipmitool raw 0x0C 0x02 0x01 0x18 0x00 0x00
The following response appears:

11 00 44 44 44 44 44 44 44 44 44 44 44

The system returns a string of 12 half-bytes. The value of the third half-byte indicates the privilege level that is assigned to Cipher Suite 0. In this example, the value of the third half-byte, 44, indicates that the administrator privilege level is assigned to Cipher Suite 0. Change this value to 40 to disable privileges for Cipher Suite 0.

3. Type the following command:

where *channel\_id* is the channel ID hexadecimal value that is used in the previous step. The value  $0 \times 40$  in the command represents Cipher Suite 0 with privilege level 0.

4. Type the following command to verify the change:

ipmitool raw 0x0C 0x02 channel\_id 0x18 0x00 0x00

For example, for channel 0x01, type:

ipmitool raw 0x0C 0x02 0x01 0x18 0x00 0x00
The following response appears:

11 00 40 44 44 44 44 44 44 44 44 44 44

The value of the third half-byte is 40 which means that the Cipher Suite 0 privilege level is set to 0 (no privileges) for the specified channel.

- 5. Repeat these steps for each channel that has the "802.3 LAN" media type.
- 6. Repeat these steps for each Avamar storage node.

#### Results

The IPMI subsystem prohibits unauthenticated LAN access.

# Securing anonymous logins

IPMI subsystems reserve the account with user ID 1 for anonymous log in. Secure anonymous logins by disabling the anonymous account for Serial over LAN access, placing the privileges for the account at the lowest level, and disabling IPMI support for the account.

#### Before you begin

Find all channels with the "802.3 LAN" media type.

#### Procedure

- 1. At the Avamar system utility node console, log in as root.
- 2. Type the following command:

ipmitool sol payload disable channel\_id 1

where *channel\_id* is a channel ID hexadecimal value for a channel that has the "802.3 LAN" media type.

The ipmitool disables anonymous user logins through Serial over LAN for the specified channel.

- Repeat the previous step for each channel that has the "802.3 LAN" media type.
- 4. Type the following command:

ipmitool channel setaccess channel\_id 1 callin=off ipmi=off
link=off privilege=1

where *channel\_id* is a channel ID hexadecimal value for a channel that has the "802.3 LAN" media type.

The ipmitool puts the anonymous user at the lowest privilege level for the specified channel.

Repeat the previous step for each channel that has the "802.3 LAN" media type. 6. Type the following command:

ipmitool user disable 1

The ipmitool disables support for the BMC anonymous user account.

7. Repeat these steps for each Avamar storage node.

#### Results

The IPMI subsystem secures anonymous logins.

# Creating strong passwords for BMC accounts

Identify the existing baseboard management controller (BMC) accounts and create a strong password for each account. Strong passwords reduce the possibility of unauthorized access to the IPMI subsystem.

#### Procedure

- 1. At the Avamar system utility node console, log in as root.
- 2. Type the following command:

ipmitool user list

The system displays a list that has columns of information about each BMC user account.

3. For each user account, type the following command:

ipmitool user set password user\_ID new\_password

where *user\_ID* is the integer value that is listed in the ID column for the user account and *new\_password* is the new strong password for the account.

4. Repeat these steps for each Avamar storage node.

#### Results

The BMC requires the strong passwords for BMC account access.

For example, type:

ipmitool user list

The following response appears:

| ID | Name  | Callin | Link Auth | IPMI Msg | Channel Priv Limit |
|----|-------|--------|-----------|----------|--------------------|
| 2  | root  | false  | false     | true     | ADMINISTRATOR      |
| 3  | admin | true   | true      | true     | ADMINISTRATOR      |

Change the password for the root account, by typing the following:

ipmitool user set password 2 new\_password

Change the password for the admin account by typing the following:

ipmitool user set password 3 new\_password

# Additional BMC security tasks

Limit access to the baseboard management controller (BMC) by completing these additional tasks.

Refer to the hardware manufacturer's documentation for information about the additional security tasks that are described in the following sections.

#### Isolate the BMC management LAN port

The BMC provides a management interface through a dedicated NIC that opens a LAN port on channel 4. Restrict access to this port by the following:

- Never expose the port to internet access
- Never expose the port to access from outside of the corporate LAN
- Assign a static private address to the port
- Only allow access to the port from the subnet

#### **Disable remote media redirection**

By default, Avamar systems have remote media redirection disabled. Only enable this BMC feature when it is required.

#### **Disable the KVM functionality**

By default, Avamar systems have keyboard/video/monitor (KVM) functionality of the BMC disabled. Only enable this BMC feature when it is required, and only with authentication and strong passwords.

#### Prevent access to the BIOS and POST serial interfaces

The BMC management port provides BIOS and POST serial interfaces. Do not connect the management port to a device that permits BIOS and POST serial access from outside of the corporate LAN.

#### Disable boot from USB and boot from CD/DVD

Disable boot from USB and boot from CD/DVD in the BIOS settings of the Avamar system computers to prevent starting the computers from remote media. Do not put the USB interface in the boot path.

#### Redirect HTTP packets to the HTTPS port

Help secure the BMC management web UI by redirecting traffic sent to the web UI from port 80 (HTTP) to port 443 (HTTPS). Also, improve authentication by configuring the BMC management web UI to use a certification authority-issued trusted public key certificate.

Intelligent Platform Management Interface

# **APPENDIX A**

# Port Requirements

This appendix includes the following topics:

| • | Terminology                           | 128 |
|---|---------------------------------------|-----|
| • | Avamar firewall                       | 129 |
| • | Utility node ports                    | 131 |
| • | Storage node ports                    | 141 |
| • | Avamar client ports                   | 143 |
| • | Avamar Downloader Service host ports  | 145 |
| • | Ports when using a Data Domain system | 146 |
| • | Remote management interface ports     | 147 |
|   | <b>v</b>                              |     |

# Terminology

This appendix uses specific terms to refer to network concepts that concern Avamar systems.

The following terms are used in this appendix.

#### Source

Computer that originates a network transmission. The source computer transmits network packets through a network interface, over a network connection, and to a specific port on a target computer.

#### Target

Computer that receives a network transmission. The target computer receives transmitted network packets on the port that the source computer specified. A service on the target computer that is listening on the specified port processes the packets. Processing may include a response sent to the source computer or the establishment of two-way communication with the source computer.

#### Inbound

Direction of travel of network packets that are sent from another computer to a referenced Avamar computer. The referenced Avamar computer is the target and the other computer is the source. The referenced Avamar computer receives inbound network packets on an inbound port. The inbound port is a port on the referenced Avamar computer with a specific service for receiving and handling those network packets. The inbound port is also known as a listening port.

#### Outbound

Direction of travel of network packets that an Avamar computer sends to a destination computer. The referenced Avamar computer is the source and the other computer is the target. The outbound port is the port on which the other computer listens for the transmissions from the referenced Avamar computer.

#### **Required ports**

Inbound and outbound ports that must be open to allow the Avamar system to perform its core functions. Relevant routers, switches, and firewalls must allow the network packets to reach these required ports. Core functionality is reduced when a process listening on a required target port cannot receive packets from a source computer.

#### Note

When an Avamar server undergoes security hardening some of the required ports are intentionally closed. Security hardening provides an increase in security in exchange for a loss of some functionality.

#### **Optional ports**

Inbound and outbound ports that are used by the Avamar system to provide additional functionality. Closing these ports reduces or eliminates the additional functionality but does not prevent the Avamar system from performing its core functions.

# Avamar firewall

The Avamar firewall daemon runs on every Avamar node. The Avamar firewall daemon controls access to all inbound ports on each node and controls transmissions sent from each node.

The Avamar firewall daemon is called avfirewall. When a change is made to a firewall rule, restart avfirewall to load the new configuration.

The Avamar firewall daemon uses the rules in /etc/firewall.base. Use the symlink: /ect/firewall.default to access the rules file.

# Controlling the firewall daemon

Stop, start, restart, and check the status of the Avamar firewall daemon.

#### Procedure

- 1. Open a command shell:
  - a. Log in to the server as admin.
  - b. Switch user to root by typing su -.
  - c. For a multi-node server, load the rootid OpenSSH key by typing:

ssh-agent bash
ssh-add ~admin/.ssh/rootid

2. Stop the firewall daemon by typing:

service avfirewall stop

3. Start the firewall daemon by typing:

service avfirewall start

4. Restart the firewall daemon by typing:

service avfirewall restart

5. Check the status of the firewall daemon by typing:

service avfirewall status

# Editing the Firewall in Avamar

Edit the status of the Avamar firewall.

#### Before you begin

Firewall edit functionality allows the user to open and close nondependent ports for customized data transfer and to modify associated rules. Rules and ports can be initiated, edited, and terminated through manual configuration of a designated text file, executing those changes, and then restarting the firewall on the Avamar server. Editing the firewall is essentially understanding the content of the config file, editing that content, and then executing those changes.

#### Procedure

1. Log in to the utility node (or single node server) as root.

Provide the appropriate password.

- Change the working directory to the following: /usr/local/avamar/lib/ admin/security.
- 3. Open avfwb\_custom\_config.txt in a plain text editor.

See section below for config file example and how to edit the file.

- 4. Save and close the file.
- 5. Run the following command:manage-custom-rules.sh -execute-rules.

This command copies the new firewall rules to all nodes in the system and restarts the firewall.

6. Exit the command session.

The firewall customization lines you add to the avfwb\_custom\_config.txt file must be structured in a pipe-delimited fashion such as the following:

Source IP | Source Port | Destination IP | Destination Port | Protocol | ICMP-type | Target | Chain | Node type

| Section             | Description                                                                                    |
|---------------------|------------------------------------------------------------------------------------------------|
| Source IP           | Source specification - address can be a network IP address (with /mask) or a plain IP address. |
| Source Port         | Port of origin for traffic.                                                                    |
| Destination IP      | IP address of destination machine.                                                             |
| Destination<br>Port | Destination port or port range specification.                                                  |
| Protocol            | TCP, UDP, or ICMP.                                                                             |
| ICMP-type           | If ICMP is entered for Protocol, enter the type.                                               |
| Target              | ACCEPT, REJECT, DROP, or LOGDROP.                                                              |
| Chain               | INPUT, OUTPUT, or LOGDROP                                                                      |
| Node type           | ALL (all nodes), DATA (data nodes only), or UTILITY (only applies to the utility node).        |

where:

If a field does not apply, leave the field blank.

#### **Miscellaneous information**

To delete all firewall rules, delete the rules in avfwb\_custom\_config.txt and run manage-custom-rules.sh --execute-rules again.

For diagnostic purposes, the log file is located in /var/log/custom-firewall.

To view the current state of the firewall iptable on the utility node or a single node server, run the following command: iptables -L (for ipv4) or ip6tables -L (for ipv6).

To view the current state of the firewall iptable on all of the nodes of a multi-node server, run the following command: mapall --all+ --user=root iptables -L.

# Utility node ports

The Avamar utility node has specific port requirements both for inbound and outbound ports.

The tables in this section list the following port requirements for the utility node:

Required inbound ports •

> Ports on the utility node that must be open to network transmissions from specified source computers.

Optional inbound ports •

> Ports on the utility node that can be optionally opened to network transmissions from specified source computers to enable a specific feature.

Required outbound ports •

Ports on another computer that the utility node must be allowed to access.

# Utility node required inbound ports

The following table describes the inbound ports that must be open on an Avamar utility node. For every port listed in this table, the Avamar utility node is the destination and the source is listed in the Source computer column.

| Port | Protocol | Service name | Source computer                                                                                                    | Additional<br>information                                                                                                    |
|------|----------|--------------|----------------------------------------------------------------------------------------------------|----------------------------------------------------------------------------------------------------|
| 22   | ТСР      | SSH          | <ul> <li>Administrator<br/>computers</li> <li>Other Avamar<br/>server nodes</li> </ul>                                                                 | Secure shell access.                                                                                                    |
| 69   | ТСР      | TFTP         | Internal switch                                                                                                    |                                                                                                    |
| 80   | ТСР      | HTTP         | <ul> <li>Web browser<br/>clients</li> <li>Reverse proxy web<br/>server</li> <li>AvInstaller</li> <li>Avamar<br/>Downloader<br/>Service host</li> </ul> | Provides web browser<br>access to Avamar<br>services. A reverse<br>proxy web server can<br>be used to limit access<br>to this port. |
| 123  | TCP/UDP  | NTP          | NTP time servers                                                                                                    | Provides clock<br>synchronization from<br>network time protocol<br>servers.                                                         |
| 161  | ТСР      | SNMP         | Data Domain system                                                                                                    | Getter/setter port for<br>SNMP objects from a<br>Data Domain system.                                                                |

| Port | Protocol | Service name                         | Source computer                                                                                                    | Additional information                                                                                                    |
|------|----------|--------------------------------------|----------------------------------------------------------------------------------------------------|----------------------------------------------------------------------------------------------------|
|      |          |                                      |                                                                                                    | Required when storing<br>Avamar client backups<br>on a Data Domain<br>system.                                                                                                    |
| 443  | ТСР      | HTTP protocol over<br>TLS/SSL        | <ul> <li>Web browser<br/>clients</li> <li>Reverse proxy web<br/>server</li> <li>AvInstaller</li> <li>Avamar<br/>Downloader<br/>Service host</li> <li>Avamar Key<br/>Manager</li> </ul> | Provides web browsers<br>with HTTPS access to<br>Avamar services. A<br>reverse proxy web<br>server can be used to<br>limit access to this<br>port.                                    |
| 700  | TCP/UDP  | Login Manager                        | <ul> <li>Web browser<br/>clients</li> <li>Reverse proxy web<br/>server</li> </ul>                                                                                                    |                                                                                                    |
| 703  | ТСР      | AKM service                          | Avamar server nodes                                                                                                    | Used for key<br>management.                                                                                                    |
| 1080 | ТСР      | 3ware RAID<br>management             | Web browser clients                                                                                                    | All nodes with legacy<br>Axion-M or Axion-E<br>hardware only. Only<br>allow access from<br>trusted administrator<br>computers.                                                        |
| 1234 | ТСР      | Avamar installation<br>utility HTTPS | Web browser clients                                                                                                    | Only open this port for<br>installation of the<br>Avamar software. Only<br>permit access from<br>trusted administrator<br>computers that are<br>used during software<br>installation. |
|      |          |                                      |                                                                                                    | 1. Notice: Close this<br>port when<br>installation of the<br>Avamar software is<br>complete. Avamar<br>services do not<br>listen on port 1234.                                        |

| Port | Protocol | Service name                       | Source computer                                                                                                    | Additional<br>information                                                                                                    |
|------|----------|------------------------------------|----------------------------------------------------------------------------------------------------|----------------------------------------------------------------------------------------------------|
| 2888 | ТСР      | AVDTO                              | Avamar Extended<br>Retention Media<br>Access Node                                                                                                    | The firewall rules open<br>this port when you<br>install support for<br>Avamar Extended<br>Retention.                                                                                                    |
| 5555 | TCP      | PostgreSQL<br>administrator server | <ul> <li>Utility node running<br/>Avamar Client<br/>Manager</li> <li>PostgreSQL<br/>administrator client<br/>computers</li> </ul>                                                     | Only open this port if<br>you manage the<br>Avamar server using<br>Avamar Client Manager<br>or if you must manage<br>the PostgreSQL<br>database from a remote<br>computer. Limit access<br>to trusted administrator<br>computers. |
| 5568 | ТСР      | PostgreSQL                         | Avamar Extended<br>Retention Media<br>Access Node                                                                                                    | The firewall rules open<br>this port when you<br>install support for<br>Avamar Extended<br>Retention.                                                                                                    |
| 5671 | TCP      | RabbitMQ                           | <ul> <li>localhost</li> <li>Other Avamar<br/>utility nodes</li> <li>Avamar Extended<br/>Retention<br/>computers</li> <li>EMC Backup and<br/>Recovery Manager<br/>computers</li> </ul> | RabbitMQ is a message<br>broker who is used to<br>enhance asynchronous<br>interprocess<br>communication.                                                                                                    |
| 6667 | ТСР      | Archive Service Event              | Avamar Extended<br>Retention Media<br>Access Node                                                                                                    | The firewall rules open<br>this port when you<br>install support for<br>Avamar Extended<br>Retention.                                                                                                    |
| 7000 | ТСР      | Apache Tomcat                      | Avamar Extended<br>Retention Media<br>Access Node                                                                                                    | The firewall rules open<br>this port when you<br>install support for<br>Avamar Extended<br>Retention.                                                                                                    |
| 7443 | ТСР      | Apache Tomcat                      | Avamar Extended<br>Retention Media<br>Access Node                                                                                                    | The firewall rules open<br>this port when you<br>install support for<br>Avamar Extended<br>Retention.                                                                                                    |

#### Port Protocol Service name Additional Source computer information 7543 HTTP/SSL Update Manager Web browser clients Web browser clients use this port to create HTTPS connections to Avamar Installation Manager. Limit access to trusted administrator computers. 7544 TCP Jetty socket clients Jetty socket clients use Update Manager this port to send a shutdown signal to its Jetty web server. Limit access to trusted administrator computers. 7580 HTPP Update Manager Web browser clients Used for connections from the Avamar Downloader Service computer, and for access Update Manager from other web browser clients. 7781 TCP RMI Avamar Administrator Limit access to trusted management console administrator computers. 8105 TCP Apache Tomcat Avamar client Used by Avamar computers Desktop/Laptop. 8109 TCP Apache Tomcat Avamar client Used by Avamar computers Desktop/Laptop. 8181 TCP Avamar client Connections from Apache Tomcat computers Avamar client computers and from AvInstaller hosts are redirected to this port. TCP 8444 Apache Tomcat Web browser clients Web browser connections from Avamar Desktop/ Laptop client computers are redirected to this port. 8505 TCP Apache Tomcat Utility node or single-Avamar Desktop/ node server Laptop uses this port to send a shutdown command to its Apache Tomcat server. Limit

access to the utility

| Port  | Protocol | Service name                                                        | Source computer                                                                                                    | Additional<br>information                                                                                                    |
|-------|----------|---------------------------------------------------------------------|----------------------------------------------------------------------------------------------------|----------------------------------------------------------------------------------------------------|
|       |          |                                                                     |                                                                                                    | node or single-node<br>server.                                                                                                    |
| 8580  | TCP      | AvInstaller                                                         | Web browser clients                                                                                                    | Used for connections<br>from Avamar<br>Downloader Service<br>computer, and for<br>access to AvInstaller<br>from other web<br>browser clients.                      |
| 9443  | ТСР      | RMI - Avamar<br>Management Console<br>web services                  | Web browser clients                                                                                                    |                                                                                                    |
| 19000 | TCP/UDP  | GSAN                                                                | Avamar server nodes                                                                                                    | GSAN communication.                                                                                                    |
| 19500 | TCP/UDP  | GSAN                                                                | Avamar server nodes                                                                                                    | GSAN communication.                                                                                                    |
| 20000 | TCP/UDP  | GSAN                                                                | Avamar server nodes                                                                                                    | GSAN communication.                                                                                                    |
| 20500 | TCP/UDP  | GSAN                                                                | Avamar server nodes                                                                                                    | GSAN communication.                                                                                                    |
| 25000 | TCP/UDP  | GSAN                                                                | Avamar server nodes                                                                                                    | GSAN communication.                                                                                                    |
| 25500 | TCP/UDP  | GSAN                                                                | Avamar server nodes                                                                                                    | GSAN communication.                                                                                                    |
| 26000 | TCP/UDP  | GSAN                                                                | Avamar server nodes                                                                                                    | GSAN communication.                                                                                                    |
| 26500 | TCP/UDP  | GSAN                                                                | Avamar server nodes                                                                                                    | GSAN communication.                                                                                                    |
| 27000 | TCP      | Avamar server                                                       | <ul> <li>Avamar client<br/>computers</li> <li>Avamar server<br/>nodes</li> <li>Avamar nodes<br/>acting as a<br/>replicator source</li> </ul> | GSAN communication.<br>This port is blocked by<br>default for new installs<br>of Avamar server 7.1 or<br>newer. Open this port<br>to allow unencrypted<br>backups. |
| 27500 | ТСР      | Avamar server                                                       | <ul> <li>Avamar server<br/>nodes</li> <li>Avamar nodes<br/>acting as a<br/>replicator source</li> </ul>                                      | GSAN communication.                                                                                                    |
| 28001 | ТСР      | <ul> <li>Avamar server CLI</li> <li>MCS</li> <li>Avagent</li> </ul> | <ul> <li>Avamar client<br/>computers</li> <li>VMware proxy</li> <li>Replication source</li> <li>Replication target</li> </ul>                | <ul> <li>CLI commands<br/>from client<br/>computers.</li> <li>(Avamar server<br/>version 7.1 and<br/>earlier) Avagent to<br/>MCS<br/>communication.</li> </ul>     |

| Port        | Protocol | Service name        | Source computer                                                       | Additional<br>information                                                                                                    |
|-------------|----------|---------------------|-----------------------------------------------------------------------|----------------------------------------------------------------------------------------------------|
|             |          |                     |                                                                       | <ul> <li>(Avamar server<br/>version 7.1.1 and<br/>newer) Bi-<br/>directional<br/>communication<br/>between avagent<br/>and MCS on the<br/>replication source<br/>Avamar server and<br/>the replication<br/>destination Avamar<br/>server to permit<br/>authentication key<br/>exchange.</li> </ul> |
| 28002–28011 | ТСР      |                     | Avamar Extended<br>Retention Media<br>Access Node                     | The firewall rules open<br>this port when you<br>install support for<br>Avamar Extended<br>Retention.                                                                                                    |
| 28009       | ТСР      | avagent             | VMware proxy                                                          | Unsecure<br>communication with<br>VMware proxy.                                                                                                    |
| 28810-28819 | TCP      | ddrmaint            | localhost                                                             | Internal use only for<br>token-based<br>authentication when<br>connecting to Data<br>Domain; only localhost<br>can use it.                                                                                                    |
| 29000       | ТСР      | Avamar server SSL   | Avamar client<br>computers                                            | GSAN communication.                                                                                                    |
| 30001       | ТСР      | MCS                 | <ul> <li>Avamar client<br/>computers</li> <li>VMware proxy</li> </ul> | <ul> <li>2-way secure<br/>socket<br/>communication.</li> <li>Avagent to MCS<br/>communication.<br/>Avamar server<br/>version 7.2 and<br/>newer.</li> </ul>                                                                                                    |
| 30003       | ТСР      | MCS                 | Avamar client<br>computers                                            |                                                                                                    |
| 30102-30109 | ТСР      | avagent             | VMware proxy                                                          | Secure communication with VMware proxy.                                                                                                    |
| 61617       | ТСР      | Apache ActiveMQ SSL | Avamar Extended<br>Retention Media<br>Access Node                     | The firewall rules open<br>this port when you<br>install support for                                                                                                    |

| Port | Protocol | Service name | Source computer | Additional<br>information     |
|------|----------|--------------|-----------------|-------------------------------|
|      |          |              |                 | Avamar Extended<br>Retention. |

# Utility node optional inbound ports

The following table describes the recommended, but optional, inbound ports for an Avamar utility node. For every port listed in this table, the Avamar utility node is the destination and the source is listed in the Source computer column.

| Table 33 Optional inbound | ports on the utility node |
|---------------------------|---------------------------|
|---------------------------|---------------------------|

| Port | Protocol | Service name  | Source computer                        | Additional<br>information                                                                                                |
|------|----------|---------------|----------------------------------------|----------------------------------------------------------------------------------------------------|
| 514  | UDP      | syslog        | Utility node or single-<br>node server | Avamar server<br>connects to this port to<br>communicate events to<br>syslog.                                            |
| 8509 | ТСР      | Apache Tomcat | Utility node or single-<br>node server | The Apache JServ<br>Protocol (AJP) uses<br>port 8509 to balance<br>the work load for<br>multiple instances of<br>Tomcat. |

# Utility node required outbound ports

The following table describes the outbound ports that must be accessible to network packets that are sent from an Avamar utility node. For each row, the utility node is the source computer that must have outgoing access to the listed port on the listed destination computer.

Table 34 Required outbound ports for the utility node

| Port | Protocol | Destination computer | Additional information                                                                      |
|------|----------|----------------------|---------------------------------------------------------------------------------------------|
| 7    | ТСР      | Data Domain system   | Required to register a Data<br>Domain system for storing<br>Avamar client backups.          |
| 23   | ТСР      | Internal             | Required for communication with internal switches and for firmware upgrades.                |
| 25   | ТСР      | EMC Customer Support | Required to allow<br>ConnectEMC to make an<br>SMTP connection with EMC<br>Customer Support. |

| 53   | TCP/UDP                                   | DNS                                                                                                    | Required for name resolution<br>and DNS zone transfers.<br>VMware proxy nodes require<br>the TCP connection to DNS.                                    |
|------|-------------------------------------------|----------------------------------------------------------------------------------------------------|----------------------------------------------------------------------------------------------------|
| 88   |                                           | Key Distribution Center<br>(KDC)                                                                                       | Required for access to<br>Kerberos authentication<br>system.                                                                                           |
| 111  | TCP/UDP                                   | RPC port mapper service on<br>Data Domain system                                                                       | Only required when backups<br>are stored on a Data Domain<br>system. Access to RPC and<br>NFS port mapper<br>functionality on a Data<br>Domain system. |
| 123  | TCP/UDP                                   | NTP time servers                                                                                                    | Provides synchronization of<br>system time from network<br>time protocol servers.                                                                      |
| 163  | ТСР                                       | SNMP service on Data<br>Domain system                                                                                  | Only required when backups<br>are stored on a Data Domain<br>system.                                                                                   |
| 389  | TCP/UDP                                   | LDAP                                                                                                    | Provides access to directory services.                                                                                                    |
| 443  | <ul><li>vSphere API</li><li>TCP</li></ul> | <ul><li>VMware vCenter</li><li>Avamar Key Manager</li></ul>                                                            |                                                                                                    |
| 464  | ТСР                                       | Key Distribution Center<br>(KDC)                                                                                       | Required for access to the<br>Kerberos Change/Set<br>password.                                                                                         |
| 902  | ТСР                                       | VMware ESX server proxy service                                                                                        |                                                                                                    |
| 2049 | TCP/UDP                                   | NFS daemon on Data Domain<br>system                                                                                    | Only required when backups<br>are stored on a Data Domain<br>system.                                                                                   |
| 2052 | TCP/UDP                                   | NFS mountd process on Data<br>Domain system                                                                            | Only required when backups<br>are stored on a Data Domain<br>system. Outbound<br>communication must be open<br>for both protocols: TCP and<br>UDP.     |
| 5671 | ТСР                                       | <ul> <li>localhost</li> <li>Other Avamar utility<br/>nodes</li> <li>Avamar Extended<br/>Retention computers</li> </ul> | RabbitMQ messaging.<br>RabbitMQ is a message<br>broker used to enhance<br>asynchronous interprocess<br>communication.                                  |

|      |          | <ul> <li>EMC Backup and<br/>Recovery Manager<br/>computers</li> </ul> |                                                                                                    |
|------|----------|-----------------------------------------------------------------------|----------------------------------------------------------------------------------------------------|
| 7443 | ТСР      | Media Access node that hosts<br>Avamar Extended Retention             | Only required when using the<br>Avamar Extended Retention<br>feature.                                                                                                    |
| 7444 | ТСР      | VMware vCenter                                                        | For utility node configurations<br>that also run the VMware<br>Backup Appliance this port is<br>opened by an if/then clause in<br>the firewall rules. Otherwise,<br>this port is not required. Used<br>to test vCenter credentials.            |
| 7543 | HTTP/SSL | Update Manager                                                        | Web browser clients use this<br>port to create HTTPS<br>connections to Avamar<br>Installation Manager. Limit<br>access to trusted<br>administrator computers.                                                                                  |
| 7544 | ТСР      | Update Manager                                                        | Jetty socket clients use this<br>port to send a shutdown<br>signal to its Jetty web server.<br>Limit access to trusted<br>administrator computers.                                                                                             |
| 7580 | НТРР     | Update Manager                                                        | Used for connections from<br>the Avamar Downloader<br>Service computer, and for<br>access Update Manager from<br>other web browser clients.                                                                                                    |
| 8080 | TCP      | NetWorker server                                                      | For utility node configurations<br>that also run the VMware<br>Backup Appliance this port is<br>opened by an if/then clause in<br>the firewall rules. Otherwise,<br>this port is not required. Used<br>to register with a NetWorker<br>server. |
| 8580 | ТСР      | Computer running Avamar<br>Downloader Service                         | Used to make requests for<br>package downloads from the<br>Avamar Downloader Service<br>computer.                                                                                                    |
| 9443 | ТСР      | Managed Avamar servers                                                | Avamar Management Console<br>web services use this<br>outbound port for RMI<br>communication via a<br>dynamically assigned port on<br>managed Avamar servers.                                                                                  |

| 19000         | TCP/UDP | Avamar server nodes                                        | GSAN communication.                                                                                                    |
|---------------|---------|------------------------------------------------------------|----------------------------------------------------------------------------------------------------|
| 19500         | TCP/UDP | Avamar server nodes                                        | GSAN communication.                                                                                                    |
| 20000         | TCP/UDP | Avamar server nodes                                        | GSAN communication.                                                                                                    |
| 20500         | TCP/UDP | Avamar server nodes                                        | GSAN communication.                                                                                                    |
| 25000         | TCP/UDP | Avamar server nodes                                        | GSAN communication.                                                                                                    |
| 25500         | TCP/UDP | Avamar server nodes                                        | GSAN communication.                                                                                                    |
| 26000         | TCP/UDP | Avamar server nodes                                        | GSAN communication.                                                                                                    |
| 26500         | TCP/UDP | Avamar server nodes                                        | GSAN communication.                                                                                                    |
| 27000         | ТСР     | Avamar server nodes                                        | GSAN communication.                                                                                                    |
| 28001         | ТСР     | Replication source system<br>and replication target system | Replication on Avamar server<br>version 7.1.1 and newer<br>systems requires bi-<br>directional access between<br>the replication source Avamar<br>server and the replication<br>destination Avamar server to<br>permit authentication key<br>exchange. |
| 28002 - 28009 | ТСР     | VMware proxy                                               | Avagent paging port.<br>Unsecured communication<br>with VMware proxy. Avamar<br>server version 7.0 only.                                                                                                    |
| 28009         | TCP     | VMware proxy                                               | <ul> <li>Avagent paging port.<br/>Unsecured<br/>communication with<br/>VMware proxy. Avamar<br/>server version 7.1 only.</li> <li>MCS access to proxy<br/>logs. Avamar server<br/>version 7.1 and newer.</li> </ul>                                    |
| 28011         | ТСР     | Avamar Extended Retention<br>Media Access Node             | The firewall rules open this<br>port when you install support<br>for Avamar Extended<br>Retention.                                                                                                    |
| 30002         | ТСР     | Avamar client computers                                    | Communication with avagent.                                                                                                    |
| 30102         | ТСР     | VMware proxy                                               | Avagent paging port. Secure<br>communication with VMware<br>proxy. Avamar server version<br>7.2 and newer.                                                                                                    |
| 61617         | ТСР     | Media Access node that hosts<br>Avamar Extended Retention  | Only required when using the Avamar Extended Retention feature.                                                                                                    |

| 61619 | TCP | Computer running EMC | Required to permit     |
|-------|-----|----------------------|------------------------|
|       |     | Backup and Recovery  | communication with EMC |
|       |     | Manager.             | Backup and Recovery    |
|       |     |                      | Manager.               |

# Storage node ports

Avamar storage nodes have specific port requirements both for inbound and outbound ports.

The tables in this section list the following port requirements for storage nodes:

• Required inbound ports

Ports on each storage node that must be open to network transmissions from specified source computers.

• Required outbound ports

Ports on another computer that each storage node must be allowed to access.

# Storage node required inbound ports

The following table describes the inbound ports that must be open on each Avamar storage node. For every port listed in this table, the Avamar storage node is the destination and the source is listed in the Source computer column.

| Port  | Protocol | Service name             | Source                                                                                | Additional<br>information                                                                                                    |
|-------|----------|--------------------------|---------------------------------------------------------------------------------------|----------------------------------------------------------------------------------------------------|
| 22    | ТСР      | SSH                      | <ul> <li>Administrator<br/>computers</li> <li>Other Avamar<br/>server node</li> </ul> | Secure shell access.                                                                                                    |
| 123   | TCP/UDP  | NTP                      | <ul> <li>NTP time servers</li> <li>Avamar utility node</li> </ul>                     | Permits clock<br>synchronization from<br>network time protocol<br>servers (exochronous)<br>and from the utility<br>node (isochronous). |
| 1080  | ТСР      | 3ware RAID<br>management | Web browser clients                                                                   | Nodes with legacy<br>Axion-M or Axion-E<br>hardware only. Only<br>allow access from<br>trusted administrator<br>computers.             |
| 19000 | TCP/UDP  | GSAN                     | Avamar server nodes                                                                   | GSAN communication.                                                                                                    |
| 19500 | TCP/UDP  | GSAN                     | Avamar server nodes                                                                   | GSAN communication.                                                                                                    |
| 20000 | TCP/UDP  | GSAN                     | Avamar server nodes                                                                   | GSAN communication.                                                                                                    |

Table 35 Required inbound ports on each storage node

| Port  | Protocol | Service name      | Source                                                                                                    | Additional<br>information                                                                                                    |
|-------|----------|-------------------|----------------------------------------------------------------------------------------------------|----------------------------------------------------------------------------------------------------|
| 20500 | TCP/UDP  | GSAN              | Avamar server nodes                                                                                         | GSAN communication.                                                                                                    |
| 25000 | TCP/UDP  | GSAN              | Avamar server nodes                                                                                         | GSAN communication.                                                                                                    |
| 25500 | TCP/UDP  | GSAN              | Avamar server nodes                                                                                         | GSAN communication.                                                                                                    |
| 26000 | TCP/UDP  | GSAN              | Avamar server nodes                                                                                         | GSAN communication.                                                                                                    |
| 26500 | TCP/UDP  | GSAN              | Avamar server nodes                                                                                         | GSAN communication.                                                                                                    |
| 27000 | TCP      | Avamar server     | <ul> <li>Avamar client<br/>computers</li> <li>Avamar nodes<br/>acting as a<br/>replicator source</li> </ul> | GSAN communication.<br>GSAN communication.<br>This port is blocked by<br>default for new installs<br>of Avamar server 7.1 or<br>newer. Open this port<br>to allow unencrypted<br>backups. |
| 29000 | ТСР      | Avamar server SSL | Avamar client<br>computers                                                                                  | GSAN communication.                                                                                                    |

#### Table 35 Required inbound ports on each storage node (continued)

# Storage node required outbound ports

The following table describes the outbound ports that must be accessible to network packets that are sent from each Avamar storage node. For each row, the storage node is the source computer that must have outgoing access to the listed port on the listed destination computer.

| Table 36 Require | d outbound ports for | r each storage node |
|------------------|----------------------|---------------------|
|------------------|----------------------|---------------------|

| Port  | Protocol | Destination                                     | Additional information                                                                                                    |
|-------|----------|-------------------------------------------------|----------------------------------------------------------------------------------------------------|
| 53    | TCP/UDP  | DNS                                             | Required for name resolution<br>and DNS zone transfers. TCP<br>connection to DNS is required<br>by VMware proxy nodes.              |
| 123   | TCP/UDP  | NTP time servers and the<br>Avamar utility node | Permits clock synchronization<br>from network time protocol<br>servers (exochronous) and<br>from the utility node<br>(isochronous). |
| 703   | ТСР      | Utility node                                    | Permits access to the AKM service on the utility node.                                                                              |
| 19000 | TCP/UDP  | Avamar server nodes                             | GSAN communication.                                                                                                    |
| 19500 | TCP/UDP  | Avamar server nodes                             | GSAN communication.                                                                                                    |
| 20000 | TCP/UDP  | Avamar server nodes                             | GSAN communication.                                                                                                    |
| 20500 | TCP/UDP  | Avamar server nodes                             | GSAN communication.                                                                                                    |
| 25000 | TCP/UDP  | Avamar server nodes                             | GSAN communication.                                                                                                    |

| Port  | Protocol | Destination         | Additional information |
|-------|----------|---------------------|------------------------|
| 25500 | TCP/UDP  | Avamar server nodes | GSAN communication.    |
| 26000 | TCP/UDP  | Avamar server nodes | GSAN communication.    |
| 26500 | TCP/UDP  | Avamar server nodes | GSAN communication.    |
| 27000 | ТСР      | Avamar server nodes | GSAN communication.    |

Table 36 Required outbound ports for each storage node (continued)

# Avamar client ports

Avamar clients have specific port requirements both for inbound and outbound ports.

The tables in this section list the following port requirements for Avamar clients:

• Required inbound ports

Ports on an Avamar client that must be open to network transmissions from specified source computers.

• Required outbound ports

Ports on another computer that an Avamar client must be allowed to access.

# Avamar client required inbound ports

The following table describes the inbound ports that must be open on an Avamar client. For every port listed in this table, an Avamar client is the destination and the source is listed in the Source computer column.

| Port  | Protocol | Service name | Source              | Additional<br>information                                          |
|-------|----------|--------------|---------------------|--------------------------------------------------------------------|
| 28002 | ТСР      | avagent      | Avamar server       | Provides management<br>functionality from<br>Avamar Administrator. |
| 30001 | ТСР      | MCS          | Avamar utility node | 2-way secure socket                                                |
| 30002 | ТСР      | avagent      | Avamar utility node |                                                                    |

Table 37 Required inbound ports on an Avamar client

# Avamar client required outbound ports

The following table describes the outbound ports that must be accessible to network packets that are sent from an Avamar client. For each row, the Avamar client is the source computer that must have outgoing access to the listed port on the listed destination computer.

 Table 38 Required outbound ports for an Avamar client

| Port | Protocol | Destination | Additional information                               |
|------|----------|-------------|------------------------------------------------------|
| 53   | TCP/UDP  | DNS         | Required for name resolution and DNS zone transfers. |

## Table 38 Required outbound ports for an Avamar client (continued)

| Port  | Protocol | Destination                                     | Additional information                                                                                                |
|-------|----------|-------------------------------------------------|----------------------------------------------------------------------------------------------------|
| 80    | ТСР      | Avamar server HTTP service                      | Required to use the web<br>browser UI of Avamar<br>Desktop/Laptop and the web<br>browser UI of Avamar Web<br>Restore. |
| 123   | UDP      | NTP time servers                                | Provides clock<br>synchronization from network<br>time protocol servers.                                              |
| 443   | ТСР      | Avamar server HTTPS service                     | Required to use the web<br>browser UI of Avamar<br>Desktop/Laptop and the web<br>browser UI of Avamar Web<br>Restore. |
| 3008  | ТСР      | Active archive service on Data<br>Domain system | Only required when backups<br>are stored on a Data Domain<br>system, and the active<br>archive feature is enabled.    |
| 8105  | ТСР      | Avamar server                                   | Used by Avamar Desktop/<br>Laptop.                                                                                    |
| 8109  | ТСР      | Avamar server                                   | Used by Avamar Desktop/<br>Laptop.                                                                                    |
| 8181  | ТСР      | Avamar server HTTP redirect port                | Required to use the web<br>browser UI of Avamar<br>Desktop/Laptop and the web<br>browser UI of Avamar Web<br>Restore. |
| 8444  | ТСР      | Avamar server HTTPS<br>redirect port            | Required to use the web<br>browser UI of Avamar<br>Desktop/Laptop and the web<br>browser UI of Avamar Web<br>Restore. |
| 27000 | ТСР      | Avamar server                                   | GSAN communication.                                                                                                   |
| 28001 | ТСР      | Avamar server                                   | CLI commands from client computers.                                                                                   |
| 29000 | ТСР      | Avamar server                                   | GSAN communication.                                                                                                   |
| 30001 | ТСР      | Avamar utility node                             | MCS                                                                                                    |
| 30003 | ТСР      | Avamar utility node                             | MCS                                                                                                    |
# Avamar Downloader Service host ports

An Avamar Downloader service host has specific port requirements both for inbound and outbound ports.

The tables in this section list the following port requirements for an Avamar Downloader service host:

Required inbound port

Port on an Avamar Downloader service host that must be open to network transmissions from specified source computers.

• Required outbound ports

Ports on another computer that an Avamar Downloader service host must be allowed to access.

# Avamar Downloader Service host required inbound port

The following table describes the inbound port that must be open on an Avamar Downloader Service host. For the port listed in this table, an Avamar Downloader Service host is the destination and the source is listed in the Source computer column.

| Port | Protocol | Service name                 | Source        | Additional information                                                                |
|------|----------|------------------------------|---------------|---------------------------------------------------------------------------------------|
| 8580 | ТСР      | Avamar Downloader<br>Service | Avamar server | Avamar server<br>connects to this port to<br>access the Avamar<br>Downloader Service. |

Table 39 Required inbound port on an Avamar Downloader Service host

# Avamar Downloader Service host required outbound ports

The following table describes the outbound ports that must be accessible to network packets that are sent from an Avamar Downloader Service host. For each row, an Avamar Downloader Service host is the source computer that must have outgoing access to the listed port on the listed destination computer.

Table 40 Required outbound ports for an Avamar Downloader Service host

| Port | Protocol | Destination                | Additional information                                                                                                    |
|------|----------|----------------------------|----------------------------------------------------------------------------------------------------|
| 21   | ТСР      | EMC FTP server             | Provides the Avamar<br>Downloader Service with FTP<br>access to updates, security<br>rollup packages, hotfixes, and<br>patches provided by EMC. |
| 53   | TCP/UDP  | DNS                        | Required for name resolution and DNS zone transfers.                                                                                            |
| 80   | ТСР      | Avamar server HTTP service | Provides HTTP access to the AvInstaller service.                                                                                                |

| Port | Protocol | Destination                 | Additional information                                                   |
|------|----------|-----------------------------|--------------------------------------------------------------------------|
| 123  | UDP      | NTP time servers            | Provides clock<br>synchronization from network<br>time protocol servers. |
| 443  | ТСР      | Avamar server HTTPS service | Provides HTTPS access to the AvInstaller service.                        |

 Table 40 Required outbound ports for an Avamar Downloader Service host (continued)

# Ports when using a Data Domain system

An Avamar system that is deployed with a Data Domain system as a storage target has specific port requirements.

Also to the port requirements described in this section, implement the additional Data Domain system port requirements that are described in the Knowledgebase article: "Port Requirements for Allowing Access to Data Domain System Through a Firewall." This article is available from: https://support.EMC.com.

# Required ports when using a Data Domain system

The following table describes the general port requirements when an Avamar system is deployed with a Data Domain system as a storage target

| Port | Protocol | Source                   | Destination        | Service                 | Additional information                                                                |
|------|----------|--------------------------|--------------------|-------------------------|---------------------------------------------------------------------------------------|
| 7    | ТСР      | Utility node             | Data Domain system | ECHO                    | Required to register a<br>Data Domain system for<br>storing Avamar client<br>backups. |
| 22   | TCP      | Utility node             | Data Domain system | SSH                     | Secure shell<br>communication with the<br>Data Domain system.                         |
| 111  | TCP/UDP  | Utility node             | Data Domain system | RPC port mapper service | Access to RPC and NFS port mapper functionality on a Data Domain system.              |
| 161  | ТСР      | Data<br>Domain<br>system | Utility node       | SNMP                    | This is the getter/setter<br>port for SNMP objects<br>from a Data Domain<br>system.   |
| 163  | ТСР      | Utility node             | Data Domain system | SNMP                    | none                                                                                  |
| 2049 | TCP/UDP  | Utility node             | Data Domain system | NFS daemon              | none                                                                                  |
| 2052 | TCP/UDP  | Utility node             | Data Domain system | NFS mountd process      | Outbound communication<br>must be open for both<br>protocols: TCP and UDP.            |

## Table 41 Required ports when using a Data Domain system

| Port | Protocol | Source           | Destination        | Service                | Additional information                                    |
|------|----------|------------------|--------------------|------------------------|-----------------------------------------------------------|
| 3008 | ТСР      | Avamar<br>client | Data Domain system | Active archive service | Only required when the active archive feature is enabled. |

Table 41 Required ports when using a Data Domain system (continued)

# Remote management interface ports

The remote management interface on Avamar utility, storage, and accelerator nodes has specific port requirements both for inbound and outbound ports.

The remote management interface depends on the type of ADS platform:

- The Gen4T platform uses the Baseboard Management Controller (BMC) Web Console
- The Gen4S platform uses the Remote Management Module 4 (RMM4)
- The Gen4 platform uses the Integrated Dell Access Controller 6 (iDRAC6)

The tables in this section list the inbound port requirements for the remote management interface on all the nodes. The ports that must be opened to network transmissions from specified source computers are based on your network environment.

NOTICE

It is recommended to isolate the management network.

Connection to the remote management interfaces depends on the type of ADS platform and is made through the relevant BMC Web Console, RMM4, or iDRAC6 IP address. Do not use the backup interface for this purpose.

## NOTICE

The dedicated port and shared port cannot be the same IP address. If the IP address is the same, set the IP address of the shared port to 0.0.0.0. Also, connection of the dedicated port through a switch may require gratuitous ARP to be turned on.

## Remote management interface inbound ports

The following table describes the inbound ports that should be open on the remote management interface of all Gen4T-based Avamar nodes. The actual ports that should be open depend on your network environment. For every port listed in this table, the remote management interface on the node is the destination and the source is listed in the Source computer column.

Table 42 Inbound ports for the remote management interface on all Gen4T-based nodes

| Port | Protocol | Service name | Source computer            | Additional<br>information |
|------|----------|--------------|----------------------------|---------------------------|
| 80   | ТСР      | НТТР         | Administrator<br>computers | HTTP access               |

| Port | Protocol | Service name                          | Source computer            | Additional<br>information                                                                                                    |
|------|----------|---------------------------------------|----------------------------|----------------------------------------------------------------------------------------------------|
| 443  | ТСР      | HTTP protocol over<br>TLS/SSL         | Administrator<br>computers | HTTPS access                                                                                                    |
| 2068 | ТСР      | Virtual console and media redirection | Administrator<br>computers | Virtual console<br>keyboard/mouse,<br>virtual media server,<br>virtual media secure<br>service, and virtual<br>console video |

**Table 42** Inbound ports for the remote management interface on all Gen4T-based nodes (continued)

The following table describes the inbound ports that should be open on the remote management interface of all Gen4S-based Avamar nodes. The actual ports that should be open depend on your network environment. For every port listed in this table, the remote management interface on the node is the destination and the source is listed in the Source computer column.

Table 43 Inbound ports for the remote management interface on all Gen4S-based nodes

| Port | Protocol | Service name                 | Source computer            | Additional<br>information |
|------|----------|------------------------------|----------------------------|---------------------------|
| 80   | ТСР      | НТТР                         | Administrator<br>computers | HTTP access               |
| 443  | ТСР      | HTTPS                        | Administrator<br>computers | HTTPS access              |
| 5120 | ТСР      | CDROM media<br>redirection   | Administrator<br>computers |                           |
| 5123 | ТСР      | Floppy/USB media redirection | Administrator<br>computers |                           |
| 7578 | ТСР      | Keyboard, video, mouse       | Administrator<br>computers |                           |

The following table describes the inbound ports that should be open on the remote management interface of all Gen4-based Avamar nodes. The actual ports that should be open depend on your network environment. For every port listed in this table, the remote management interface on the node is the destination and the source is listed in the Source computer column.

Table 44 Inbound ports for the remote management interface on all Gen4-based nodes

| Port | Protocol | Service name | Source computer            | Additional<br>information |
|------|----------|--------------|----------------------------|---------------------------|
| 22   | ТСР      | SSH          | Administrator<br>computers | Secure shell access       |
| 23   | ТСР      | TELNET       | Administrator<br>computers | Remote login service      |

| Port | Protocol | Service name                          | Source computer            | Additional<br>information                                                                                                    |
|------|----------|---------------------------------------|----------------------------|----------------------------------------------------------------------------------------------------|
| 80   | ТСР      | НТТР                                  | Administrator<br>computers | HTTP access                                                                                                    |
| 443  | ТСР      | HTTPS                                 | Administrator<br>computers | HTTPS access                                                                                                    |
| 623  | ТСР      | RMCP/RMCP+                            | Administrator<br>computers |                                                                                                    |
| 5900 | ТСР      | Virtual console and media redirection | Administrator<br>computers | Console Redirection<br>keyboard/mouse,<br>Virtual Media Service,<br>Virtual Media Secure<br>Service, Console<br>Redirection video |

**Table 44** Inbound ports for the remote management interface on all Gen4-based nodes (continued)

## Remote management interface outbound ports

The following table describes the outbound ports that should be accessible to network packets that are sent from the remote management interface on all Avamar nodes. The actual ports that should be open depend on your network environment. By default, none of these outbound ports are configured to be in use. You must modify the configuration to use those protocols. For each row, the node is the source computer that must have outgoing access to the listed port on the listed destination computer.

| Port | Protocol | Destination computer    | Additional information                                            |
|------|----------|-------------------------|-------------------------------------------------------------------|
| 25   | ТСР      | Administrator computers | Required to make an SMTP connection with Administrator computers. |
| 53   | TCP/UDP  | DNS server              | Required for DNS queries.                                         |
| 68   | UDP      | Administrator computers | Required for DHCP-assigned IP address.                            |
| 69   | UDP      | Administrator computers | Required for trivial file transfers (TFTP).                       |
| 162  | UDP      | Administrator computers | Required to send SNMP traps.                                      |
| 636  | TCP/UDP  | LDAPS server            | Required to make Secure<br>LDAP queries.                          |
| 3269 | TCP /UDP | LDAPS server            | Required for LDAPS global catalog (CG).                           |

Port Requirements

# **APPENDIX B**

# **IAO** Information

US Department of Defense (DoD) Security Technical Implementation Guide (STIG) for UNIX mandates information that should be disclosed to an Information Assurance Officer (IAO).

This appendix includes the following topics:

| • | System-level accounts            | 152   |
|---|----------------------------------|-------|
| • | Files with SUID bit and SGID bit | 152   |
| • | Permissions within /var folder   | . 153 |

# System-level accounts

Pursuant to the disclosure requirements of STIG compliance rule GEN000360, the following lists contains the names of accounts that are system-level, and are not privileged-user-level:

at mysql admin dnsmasq messagebus polkituser suse-ncc uuidd wwwrun stunnel

# Files with SUID bit and SGID bit

Pursuant to the disclosure requirements of STIG compliance rule GEN002440, the following list contains the pathnames for files that have the set user ID (SUID) bit and the set group ID (SGID) attributes enabled:

```
/data01/connectemc/archive
/data01/connectemc/failed
/data01/connectemc/history
/data01/connectemc/logs
/data01/connectemc/output
/data01/connectemc/poll
/data01/connectemc/queue
/data01/connectemc/recycle
/lib64/dbus-1/dbus-daemon-launch-helper
/opt/dell/srvadmin/oma/bin/omcliproxy
/usr/bin/lockfile
/usr/bin/slocate
/usr/bin/ssh-agent
/usr/bin/vlock
/usr/bin/wall
/usr/bin/write
/usr/lib/PolicyKit/polkit-explicit-grant-helper
/usr/lib/PolicyKit/polkit-grant-helper
/usr/lib/PolicyKit/polkit-grant-helper-pam
/usr/lib/PolicyKit/polkit-read-auth-helper
/usr/lib/PolicyKit/polkit-revoke-helper
/usr/lib/PolicyKit/polkit-set-default-helper
/usr/lib/vte/gnome-pty-helper
/usr/sbin/lockdev
/usr/sbin/postdrop
/usr/sbin/postqueue
/usr/sbin/sendmail.sendmail
```

/usr/sbin/utempter
/usr/sbin/zypp-refresh-wrapper

# Permissions within /var folder

Many components of the Avamar system write to the /var folder.

Permissions on the /var folder of an Avamar node are world writeable because many components of the Avamar system write files such as logs there. On physical Avamar servers, the folder in question is /usr/local/avamar/var; on virtual Avamar servers, it is /space/avamar/var. This security exception is necessary for the operation of the product.

IAO Information

# APPENDIX C

# **Enterprise Authentication**

This appendix includes the following topics:

| • | Enterprise authentication             | 156 |
|---|---------------------------------------|-----|
| • | Configuring Enterprise authentication | 157 |

# **Enterprise authentication**

Enterprise (or external) authentication enables users to use the same user ID and password to log in to multiple systems.

#### NOTICE

For backward compatibility, this appendix preserves information about the deprecated Enterprise authentication method. The functionality of this method is replaced, and improved on, by the directory service authentication method. Information about the directory service authentication method is available in the EMC Avamar Administration Guide.

The Avamar Enterprise authentication feature is not a single user ID/password login, fully integrated into an external authentication system on which users are created and managed. Instead, the same user ID must be created on both Avamar and external systems while the password is set and managed externally.

Avamar Login Manager provides access to the external authentication databases through the standard Pluggable Authentication Module (PAM) library of the Linux operating system.

Login Manager runs on the utility node and is installed and started during Avamar server installation and upgrade. It uses the domains configuration file to identify the supported domains.

## Supported components and systems

Enterprise authentication is only available for specific Avamar components. Enterprise authentication supports two external authentication systems.

#### Avamar components

Avamar Administrator and Avamar Web Access support the use of Enterprise authentication for user accounts.

Enterprise authentication is not available for Avamar server-level administration user accounts, including:

- Operating system user accounts: root, admin, and dpn.
- Special Avamar system administrative user accounts, for example MCUser and root.

#### External systems

Avamar supports the external authentication systems that are described in the following table.

Table 46 Supported external authentication systems

| Category                                        | Description                                                  |  |
|-------------------------------------------------|--------------------------------------------------------------|--|
| Lightweight Directory Access<br>Protocol (LDAP) | Hierarchical directory structure, X.500-standard, system as: |  |
|                                                 | Microsoft Active Directory Service (MS ADS)                  |  |
|                                                 | Novell NDS and eDirectory                                    |  |

Table 46 Supported external authentication systems (continued)

| Category                                                   | Description                                                                                                    |
|------------------------------------------------------------|----------------------------------------------------------------------------------------------------|
| Network Information Service<br>(NIS) SUN Yellow Pages (YP) | Flat, workgroup-based, database structure of user IDs,<br>passwords, and other system parameters comparable to<br>Microsoft Windows NT such as: |
|                                                            | <ul> <li>Master NIS Server - Primary Domain Controller (PDC)</li> <li>Slave NIS Servers - Backup Domain Controllers (BDC)</li> </ul>            |

# **Configuring Enterprise authentication**

Configuring Enterprise authentication involves the completion of a series of tasks, including configuring either an LDAP or an NIS interface.

Complete the sequence of tasks outlined below to complete Enterprise authentication configuration.

## Procedure

- 1. Back up the current configuration files.
- 2. Configure an LDAP or an NIS interface.

Complete the steps described in either Configuring an LDAP interface or Configuring an NIS interface.

3. Use Avamar Administrator to create the users who require login access to Avamar. The *EMC Avamar Administration Guide* provides detailed instructions.

The username must match exactly the user ID on the LDAP or NIS server. Create external users in the proper LDAP or NIS server domain location (for example, the root "/" or other directory like "/clients/"). When creating users, the external domain appears in the Authentication System list.

4. Confirm the ability of the external users to log in to Avamar Administrator.

Log in according to the following rules:

a. User ID followed by @DOMAIN.

where DOMAIN is the LDAP or NIS server domain that you specified when you edited the /etc/avamar/domain.cfg file while configuring the LDAP or NIS interface.

For example: SueV@example.com.

- b. User password as used in the external LDAP or NIS system.
- c. Domain path where external users reside (for example, "/clients/").
- 5. Back up the configuration files again.

As a best practice, back up configuration files before installing software upgrades to prevent the possibility of configuration files being overwritten with default values.

## Configuring an LDAP interface

Configure an LDAP interface on the Avamar system to use with Enterprise authentication.

### Before you begin

Gather the following information:

- LDAP information: LDAP domain name, IP address or FQDN of LDAP authentication server, and distinguished name (DN) of the account to use for LDAP queries.
- Avamar system information: OS root password, OS admin password, and Avamar system admin password.

### Procedure

- 1. Open a command shell:
  - a. Log in to the server as admin.
  - b. Switch user to root by typing su -.
  - c. For a multi-node server, load the rootid OpenSSH key by typing:

```
ssh-agent bash
ssh-add ~admin/.ssh/rootid
```

- 2. Open /etc/avamar/domain.cfg in a plain text editor.
- 3. Add the following entry in the Customer Specific Domains section, and then save the file:

DOMAIN=ID where:

- DOMAIN (format: example.com) is a unique customer-specific LDAP domain that is used for addressing PAM.
- ID is an integer larger than 1. IDs 0 and 1 are reserved for Avamar internal use.

#### Note

The next step creates a symbolic link for this entry. However, the Avamar system provides an existing symbolic link when you uncomment the line: ldap=3

If you use ldap=3, skip the next step.

The DOMAIN part of the entry (either Idap or a unique LDAP domain) appears in the Avamar Administrator Authentication System list. Typing a unique DOMAIN can help clarify which LDAP domain is used for external authentication.

4. Create a unique Im\_Idap file and symbolically link to it by typing:

ln -sf /etc/pam.d/lm ldap /etc/pam.d/lm NUMBER

where *NUMBER* is the LDAP domain ID used in the previous step.

5. Log in to the server as admin.

6. Load the admin OpenSSH key by typing:

ssh-agent bash

ssh-add ~admin/ .ssh/admin\_key

- 7. When prompted, type the admin user account passphrase and press Enter.
- 8. Confirm that the system name and Imaddr are set up correctly by typing:

avmaint config --avamaronly | grep systemname

avmaint config --avamaronly | grep lmaddr

These commands display the hostname and IP address of the utility node, respectively.

9. As root, create a symbolic link from ldap.conf to ldap.conf.winad by typing:

ln -sf /etc/ldap.conf.winad /etc/ldap.conf

10. Set correct group ownership and file permissions for Idap.conf by typing:

chown root:root /etc/ldap.conf

chmod 0600 /etc/ldap.conf

11. Confirm the symbolic link by typing:

ls -l /etc/ldap.conf

The following information appears in the command shell: /etc/ldap.conf -> /etc/ldap.conf.winad

- 12. In a UNIX text editor, open /etc/ldap.con.
- 13. Modify the following entries, and then save the file:

host *HN-IPADD* where *HN-IPADD* is the fully qualified hostname or IP address of the LDAP server.

base dc=DOMAIN, dc=com

where *DOMAIN* is the first part of the LDAP domain name. For example: example.com would be displayed as dc=example, dc=com.

binddn cn=PROXYUSER, ou=PROXYUNIT, ou=PROXYORG, dc=DOMAIN, dc=com

where *PROXYUSER*, *PROXYUNIT*, *PROXYORG*, and *DOMAIN* comprise parts of the distinguished name of the user account that is used to bind with the LDAP server. Components include:

- cn common name
- ou organizational or unit name
- dc domain

For example: Distinguished name avamaruser.users.avamar.emc.com

Components: cn=avamaruser, ou=users, ou=avamar, dc=emc, dc=com

bindpw PWD

where PWD is the password of the user account that is used to bind with the LDAP server.

14. Restart Login Manager by typing:

service 1m restart

15. Confirm acceptance of the configuration changes, by typing:

avmgr lstd

All of the Avamar authentication domains are listed.

16. Confirm that the LDAP server can be queried by typing the following command:

```
ldapsearch -x -w -h
HOSTNAME -b dc=DISTINGUISHED_NAME -D cn=VALID_USERNAME,
cn=users, dc=DISTINGUISHED_NAME
```

where:

- HOSTNAME is the hostname or IP address of the LDAP server.
- dc=DISTINGUISHED\_NAME is the domain part of the distinguished name (the two "dc" components).
- VALID\_USERNAME is a valid user in the LDAP server domain.

A success message or referral result appears.

For example:

```
ldapsearch -x -w -h 10.0.100.21 -b dc=aelab01, dc=com -D
cn=administrator, cn=users, dc=aelab01, dc=com
```

#### After you finish

Confirm the ability to log in to Avamar Administrator as an external user.

## Configuring an NIS interface

Configure an NIS interface on the Avamar system to use with Enterprise authentication.

### Procedure

- 1. Open a command shell and log in:
  - If logging in to a single-node server, log in to the server as root.
  - If logging in to a multi-node server, log in to the utility node as root.
- 2. Open /etc/avamar/domains.cfg in a UNIX text editor.
- 3. Add the following entry in the **Customer Specific Domains** section, and then save the file:

DOMAIN=ID where:

- DOMAIN (format: example.com) is a unique customer-specific NIS domain that is used for addressing PAM.
- ID is an integer larger than 1. IDs 0 and 1 are reserved for Avamar internal use.

#### Note

The next step creates a symbolic link for this entry. However, the Avamar system provides an existing symbolic link when you uncomment the line: nis=2

If you use nis=2, skip the next step.

The DOMAIN part of the entry (either nis or a unique NIS domain) appears in the Avamar Administrator Authentication System list. Typing a unique DOMAIN can help clarify which NIS domain is used for external authentication.

4. Create a unique Im\_nis file and symbolically link to it by typing:

ls -sf /etc/pamd/lm\_nis /etc/pam.d/lm\_NUMBER

where *NUMBER* is the NIS domain ID used in the previous step.

5. Set correct group ownership and file permissions for the lm nis file by typing:

chown root:root /etc/pam.d/lm\_NUMBER chmod 0600 /etc/pam.d/lm\_NUMBER

where *NUMBER* is the NIS domain ID.

6. Confirm the symbolic link by typing:

ls -1 /etc/pam.d/lm\_NUMBER

where Im\_NUMBER is the file that is created earlier.

The following information appears in the command shell: /etc/pam.d/lm\_NUMBER -> lm\_nis

- 7. In a UNIX text editor, open Im\_NUMBER.
- 8. Modify the following entries, and then save the file:

auth required /lib/security/pam\_nis.so domain=NISDOMAIN account required /lib/security/pam\_nis.so domain=NISDOMAIN

- 9. Log in to the server as admin.
- 10. Load the admin OpenSSH key by typing:

```
ssh-agent bash
ssh-add ~admin/ .ssh/admin_key
```

- 11. When prompted, type the admin user account passphrase and press Enter.
- 12. Confirm that the system name and Imaddr are set up correctly by typing:

avmaint confi --avamaronly | grep systemname avmaint config --avamaronly | grep lmaddr

These commands display the hostname and IP address of the utility node, respectively.

13. As root, restart Login Manager by typing:

service 1m restart

 With keys loaded, confirm acceptance of the configuration changes by typing: avmgr lstd

161

All Avamar authentication domains are listed.

- 15. Open /etc/sysconfig/network in a UNIX text editor.
- **16.** Add the following entry, and then save the file: NISDOMAIN=*DOMAINNAME*

where *DOMAINNAME* is the NIS domain.

- 17. Open /etc/yp.conf in a UNIX text editor.
- 18. Add the following entry:

domain NISDOMAIN server NISSERVERNAME IP

where:

- NISDOMAIN is the NIS domain.
- NISSERVERNAME\_IP is the NIS server hostname or IP address.

#### Examples:

domain hq server 122.138.190.3 domain hq server unit.example.com

19. Set ypbind to start automatically by typing:

/sbin/chkconfig ypbind on

20. Confirm the previous settings by typing:

/sbin/chkconfig --list ypbind

The following information appears in the command shell:

ypbind 0:off 1:off 2:off 3:on 4:on 5:on 6:off

Numbers 3, 4, and 5 should be "on." If not, type:

/sbin/chkconfig --level NUMBERS ypbind on

where *NUMBERS* is a comma-separated list of the numbers to set "on" (for example, /sbin/chkconfig --level 3, 4, ypbind on).

21. Start the ypbind daemon by typing:

service ypbind restart

The following information appears in the command shell:

Shutting down NIS services: [ OK or FAIL ] Binding to the NIS domain: [ OK ] Listening for NIS domain server:

#### Note

If NIS services has not started, shutting down NIS services can fail. In that case, listening for the NIS domain server should fail because the default NIS domain has not yet been set up.

A delay in the start() section is usually required between the ypbind and ypwhich (in the next step) commands.

22. Confirm NIS configuration by typing:

```
ypwich
```

This command displays the IP address or the fully qualified domain name of the NIS server.

ypcat -d NISDOMAIN password | grep USER-ID

where:

- NISDOMAIN is the NIS domain.
- USER-ID is the partial or whole name of a user who is registered in the external authentication system.

These commands verify that data can be retrieved from the NIS domain server by returning user login data from the NIS server.

## After you finish

Confirm the ability to log in to Avamar Administrator as an external user.

**Enterprise Authentication**